# ORCATRAINING

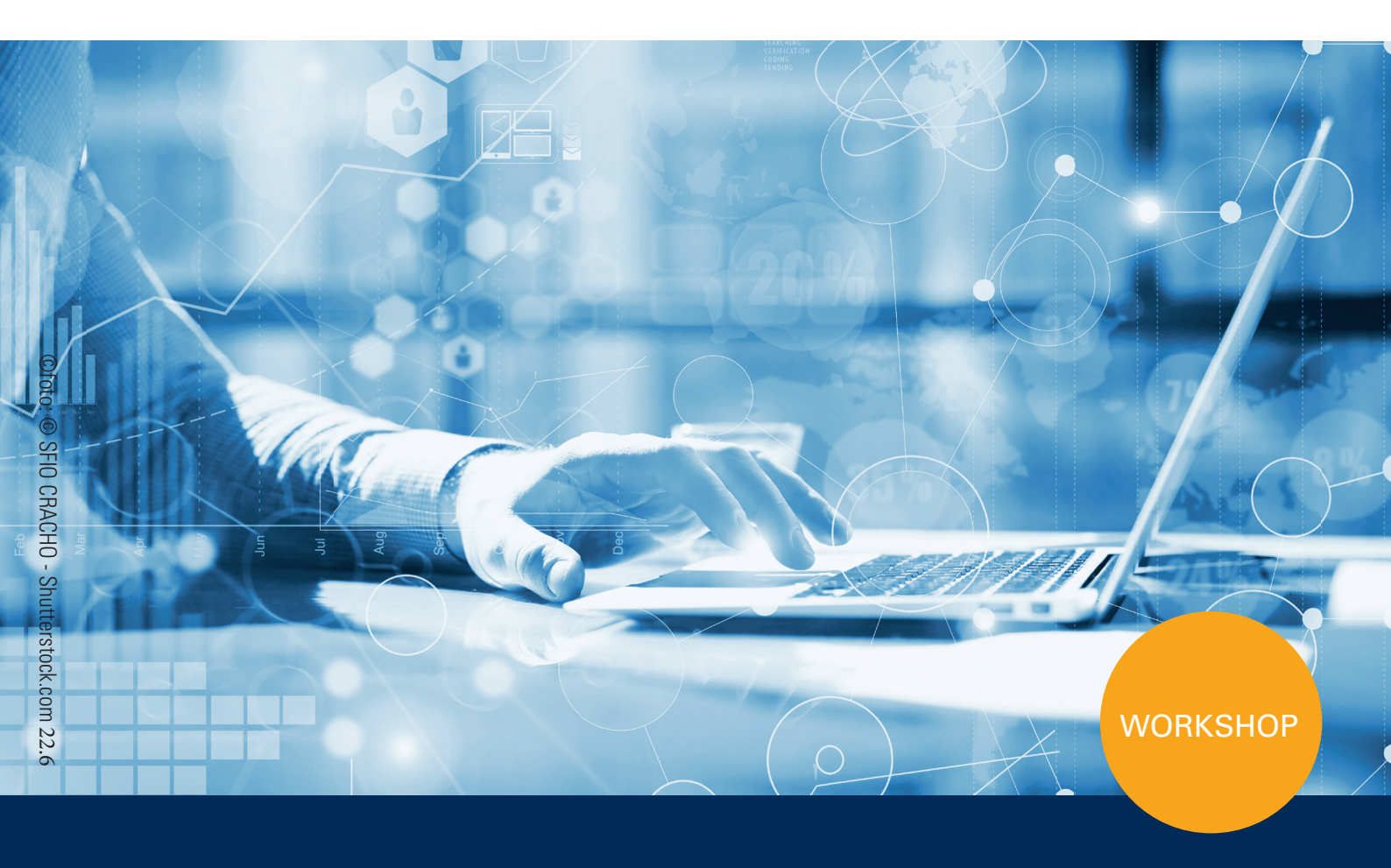

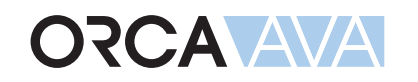

# Layoutgestaltung

ORCA Software GmbH • Georg-Wiesböck-Ring 9 • 83115 Neubeuern Telefon +49 8035 9637-0 • Fax +49 8035 9637-11 • Support +49 8035 9637-100 orca-software.com • ausschreiben.de • info@orca-software.com

# Inhalt

| 1 | Themenübersicht |                                                                       |          |  |  |  |  |
|---|-----------------|-----------------------------------------------------------------------|----------|--|--|--|--|
| 2 | Basiswissen     |                                                                       |          |  |  |  |  |
|   | 2.1             | Standardlayouts und Benutzerlayouts                                   | 3        |  |  |  |  |
|   | 2.2             | Daten + Layout + Einstellungen = Ausgabe                              | 7        |  |  |  |  |
|   | 2.3             | Einfach strukturierte Layouts                                         | 11       |  |  |  |  |
|   | 2.4             | Komplex strukturierte Layouts                                         | 13       |  |  |  |  |
|   | 2.5             | Seitenaufbau                                                          | 16       |  |  |  |  |
| 3 | Layou           | tgestaltung ohne Änderung der Benutzerlayouts                         | 17       |  |  |  |  |
|   | 3.1             | Kopfzeilen                                                            | 17       |  |  |  |  |
|   |                 | 3.1.1 Benutzerdefinierte Kopfzeilen                                   | 17       |  |  |  |  |
|   |                 | 3.1.2 Projektkopfzeile anlegen                                        | 20       |  |  |  |  |
|   | 3.2             | Daten für die Ausgabe auswählen                                       | 21       |  |  |  |  |
|   |                 | 3.2.1 Filtern nach definierten Kriterien                              | 21       |  |  |  |  |
|   |                 | 3.2.2 Filtern nach beliebigen Daten mit Suchschlüssel                 | 22       |  |  |  |  |
|   | 3.3             | Wahl von Layout und Einstellungen bei der Ausgabe                     | 23       |  |  |  |  |
|   | 3.4             | Ändern über die Seitenansicht                                         | 26       |  |  |  |  |
|   |                 | 3.4.1 Kopfzeile und Layout wechseln                                   | 26       |  |  |  |  |
|   |                 | 3.4.2 Projektlogo auf dem Deckblatt austauschen                       | 27       |  |  |  |  |
|   |                 | 3.4.3 Daten aus der Seitenansicht heraus bearbeiten                   | 28       |  |  |  |  |
| 4 | Arbeit          | en in der Layoutverwaltung Benutzerlayouts                            | 29       |  |  |  |  |
|   | 4.1             | Die Benutzerlayouts öffnen                                            | 29       |  |  |  |  |
|   | 4.2             | Layouts löschen                                                       | 30       |  |  |  |  |
|   | 4.3             | Grundeinstellungen für das Layout ändern                              | 32       |  |  |  |  |
|   | 4.4             | Layouts kopieren und ändern                                           | 34       |  |  |  |  |
|   | 4.5             | Layoutbestandteile kopieren                                           | 37       |  |  |  |  |
|   | 4.6             | Benutzerlayouts aktualisieren                                         | 38       |  |  |  |  |
|   | 4.7             | Aus anderen Layout-Dateien kopieren                                   | 39       |  |  |  |  |
| 5 | Layou           | ts bearbeiten und eigene Layouts erstellen                            | 41       |  |  |  |  |
|   | 5.1             | Inhalte von Layoutbestandteilen                                       | 41       |  |  |  |  |
|   | 5.2             | Übungsaufgaben - Bestehende Layouts ändern                            | 42       |  |  |  |  |
|   |                 | 5.2.1 Layout-Variablen ändern                                         | 42       |  |  |  |  |
|   |                 | 5.2.2 Variablen im Layout einfügen                                    | 45       |  |  |  |  |
|   |                 | 5.2.3 Eigenschaften von Variablen bearbeiten                          | 48       |  |  |  |  |
|   |                 | 5.2.4 Layoutbestandteile bearbeiten                                   | 49       |  |  |  |  |
|   |                 | 5.2.5 Rahmenlinien entfernen                                          | 51       |  |  |  |  |
|   |                 | 5.2.6 Spaltenbreite andern                                            | 53       |  |  |  |  |
|   |                 | 5.2.7 Variablenbreite andern                                          | 56       |  |  |  |  |
|   |                 | 5.2.0 Einstellungen bei der Angebotsauswertung                        | 00<br>63 |  |  |  |  |
|   | 53              | Ühungsaufgaben - Figene Lavouts entworfen                             | 65       |  |  |  |  |
|   | J.J             | 5.3.1 Frste Schritte in der eigenen Lavoutgestaltung                  | 05<br>65 |  |  |  |  |
|   |                 | 5.3.2 Finfache Adressliste erstellen (mit Konfzeile und Datenbereich) | 00       |  |  |  |  |
|   |                 | 5.3.3 Layout mit bedingten Datenbereichen "Gesamtsummenliste"         | 67       |  |  |  |  |
| 6 | Hilfeko         | onzept                                                                | 70       |  |  |  |  |

# 1 Themenübersicht

Die folgenden Themen werden in diesem Workshop behandelt:

Basiswissen Layouts

•

- Zusammenhänge der Druckausgabe verstehen
- Einfache und komplexe Layoutstrukturen verstehen
- Layouts gestalten ohne Änderung der Benutzerlayouts, z.B.
- benutzerdefinierte Kopfzeilen anpassen
- Daten für Ausgabe bestimmen über Filterfunktionen
- Projektlogo ändern
- Eigene Layouts (Benutzerlayouts) ändern, z.B.
  - Ändern, Kopieren, Löschen, Neuerstellen von Layouts
  - Variablen ändern, einfügen und deren Eigenschaften anpassen
  - Rahmenlinien entfernen, Spaltenbreiten ändern, Schriften und Farben anpassen
- Layouts importieren / exportieren

# 2 Basiswissen

Im Lieferumfang von ORCA AVA sind viele ansprechende Layouts enthalten, die Sie direkt für die Ausgabe Ihrer Daten verwenden können. Die Wahl des Layouts und einzelner Einstellungen regelt, wie die Ausgaben gestaltet sind.

Mit den verfügbaren Layouts und unterschiedlichen Einstellungen können Sie - ohne die Layouts selbst zu ändern - eine Vielzahl unterschiedlicher Ausgaben gestalten: LV-Ausdrucke in der Tabelle Leistungsverzeichnisse, Preisspiegel in der Tabelle Angebote bis hin zu den Zahlungsfreigaben in der Tabelle Rechnungsfreigabe.

Falls Sie noch andere individuelle Gestaltungswünsche haben, können Sie die mitgelieferten Layouts nach Ihren Vorstellungen ändern oder selbst ganz neue Layouts erstellen.

Die im Lieferumfang enthaltenen Layouts bleiben in jedem Fall erhalten. Sie können jederzeit wieder darauf zurückgreifen.

# 2.1 Standardlayouts und Benutzerlayouts

Alle Ausgaben werden durch Layouts gestaltet - egal ob Sie auf Papier drucken oder in digitaler Form ausgeben, z. B. als HTML, PDF oder Digitale Angebotsanforderung. ORCA AVA wird mit den Standardlayouts für alle Programmbereiche ausgeliefert.

Bei der **Installation** von ORCA AVA wird die Datei **Standardlayouts.ava** installiert und daraus als identische Kopie die Datei **Benutzerlayouts.ava** erzeugt.

### **WICHTIG**

Bei einer Netzwerk-Installation werden die Benutzerlayouts im Netzwerkverzeichnis gespeichert. Somit haben alle Anwender Zugriff auf dieselben Benutzerlayouts.

Beachten Sie bitte, dass Layout-Änderungen und neu erstellte Layouts für alle Anwender sichtbar und aktiv sind.

Die Datei **Standardlayouts.ava** ist schreibgeschützt. Der Auslieferungszustand der Layouts bleibt somit erhalten und es kann jederzeit auf die Standardlayouts zurückgesetzt werden. Alternativ können Sie auch nur einzelne Layouts aus der Standardlayouts.ava in Ihre Benutzerlayouts.ava Datei kopieren.

#### Besonderheiten bei einer Update-Installation

- Die Standardlayouts werden automatisch aktualisiert, um Ihnen immer die neuesten Funktionen bereitzustellen!
- Serviceupdate: Ihre Benutzerlayouts werden nicht verändert!
- Versionsupdate: Sie entscheiden, was mit Ihren Benutzerlayouts geschieht.

Wir empfehlen Ihnen, veraltete Benutzerlayouts zu aktualisieren. Sie haben die Möglichkeit, alle Benutzerlayouts auf die aktualisierten Standardlayouts zurückzusetzen (S. 38). Anschließend können Sie Ihre zuvor angepassten Benutzerlayouts aus der Datensicherung kopieren (S. 39).

### Bei einem Rechnerwechsel

Wir empfehlen Ihnen generell eine Datensicherung von Ihren Benutzerlayouts zu erstellen. Sie können auf dem alten Rechner eine Datensicherung Ihrer Benutzerlayouts erzeugen, die Sie dann auf dem neuen Rechner einlesen können. Das ist dann interessant, falls Sie umfangreiche Änderungen an den Benutzerlayouts vorgenommen hatten.

Die Dateien **Standardlayouts.ava** und **Benutzerlayouts.ava** sind im ORCA AVA Datenverzeichnis unter Benutzerdaten im Ordner Systemvorlagen gespeichert.

In ORCA AVA finden Sie diese im Dialog **Datei öffnen** unter **Benutzerdatenverzeichnisse** bei **Systemvorlagen**.

### Die Layouts in der Datei Benutzerlayouts.ava öffnen

1. Wählen Sie Datei 🥟 Öffnen.

Der Dialog Datei öffnen wird angezeigt.

| inter öffnen 🥕                           |                                                                                                    |                  |                           | ×       |
|------------------------------------------|----------------------------------------------------------------------------------------------------|------------------|---------------------------|---------|
| Suchen in                                | Systemvorlagen 🗸                                                                                                    | 📔 Q              | . 💕 📴                     |         |
| Benutzerdatenverzeichnisse               | - LV-Gliederung StLB.ava                                                                                                    |                  | i Stand                   | ardlayo |
| Projekte                                 | - LV-Gliederung ÖNORM.ava     Benutzerlayouts.ava     Formeln für Lüftungskanäle (REB 29.004).ava     Kostengliederung AKVS 2014 & AKS 1985 (KBK).ava     Kostengliederung AKVS 2014 & AKS 1985 (KBK).ava                                                   | Layou!<br>Benut: | tverwaltung<br>zerlayouts | 1       |
| Bibliotheken                             | <ul> <li>Kostengliederung DIN 276-12008 &amp; DIN 276-42003.</li> <li>Kostengliederung DIN 276-2008 &amp; Leistungsbereiche.</li> <li>Kostengliederung Kombinierte Kontenrahmen.ava</li> <li>Kostengliederung ÖNORM 1801, DIN-276 &amp; BKP (DA)</li> </ul> | ava<br>.CH).ava  |                           |         |
| Systemvorlagen<br>(z.B. Benutzerlayouts) | Dateiname Benutzerlayouts.ava Dateityp <b>ava</b> Dateifunktionen verfügbar                                                                                                    |                  | OK<br>Abbrech             | en      |
| Weitere Verzeichnisse                    | Schreibgeschützt öffnen                                                                                                    |                  | Erweitert                 | >>      |

- 2. Unter Benutzerdatenverzeichnisse wählen Sie Systemvorlagen.
- 3. Öffnen Sie die Datei 🌁 Benutzerlayouts.ava.

Die Benutzerlayouts sind entsprechend der Projekttabellen in Bereiche aufgegliedert, z. B. • Eustungsverzeichnisse.

4. Öffnen Sie den Bereich 🧀 Leistungsverzeichnisse:

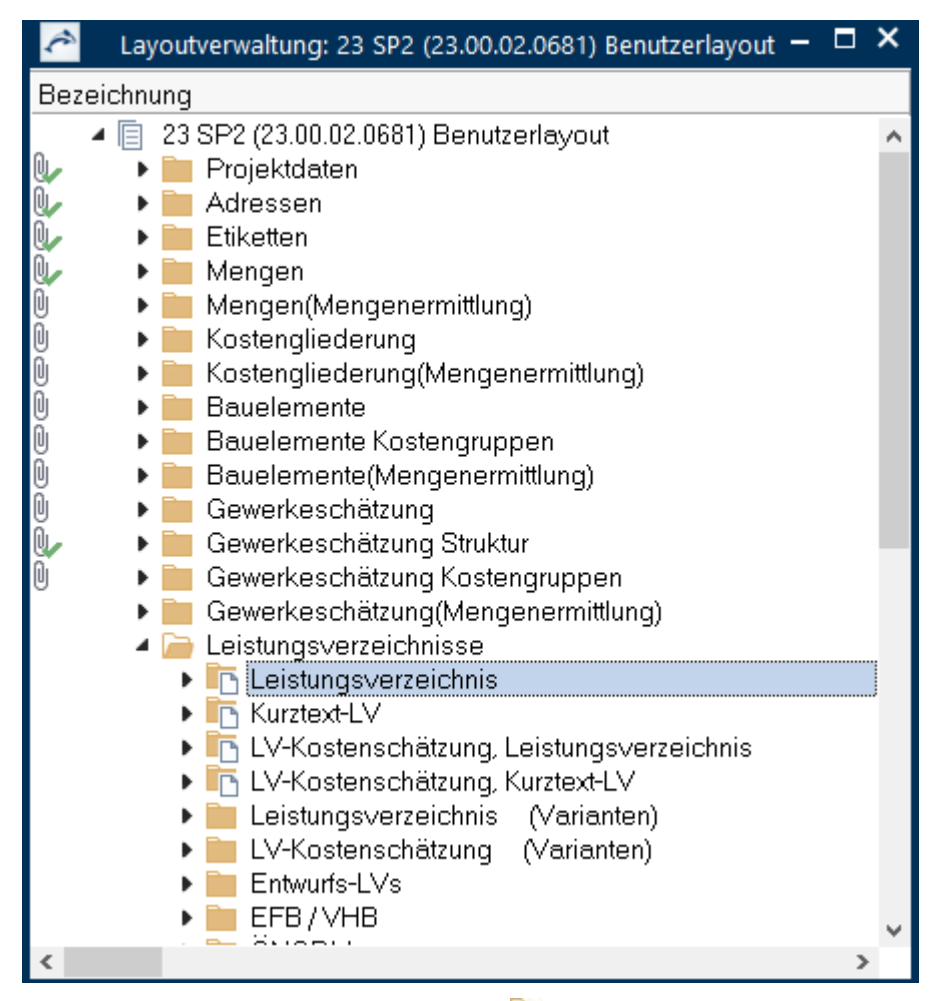

Sie erkennen die Layouts anhand des Icons: 🛅

#### NFO

Diese Layouts stehen Ihnen bei der Projekttabelle Leistungsverzeichnisse als Ausgabe zur Verfügung.

5. Öffnen Sie das Layout The Leistungsverzeichnis – Sie sehen die einzelnen

Layoutbestandteile:

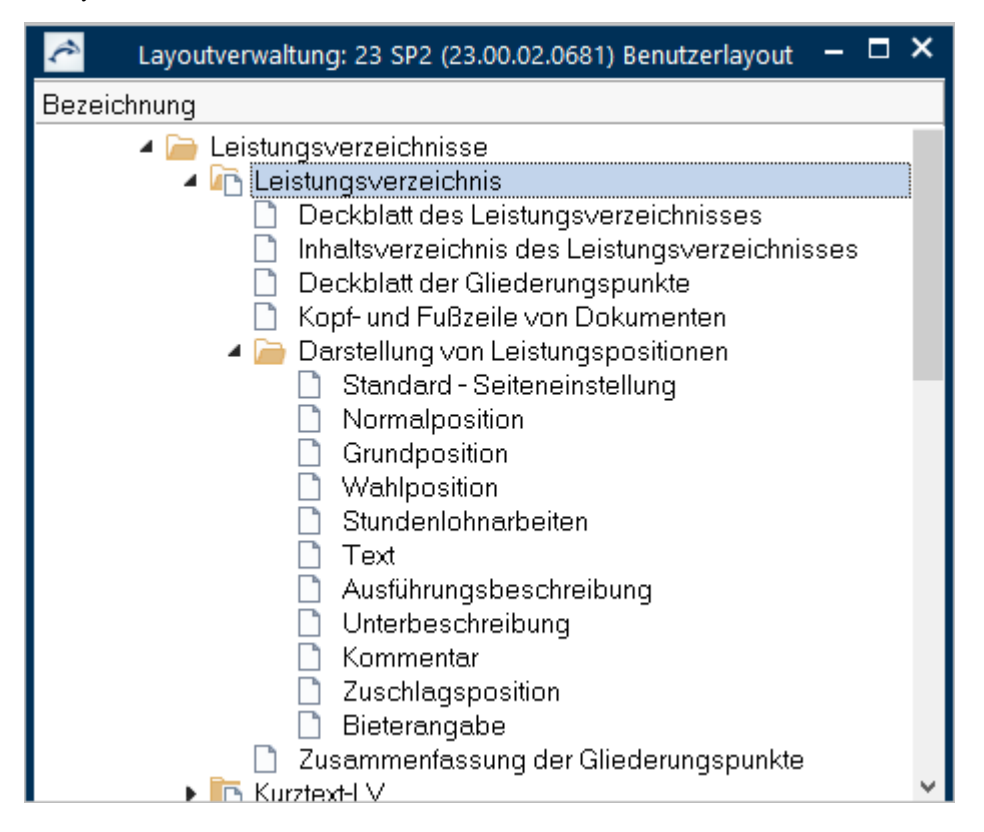

Jedes Layout setzt sich aus ein oder mehreren Layoutbestandteilen zusammen. Allgemeine Bestandteile sind z. B. Deckblatt und Inhaltsverzeichnis. Dazu kommen je nach Bereich verschiedene individuelle Layoutbestandteile.

Welche Layoutbestandteile enthalten sind, ergibt sich aus der Komplexität der auszugebenden Daten. Der LV-Druck ist dabei das umfangreichste Beispiel.

Sehen Sie sich zum Vergleich die Adressen an, dort gibt es nur die Layoutbestandteile:

# 2.2 Daten + Layout + Einstellungen = Ausgabe

Inhalt und Aussehen der Druck-Ausgaben werden bestimmt durch:

- die Daten selbst
- die Vor-/Einstellungen
- das gewählte Layout

Allein durch das Kombinieren dieser 3 Faktoren können Sie viele verschiedene Ausgaben erzeugen, ohne die Layouts zu ändern.

Jedes Layout setzt sich aus ein oder mehreren Layoutbestandteilen zusammen. Allgemeine Bestandteile sind z. B. Deckblatt und Inhaltsverzeichnis. Dazu kommen je nach Bereich verschiedene individuelle Layoutbestandteile. Je mehr verschiedene Daten auszugeben sind, umso mehr Bestandteile werden benötigt: Für Adressen wird nur der Bestandteil Liste benötigt, für Leistungsverzeichnisse gibt es z. B. eigene Bestandteile zu den einzelnen Positionsarten.

### Die Benutzerlayouts im Projekt über die Seitenansicht verwenden

- 1. Wählen Sie Datei 🦳 Öffnen.
- 2. Wählen Sie ein beliebiges 🕋 Projekt (aus 🛛 Projekte oder 🕞 Demodaten) und öffnen Sie im Projektbereich Ausschreibung die Tabelle Leistungsverzeichnisse:

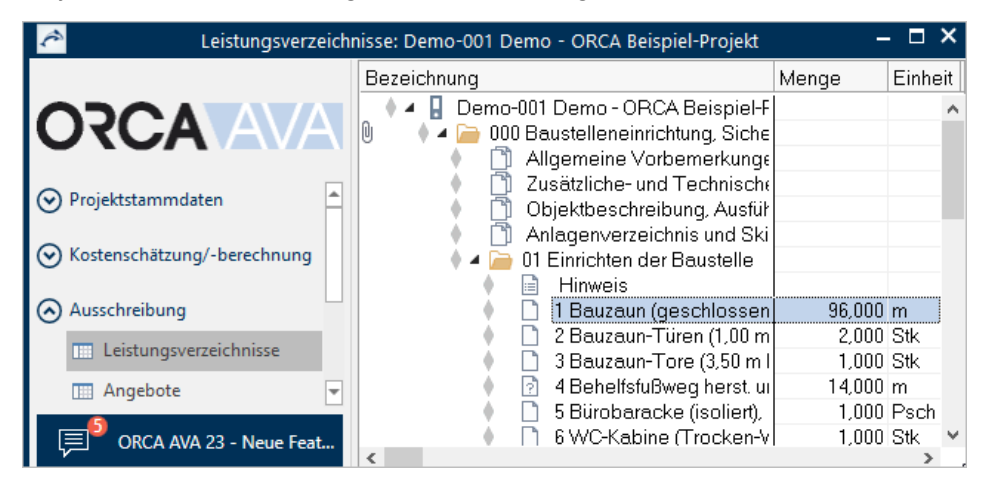

3. Markieren Sie ein LV oder einen untergeordneten Eintrag und wählen Sie die Ausgabe

🖶 Seitenansicht Drucken:

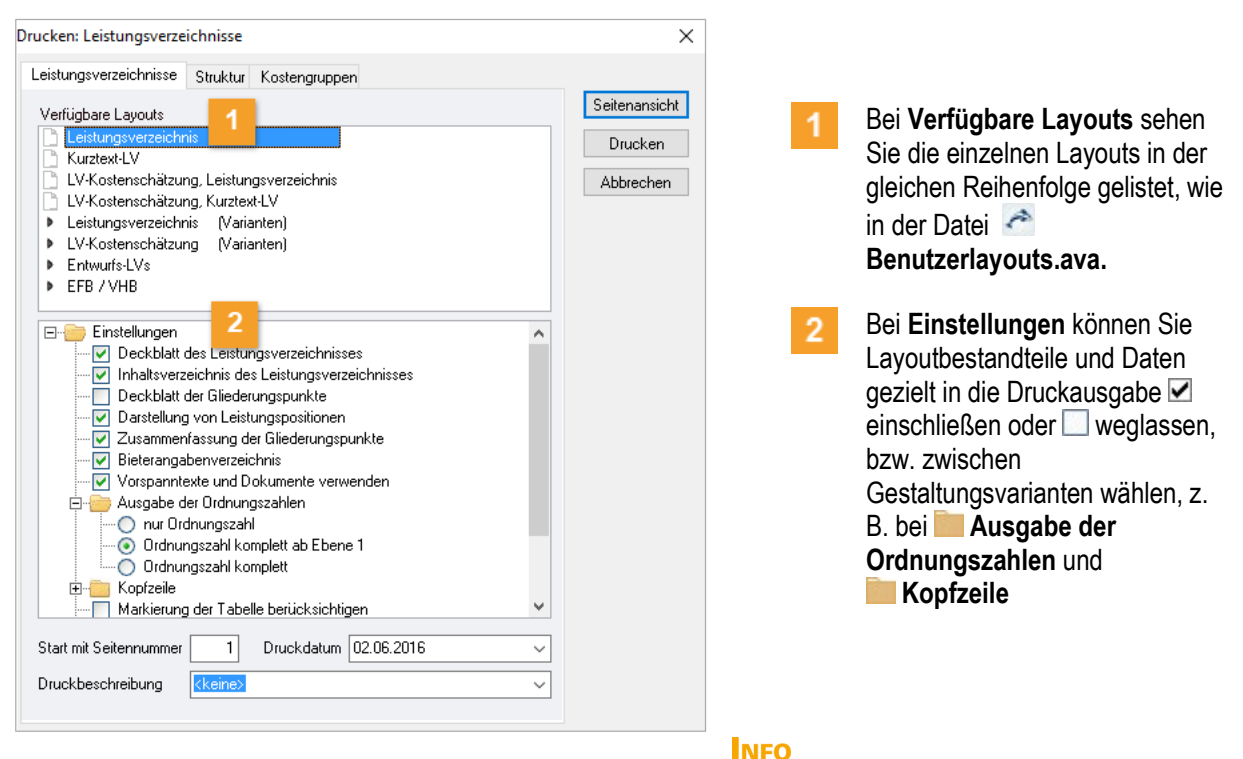

ÖNORM-Layouts sind mit einer speziellen Eigenschaft versehen und erscheinen deshalb automatisch nur in der österreichischen Variante von ORCA AVA im Dialog **Drucken:** ... .

4. Testen Sie verschiedene Einstellungen und einige Layouts.

### Favoritenordner für Layouts - ab Version 21

Ihre Lieblingslayouts können Sie nun direkt bei der Ausgabe in den Verfügbaren Layouts markieren und per rechtem Mausklick **Zu Favoriten hinzufügen**. Diese Layouts erscheinen dann in einem eigenen Favoriten-Ordner:

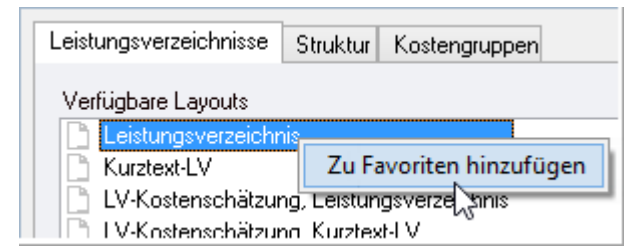

#### **NFO**

- Die Layouts des Favoriten-Ordners stehen in Netzwerk-Installationen allen Anwendern zur Verfügung.
- Beim Aktualisieren der Benutzerlayouts wird der Favoriten-Ordner gelöscht (S. 38).

### Layouts in den verschiedenen Tabellen

Der Dialog **Drucken:** ... besitzt immer eine Registerkarte mit der aktuellen Tabellenbezeichnung, z. B. **Leistungsverzeichnisse**. Hier finden Sie verschiedene Layouts zur Projekttabelle. Tooltips enthalten genauere Informationen zum Layout.

| Projekttabelle          | Registerkarte                                                                                                    |                                                                                                    |  |  |  |  |  |  |
|-------------------------|----------------------------------------------------------------------------------------------------|----------------------------------------------------------------------------------------------------|--|--|--|--|--|--|
| Adressen                | Drucken: Adressen         Adressen         Etiketten         Adressliste, Branche         Adressliste, Branche         Adressliste, Bankdaten         Etiketten         die Ausgabe nach Etiketten ist nur in der Tabelle Adressen möglich. |                                                                                                    |  |  |  |  |  |  |
| Leistungsverzeichnisse, | Drucken: Leistungsv                                                                                                    | verzeichnisse                                                                                                    |  |  |  |  |  |  |
| Gewerkeschätzung,       | Leistungsverzeichni                                                                                                    | sse Struktur Kostengruppen                                                                                                   |  |  |  |  |  |  |
| Aufträge                | Verfügbare Layou<br>Leistungsverz<br>Kurztext-LV                                                                                                    | s<br>eichnis                                                                                                    |  |  |  |  |  |  |
|                         | Struktur                                                                                                    | zeigt Übersichtslisten für das gesamte Projekt (LV-<br>übergreifend). Sie erhalten eine Gesamtsumme der<br>ausgegebenen LVs. |  |  |  |  |  |  |
|                         | Kostengruppen                                                                                                    | wertet die Tabelle nach den zugeordneten<br>Kostengruppen bei Positionen aus.                                                |  |  |  |  |  |  |
| Angebote                | Drucken: Angebote                                                                                                    |                                                                                                    |  |  |  |  |  |  |
|                         | Angebote Journa                                                                                                    | Struktur                                                                                                    |  |  |  |  |  |  |
|                         | Verfügbare Layou<br>Angebotsemp<br>Preisspiegel, B                                                                                                    | s<br>fehlung, Bestpreis<br>:P, GP<br>:P, GP, Vergleichs%                                                                     |  |  |  |  |  |  |
|                         | zeigt Ausgaben der Angebote im 'LV-Stil', sowie für den Preisspiegel mit Bietervergleiche.                                                                                                    |                                                                                                    |  |  |  |  |  |  |
|                         | Journal                                                                                                    | zeigt Ausgaben als 'Bieterjournal' versehen mit den<br>Preisen des markierten Bieters.                                       |  |  |  |  |  |  |

Je nach Projekttabelle kann es noch weitere Registerkarten geben:

| Projekttabelle | Registerkarte                                                             |  |  |  |  |  |  |  |  |  |  |
|----------------|---------------------------------------------------------------------------|--|--|--|--|--|--|--|--|--|--|
| Aufmaßprüfung  | Drucken: Aufmaßprüfung                                                    |  |  |  |  |  |  |  |  |  |  |
|                | Aufmaßprüfung Journal Struktur Kostengruppen Aufmaßblätter Journal nach 4 |  |  |  |  |  |  |  |  |  |  |
|                | Verfügbare Layouts                                                        |  |  |  |  |  |  |  |  |  |  |
|                | 🗋 Aufmaßprüfung (für eine Rechnung)                                       |  |  |  |  |  |  |  |  |  |  |
|                | 📄 Zuwachsprüfung (für eine Rechnung)                                      |  |  |  |  |  |  |  |  |  |  |
|                | Aufmaßblätter zeigt eine Liste der Aufmaßblätter, -prüfungen.             |  |  |  |  |  |  |  |  |  |  |
|                | Journal nach Datum zeigt zeitraumbezogene Aufmaße.                        |  |  |  |  |  |  |  |  |  |  |

Auch in den Projekttabellen können Sie verschiedene Auswertungen ansehen. Zum Beispiel finden Sie 'Soll-/Ist-Kosten'-Vergleiche und Prognosen für die Projektkostenentwicklung im Projektbereich Kostenstand orientiert nach Gewerke, Kostengliederungen, Fixierte Kostenstände:

| Projektbereich                      | Projekttabelle / Erläuterung                                                                            |                                                                                                    |  |  |  |  |  |
|-------------------------------------|----------------------------------------------------------------------------------------------------|----------------------------------------------------------------------------------------------------|--|--|--|--|--|
| Kostenstand – Gewerke               | zeigt Kostenstände<br>Hier finden Sie vor<br>die Auswertung da                                          | zeigt Kostenstände nach Gewerken orientiert.<br>Hier finden Sie vordefinierte Tabellen, die unterschiedliche Sichten für<br>die Auswertung darstellen:             |  |  |  |  |  |
|                                     | Standard                                                                                                | Übersicht Kostenstand mit Prognose                                                                                                    |  |  |  |  |  |
|                                     | Prognose                                                                                                | nur Prognose Werte (Brutto, Gesamt, Faktor)                                                                                                    |  |  |  |  |  |
|                                     | Prognose<br>abgerechnet                                                                                 | Kostenstand mit Prognose mit<br>Rechnungsfreigabe                                                                                                    |  |  |  |  |  |
|                                     | Prognose nicht abgerechnet                                                                              | Kostenstand mit Prognose ohne<br>Rechnungsfreigabe                                                                                                    |  |  |  |  |  |
|                                     | Abweichungen                                                                                            | Kostenstand mit Prognose inkl. Abweichungen.<br>Die Abweichung zur Kostenvorgabe wird nur<br>angezeigt, wenn diese Option beim Aktualisieren<br>eingestellt wurde. |  |  |  |  |  |
| Kostenstand - Kostengliederungen    | zeigt den aktueller<br>B.:                                                                              | n Projektstand auf Basis der Kostengliederungen, z.                                                                                                    |  |  |  |  |  |
|                                     | - DIN 276                                                                                               |                                                                                                    |  |  |  |  |  |
|                                     | <ul> <li>Leistung</li> </ul>                                                                            | sbereiche                                                                                                    |  |  |  |  |  |
| Kostenstand – Fixierte Kostenstände | zeigt Kostenstände, die Sie selbst auf Basis der Kostengliederungen zu beliebigen Zeitpunkten erzeugen. |                                                                                                    |  |  |  |  |  |

# 2.3 Einfach strukturierte Layouts

Für einfach strukturierte Ausgaben benötigen Tayouts nur wenige Bestandteile. z. B. die Projekttabelle **Adressen**:

Öffnen Sie hierzu aus den **Systemvorlagen** die Datei **Benutzerlayout.ava:** Sie können bei **Adressen** in jedem

The second second secon

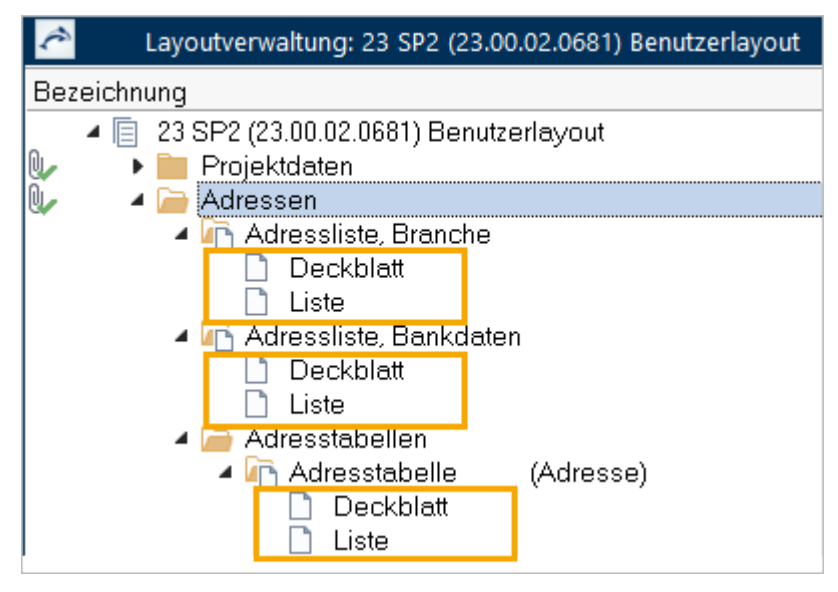

Die Liste übernimmt die Ausgabe der zuvor markierten Datensätze.

In einer Projektdatei (\*.ava) sehen Sie die Layouts über die (Druck-Ausgabe)

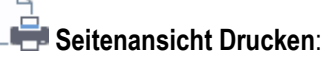

Beispiel die Tabelle Adressen:

Im Druckdialog sehen Sie die verfügbaren Layouts:

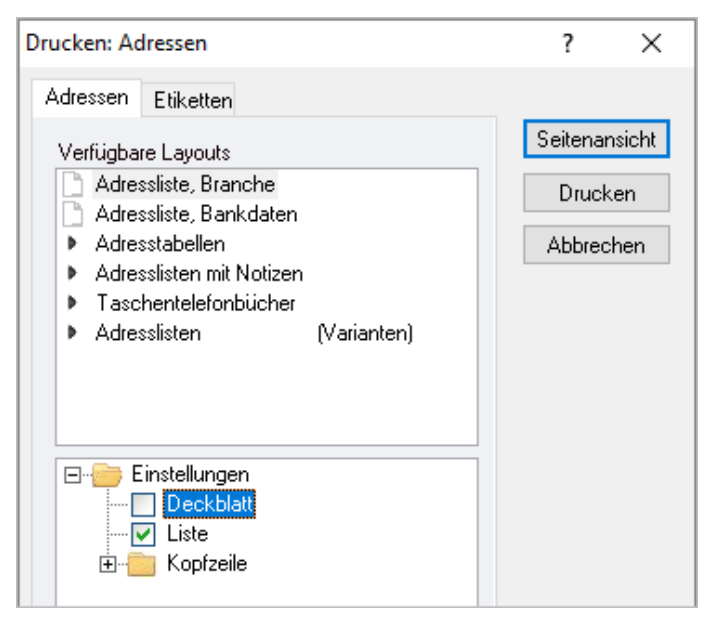

Sie können pro Layout in den **Einstellungen** bestimmen, ob Sie ein Deckblatt ausdrucken möchten.

Wählen Sie z. B. das Layout Adressliste, Branche.

In der Seitenansicht wird das Layout angezeigt.

Mit Layout bearbeiten gelangen Sie in den Editiermodus:

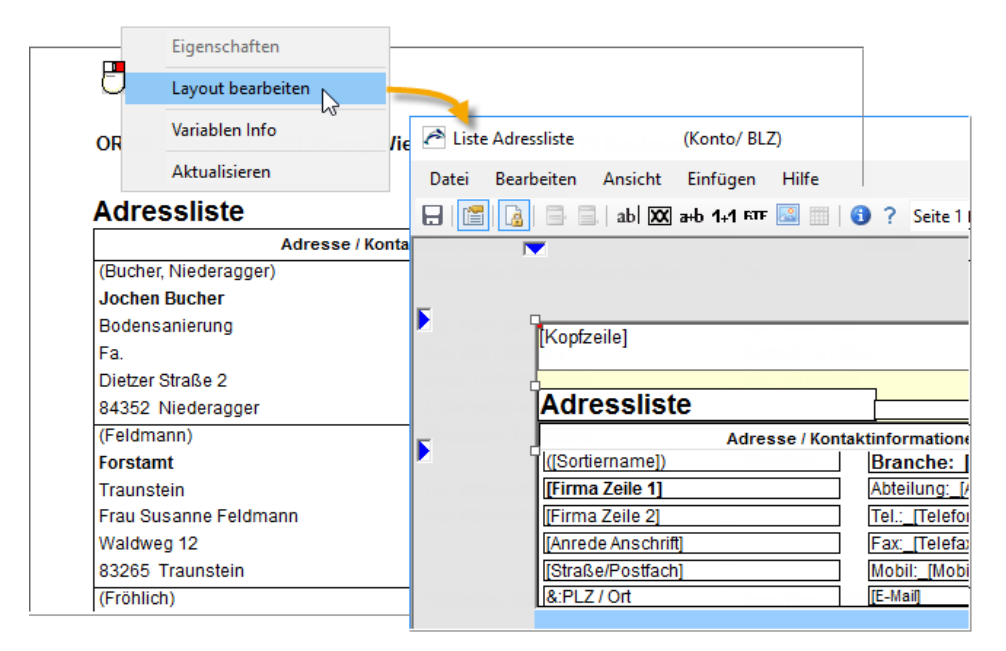

# 2.4 Komplex strukturierte Layouts

Druckausgaben können durch die Zusammensetzung der Daten sehr komplex sein,

z. B. die Projekttabelle Leistungsverzeichnisse.

Öffnen Sie hierzu die Datei Benutzerlayouts.ava und navigieren Sie zu 🧀 Leistungsverzeichnisse

| Layoutverwaltung: 23 SP2 (23.00.02.0681) Benutzerlayout |
|---------------------------------------------------------|
| Bezeichnung                                             |
| 23 SP2 (23.00.02.0681) Benutzerlayout                   |
| 🖖 🕨 📄 Projektdaten                                      |
| Adressen                                                |
| Gewerkeschätzung(Mengenermittlung)                      |
|                                                         |
|                                                         |
| Deckblatt des Leistungsverzeichnisses                   |
| Inhaltsverzeichnis des Leistungsverzeichnisses          |
| Deckblatt der Gliederungspunkte                         |
| Kopt- und Fußzeile von Dokumenten                       |
| Darstellung von Leistungspositionen                     |
| Standard - Seiteneinstellung                            |
|                                                         |
| Grundposition                                           |
| Vvaniposition                                           |
| Stundenlohnarbeiten                                     |
|                                                         |
| Austunrungsbeschreibung                                 |
|                                                         |
| Kommentar                                               |
| Zuschlagsposition                                       |
|                                                         |
| 📋 Zusammentassung der Gliederungspunkte                 |
| Kurztext-LV                                             |

Manche Bestandteile des Layouts werden nur dann für die Ausgaben verwendet, wenn bestimmte Bedingungen erfüllt sind, z. B. wenn die Position, die gerade gedruckt werden soll, eine **Wahlposition** ist.

Bei anderen Bestandteilen des Layouts entscheiden Sie selbst beim Drucken in den **Einstellungen**, ob dieser Bestandteil gedruckt wird oder nicht, z. B. das ✓ Inhaltsverzeichnis:

| Drucken: Leistungsverzeichnisse                                                                                                    | ?        | ×      |
|----------------------------------------------------------------------------------------------------|----------|--------|
| Leistungsverzeichnisse Struktur Kostengruppen                                                                                                    |          |        |
| Verfügbare Layouts                                                                                                    | Seitenar | nsicht |
| Leistungsverzeichnis                                                                                                    | Druck    | ken    |
| <ul> <li>LV-Kostenschätzung, Leistungsverzeichnis</li> <li>LV-Kostenschätzung, Kurztext-LV</li> <li>Leistungsverzeichnis (Varianten)</li> </ul>                                                                                                    | Abbred   | hen    |
| <ul> <li>LV-Kostenschätzung (Varianten)</li> <li>Entwurfs-LVs</li> <li>EFB / VHB</li> </ul>                                                                                                    |          |        |
| Einstellungen     Deckblatt des Leistungsverzeichnisses     Inhaltsverzeichnis des Leistungsverzeichnisses     Deckblatt der Gliederungspunkte     Darstellung von Leistungspositionen     Zusammenfassung der Gliederungspunkte     Worspanntexte und Dokumente verwenden     Ausgabe der Ordnungszahlen     Ordnungszahl komplett ab Ebene 1     Ordnungszahl komplett     Kopfzeile     Markierung der Tabelle berücksichtigen |          |        |
| Start mit Seitennummer 1 Druckdatum 09.09.2019 ~                                                                                                    |          |        |
| Druckbeschreibung (keine)                                                                                                    |          |        |

In der Seitenansicht können Sie einen LV-Bestandteil, z. B. Position markieren.

Mit Layout bearbeiten öffnen Sie den Editiermodus des zugehörigen Layouts:

Die Ausgabe von LV-Positionen ...

... und das 'zuständige' Layout:

|           |                                                    | Normalposition Darstellung von Leistungspositionen                                                                                                    |                    |
|-----------|----------------------------------------------------|----------------------------------------------------------------------------------------------------|--------------------|
| 000<br>01 | LV Baustelle<br>Bereich Einrichte                  | IS Datei Bearbeiten Ansicht Einfügen Hilfe<br>Iene<br>en de ☐ [☐] [] [] [] [] [] [] [] [] [] [] [] [] []                                                                                          | eite               |
| Nr.       | Leistungsbeschreib                                 | bung                                                                                                    |                    |
|           | unbedingt verm<br>gehen diese zu                   | iied [Kopfzeile]                                                                                                    | _                  |
|           | Eine Obersichts<br>Hinweisen. Die<br>Anhang.       | det. [LV.Ordnu [LV.Art] [LV.Bezeichnung] [LV.Ordnu [LV.Art] [LV.Bezeichnung]                                                                                                    |                    |
| 01.1      | Bauzaun (gesch<br>Bauzaun, als ge<br>Eigenschaften | Ilos<br>[[U.Ordnu] [LV.Art] [[U.Bezeichnung]<br>Nr. Liste der Positionen mit Bietertexterd<br>Bedarfspos.[LV] Verweis auf Position: [LV.Positionsy<br>[LV.Ordnungsz [LV.Kurztext (Ohne Formatieru | qän<br>/erw<br>ng) |
| U         | Layout bearbeiten                                  | [LV.Positionstext]                                                                                                    |                    |
|           | Variablen Info                                     | [LV.Mengenermittlung]                                                                                                    |                    |
|           | Aktualisieren                                      | [Datenbereich.Preiszeile]                                                                                                    |                    |

Daten, die nur dann ausgegeben werden, wenn 'ihre' Bedingung erfüllt ist, sind z. B.:

- Bedarfspos. Diese Kennzeichnung wird nur dann gedruckt, wenn eine Position in Eigenschaften: Position - Registerkarte Weiteres als Bedarfsposition gekennzeichnet ist.
- [LV.Ordnungszahl] [LV.Art] [LV.Bezeichnung] Diese Variablen besitzen im Layout eine Zuordnung zu einer Gliederungsebene innerhalb der LV-Struktur. Ist eine Ebene nicht vorhanden, dann wird die Variable für die Druckausgabe automatisch ignoriert. In der Druckausgabe sehen Sie nur 'LV' und 'Titel' - es gibt keine 3. Ebene wie z. B. 'Untertitel'.
- [Datenbereich.Positionszeile] Diese Variable übernimmt den Druck einer bei der Position hinterlegten Grafik - aber nur, falls Sie in den Einstellungen wählen:
   Grafiken ausgeben.
- [Datenbereich.Preiszeile] Diese Variablen rufen in der Standard Seiteneinstellung den zu dieser Position passenden Datenbereich Preiszeile auf. Beispiel: bei Wahlpositionen die 'Nur Einheitspreis'-Preiszeile oder bei Positionen mit Preisanteilen die 'Material und Lohn'-Preiszeile.
- [LV.Mengenermittlung] Sie entscheiden über die Einstellungen im unteren Dialogbereich bei Drucken: Leistungsverzeichnisse, ob eine ggf. vorhandene Mengenermittlung (Registerkarte Menge bei Positionen) ausgegeben wird.

# 2.5 Seitenaufbau

Neben der Struktur der Layouts hat auch jede einzelne Seite ihre eigene Struktur, den Seitenaufbau. Auch innerhalb einer fortlaufenden Druckausgabe mit demselben Layout können sich die Seiten zusätzlich in ihrer Seitenart strukturell von vorherigen oder nachfolgenden Seiten unterscheiden.

### Seitenaufbau

Innerhalb der Seitenränder befinden sich immer ein Seitenkopf, der Rumpf der Seite und der Seitenfuß.

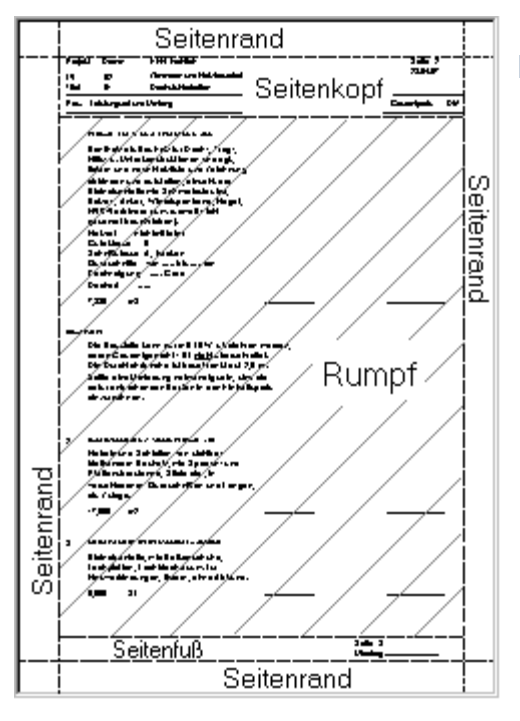

### Beispiel LV-Druckausgabe

- Seitenkopf und -fuß können allgemeine Informationen zum Inhalt des Rumpfes enthalten (z. B. Datum der Druckausgabe oder Projektbezeichnung). Sie können aber auch leer sein.
- Im Rumpf (schraffierter Bereich) werden die Positionen ausgegeben.

#### INFO

Der benötigte Platzbedarf im **Rumpf** wird bei der Druckausgabe nach Auswahl des Layouts und der Datenmenge berechnet.

Für die automatische Berechnung des Seitenumbruchs wird die Blattgröße um die Seitenränder sowie den Seitenkopf und -fuß vermindert.

### Seitenart

Druckausgaben erfordern meist, dass die erste und letzte Seite verschieden vom Mittelteil der Druckausgabe gestaltet werden können. Sie gestalten daher **Seite 1 | ab Seite 2 | Letzte Seite**. Beispiel LV-Druck für 100 Seiten Leistungspositionen:

- 1 x Seite 1: Hier gibt es einen Übertrag im Fuß für die Seite 2.
- 98 x **ab Seite 2**: Übertrag von der vorherigen Seite im Kopf und Übertrag für die folgende Seite im Fuß der aktuellen Seite.
- 1 x Letzte Seite: Übertrag von der vorherigen Seite und die Aufstellung der Endsummen.

# 3 Layoutgestaltung ohne Änderung der Benutzerlayouts

# 3.1 Kopfzeilen

Alle mitgelieferten Standard-Layouts sehen für die Ausgabe von Kopfzeilen im Seitenkopf einen Raum von 0,9 cm Höhe und 17 cm Breite vor - abgestimmt auf die DIN-A4-Papierausgabe. Sie können damit z. B. zweizeilige Texte in Schriftart Arial, Größe 10 platzieren. Eine dynamische Größenanpassung der Kopfzeile ist nicht möglich, da dies den strukturierten Seitenaufbau stören würde.

### VORSICHT!

Zu hohe Kopfzeilen überdrucken die übrigen Daten der Seite!

Es gibt ...

- mehrere vorbelegte Benutzerdefinierte Kopfzeilen

Diese Kopfzeilen enthalten verschiedene Variablen, die bei der Ausgabe mit den aktuellen Daten befüllt werden. Die benutzerdefinierten Kopfzeilen gelten in allen Projekten. Standardmäßig wird die 1. Kopfzeile verwendet, sie enthält die Variable [Benutzername]. Ihren Benutzernamen haben Sie bei der Installation angegeben. In Netzwerkinstallationen haben alle Anwender zentralen Zugriff auf dieselben **Benutzerdefinierten Kopfzeilen**.

eine Projektkopfzeile

Sie können zusätzlich innerhalb eines Projektes eine individuelle Projektkopfzeile anlegen: **Projektstammdaten** | **Projektdaten**. Sie gilt nur innerhalb dieses Projekts.

Sie können für Ihre Ausgaben aus den mitgelieferten Kopfzeilen auswählen oder die Kopfzeilen individuell anpassen.

## 3.1.1 Benutzerdefinierte Kopfzeilen

Alle Benutzerdefinierten Kopfzeilen 1-10 finden Sie in Datei Einstellungen 🧀 Allgemein

Die benutzerdefinierte **Kopfzeile 1** ist mit der **Variablen [Benutzername]** vorbelegt. Ihren Benutzernamen haben Sie bei der Installation angegeben. Sie können diesen Namen bei Bedarf nachträglich ändern: Datei Einstellungen Allgemein Benutzereinstellungen.

Die Benutzerdefinierten Kopfzeilen können Sie auch direkt aus der **Seitenansicht** heraus anpassen. indem Sie die gewünschten Variablen einfügen - oder auch einfach nur Text eingeben.

### Benutzerdefinierte Kopfzeilen ändern

Sie ergänzen z. B. Ihren Benutzernamen in der Kopfzeile um den Zusatz 'xy'.

- 1. Markieren Sie ein beliebiges LV und wählen Sie
- 2. Markieren Sie ein beliebiges Layout, z. B. Leistungsverzeichnis, in den **Einstellungen** aktivieren Sie das **Deckblatt des LV** und öffnen die **Seitenansicht**.
- 3. Wählen Sie Kopfzeile | Kopfzeile 1-10 bearbeiten. Alternativ können Sie auch direkt in der Kopfzeile mit Rechtsklick die Eigenschaften öffnen.
- 4. Im Dialog Eigenschaften öndern öffnen Sie über die ... Ellipsis-Schaltfläche den Texteditor für die Kopfzeile 1:

| Demo -                                                                                                    | Demoprojekt / Leistungsverzeichnis                                                                                                    |                                                                                                    |
|----------------------------------------------------------------------------------------------------|----------------------------------------------------------------------------------------------------|----------------------------------------------------------------------------------------------------|
| ☐ Erste Seite     ☐ Vorige Seite       ☐ Letzte Seite     ☐ Nächste Se       Seite     1       Navigation                                                                                                    | ite<br>Layout Kopfzeile Druckoptionen                                                                                                    | Ausgabe der Ordnungszahlen *     Mengenermittlung ausgeben     Grafiken ausgeben tzername (Standard)                                                               |
| ORCA Software G                                                                                                    | 2. Benutzername -<br>10. Beispielkopfzeil<br>Draidkkopfzeile un                                                                                                    | Druckbeschreibung<br>e m. Logo u. Tabelle                                                                                                    |
| Layout bearb                                                                                                    | peiten Kopfzeile 1-10 bear                                                                                                    | beiten                                                                                                    |
| Variablen Info<br>Aktualisieren                                                                                                    | 0                                                                                                    | Leistungsverzeichnis<br>Leistungsbeschreibung<br>Projekt<br>Demo-001 🕞 🕞 😌                                                                                         |
| Eigenschaften ändern -<br>Die Kopfzeile dient dazu, a<br>zu realisieren Diese könne<br>Möglichkeit in den Projekte<br>Hinweis:<br>Um die Standardlayouts op<br>vordefinierten Freiraum vor<br>überschreiten. Dies entspri | auswechselbare Köpfe in den Druckausgaben<br>n Sie hier definieren. Zusätzlich besteht die<br>daten projektspezifische Kopfzeilen zu ersteller<br>ptimal zu nutzen empfiehlt sich, den<br>n 0,9 cm Höhe und 17 cm Breite nicht zu<br>icht zwei Zeilen in der Schriftart 'Arial/11'. | Start Einfügen Ansicht<br>iben X Aussch<br>ielr<br>CA<br>shu Schließen Einfügen<br>Ro<br>► Aussch<br>Einfügen X Aussch<br>Einfügen X Aussch<br>Twischenablag<br>Ro |
| Kopfzeile 1<br>Kopfzeile 2<br>Kopfzeile 3<br>Kopfzeile 4                                                                                                    | Kopfzeile - Benutzername     Senutzername - Druckbeschreibung     Nur Druckbeschreibung     Keine Kopfzeile (leer)                                                                                                    | [Benutzername] ¶                                                                                                    |

- 5. Nach der Variable [Benutzername] tragen Sie den ergänzenden Text ein.
- 6. Schließen Sie den Texteditor und bestätigen Sie die Meldung mit Ja.
- Im Dialog Eigenschaften ändern geben Sie eine neue Bezeichnung für die 1. Kopfzeile ein '1. Kopfzeile - Benutzername xy (Standard)' und bestätigen mit OK.

### Kopfzeile für Ausgabe auswählen

Über Seitenansicht Drucken können Sie bei den Einstellungen für die Kopfzeile wählen, welche Sie ausgeben möchten:

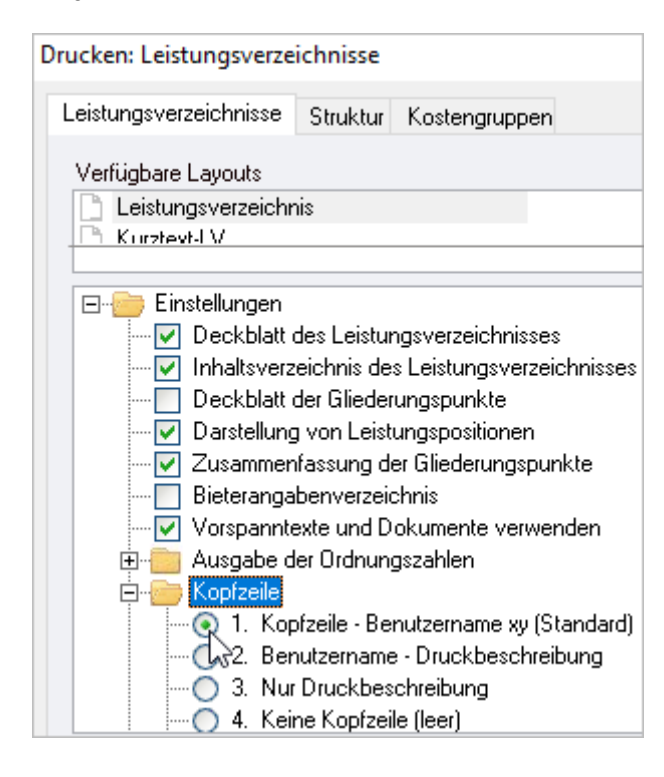

### 3.1.2 Projektkopfzeile anlegen

 Wählen Sie Projektstammdaten | Projektdaten und klicken Sie doppelt auf Projektkopfzeile.

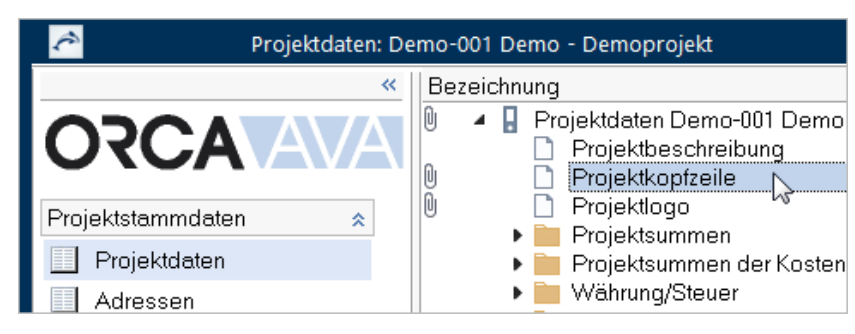

2. Der Texteditor öffnet sich. Gestalten Sie die Kopfzeile im Texteditor:

| \land 🖯 🖓          | Kopfzeile 1                        |     |          | × |
|--------------------|------------------------------------|-----|----------|---|
| Start Einfügen     | Ansicht Hilfe                      |     |          |   |
| Grafik Tabelle Sym | 2 IXI B<br>bol Datenfeld Hyperlink |     |          |   |
| Bilder Tabelle Sym | pole Felder                        |     |          |   |
| [Benutzername]     | Höhe max. 0,9 d                    | :m] | ů<br>itt | ] |

- 3. Schließen Sie den Texteditor, um den Eintrag zu speichern.
- 4. Über Beitenansicht drucken wählen Sie im Druckdialog bei den Einstellungen Druckdialog bei den Ropfzeile die Projektkopfzeile verwenden.

# 3.2 Daten für die Ausgabe auswählen

Nutzen Sie auch die Volltextsuche (F3) und weitere Suchroutinen, um Daten nach vorgegebenen Kriterien gezielt für die Ausgabe auszuwählen.

# 3.2.1 Filtern nach definierten Kriterien

ORCA AVA stellt Ihnen im Ribbon **Suchen & Prüfen** vordefinierte Suchroutinen zum Filtern Ihrer Daten zur Verfügung. So können Sie z. B. in Leistungsverzeichnissen Positionen mit **Mengenermittlung** oder mit **Textergänzungen** finden.

| Dat  | tei Start     | Suchen &     | Prüfen                                     | Ansicht                            |        | Hilfe                                               |             |                                                    |                           |        |           |    |
|------|---------------|--------------|--------------------------------------------|------------------------------------|--------|-----------------------------------------------------|-------------|----------------------------------------------------|---------------------------|--------|-----------|----|
| Text | tsuche Prüfen | Formatierung | Cr Komr<br>Statu:<br>Cr Keine<br>Allgemeir | mentar 1<br>s Prüfen [<br>Kosten [ | +2 M   | lengenermittlu<br>extergänzunger<br>ositionen mit E | n g<br>ezug | C Erweiterte<br>C Ersetzen<br>Suchleiste<br>Erweit | Suche<br>schließen<br>ert |        |           |    |
| ĉ    | N N           | Leistur      | ngsverzei                                  | chnisse: [                         | Dem    | o-001 Demo                                          | - ORCA      | Beispiel-Proj                                      | jekt                      |        | - 🗆       | ×  |
| »    | 1+2 Mengener  | mittlung ← 🚽 | • •                                        | 🕞 Pos                              | sition | mit Mengenern                                       | nittlung    | ia 003 📄                                           | Landschaftsba             | auarbe | eiten 🗸 🔳 | ×  |
|      | Bezeichnun    | 9            |                                            |                                    |        | Menge                                               | Einheit     | Preis (EUR                                         | Gesamt (El                | JR)    | Art       | Be |
|      | 🔹 🕴 🖌 🗖 🗖     | emo-001 Den  | no-ORC                                     | :A Beispi                          | el-F   |                                                     |             |                                                    | 529.79                    | 14,23  | Projekt   | ^  |
|      | 0 🕴 🕨 🗎       | 📕 000 Bauste | lleneinric                                 | chtung, Si                         | che    |                                                     |             |                                                    | 26.68                     | 17,92  | LV        |    |
|      | 🕴 🗎           | 📕 002 Erdbau | -und Ero                                   | darbeiten                          |        |                                                     |             |                                                    | 29.78                     | 13,57  | LV        |    |
|      | 0 🦊 🖌 📔       | 🍺 003 Landso | :haftsbai                                  | larbeiten                          |        |                                                     |             |                                                    | 7.22                      | 9,71   | LV        |    |
|      | •             | 4 🧀 01 Auße  | enanlage                                   | en                                 |        |                                                     |             |                                                    | 4.02                      | 9,71   | Bereich   |    |
|      |               | 🔺 🪞 01 F     | flanzarb                                   | eiten                              |        |                                                     |             |                                                    | 98                        | 9,71   | Abschnitt |    |
|      |               | • 🗎          | VB Pflar                                   | nzenliefer                         | ung    |                                                     |             |                                                    |                           |        | Text      |    |
|      |               | • 🗅          | 1 Boden                                    | verbesse                           | erur   | 24,000                                              | m²          | 0,66                                               | 1                         | 5,84   | Position  |    |
| -    |               |              |                                            |                                    |        |                                                     |             |                                                    |                           |        |           |    |

### Alles durchsuchen:

| In der Suchleiste sehen Sie, welcher Bereich durchsucht | п |
|---------------------------------------------------------|---|
| wird. Sie können auch untergeordnete Bereiche           |   |
| auswählen.                                              |   |

| <b>i</b> - 1 | 003 Landschaftsbauarbeiten <sub>K</sub> 🧾 |
|--------------|-------------------------------------------|
|              | പ്ര<br>Alles durchsuchen                  |
|              | Leistungsverzeichnis durchsuchen          |

Über die Pfeiltasten ← → navigieren Sie innerhalb der Treffer.

Das Suchergebnis können Sie über im Eigenen Fenster anzeigen und direkt als Druckausgabe ausgeben.

## 3.2.2 Filtern nach beliebigen Daten mit Suchschlüssel

Durch die Vergabe eines gemeinsamen Suchschlüssels können Sie innerhalb einer Tabelle auch nach Daten suchen, die keinerlei gemeinsame Eigenschaften besitzen - die Sie aber trotzdem gezielt ausdrucken möchten.

Zum Beispiel, weil Sie 3 Positionen mit sehr umfangreichen Leistungsbeschreibungen auf Papier prüfen möchten.

Ausgangssituation: Sie befinden sich in einer Tabelle Leistungsverzeichnisse.

- 1. Aktivieren Sie im Ribbon Start die Option J Tabelle editierbar oder drücken Sie F2.
- 2. Tragen Sie bei den gewünschten Einträgen direkt in die Tabellenspalte **Suchschlüssel** eine eindeutige gemeinsame Kennzeichnung ein, z. B. 'xx'.
- In der Erweiterten Suche können Sie mit der Suchroutine Nach 'LV Suchschlüssel' suchen den Suchschlüssel bei Suchen nach eingeben und somit die gekennzeichneten Einträge finden.

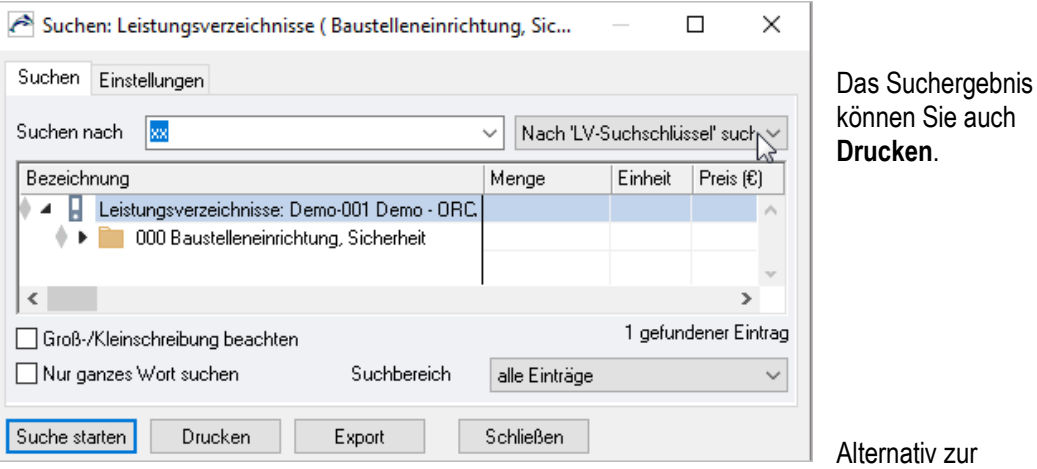

Erweiterten Suche können Sie auch die Textsuche verwenden und hier den Suchbegriff eingeben:

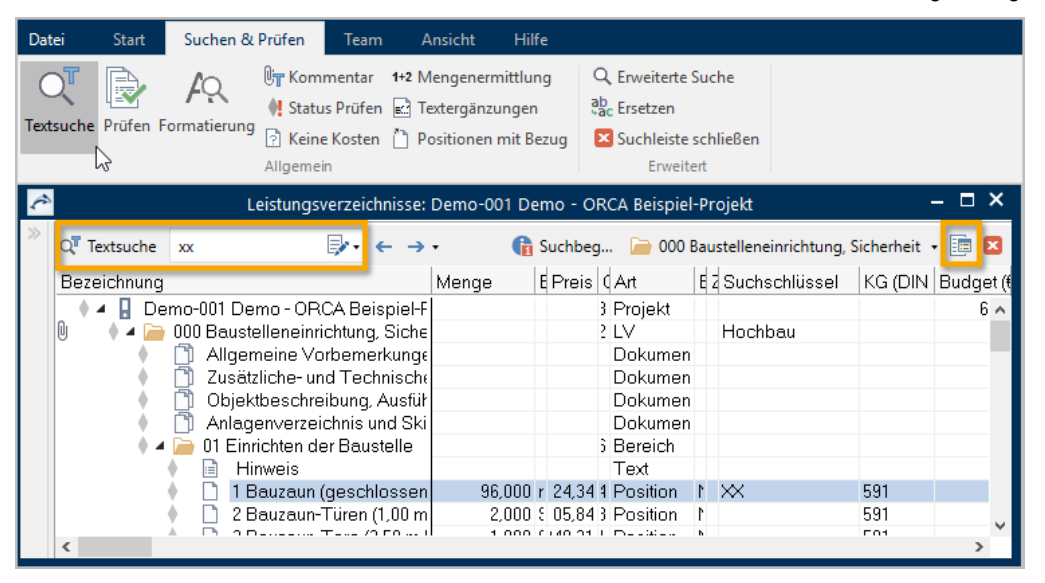

Das Suchergebnis können Sie über 🔚 Suche im eigenen Fenster anzeigen und drucken.

# 3.3 Wahl von Layout und Einstellungen bei der Ausgabe

Nach der Auswahl der Daten starten Sie die Ausgabe. Im Dialog Drucken bestimmen Sie über die Wahl des Layouts und über die Einstellungen das Aussehen der Ausgabe.

- 1. Im Projekt in der Tabelle Leistungsverzeichnisse markieren Sie ein beliebiges Leistungsverzeichnis.
- 2. Öffnen Sie über 🔄 Seitenansicht drucken den Dialog Drucken: Leistungsverzeichnisse.

| Drucken: Leistungsverzeichnisse                                                                                                    | ?                                | ×             |
|----------------------------------------------------------------------------------------------------|----------------------------------|---------------|
| Leistungsverzeichnisse Struktur Kostengruppen<br>Verfügbare Layouts<br>Leistungsverzeichnis<br>Kurztext-LV<br>LV-Kostenschätzung, Leistungsverzeichnis<br>LV-Kostenschätzung, Kurztext-LV<br>Leistungsverzeichnis (Varianten)<br>LV-Kostenschätzung (Varianten)<br>Entwurfs-LVS                                                                                     | r<br>Seitenar<br>Druck<br>Abbrec | nsicht<br>ken |
| Erb / Vhb      Einstellungen     V Deckblatt des Leistungsverzeichnisses     Deckblatt der Gliederungspunkte     Deckblatt der Gliederungspunkte     Vorspanntexte und Dokumente verwenden     Ausgabe der Ordnungszahlen     Kopfzeile     Markierung der Tabelle berücksichtigen     Mengenermittlung ausgeben     Grafiken ausgeben     Seitenwechsel reduzieren |                                  |               |
| Start mit Seitennummer 1 Druckdatum 09.09.2019 ~<br>Druckbeschreibung Kkeine> ~                                                                                                    |                                  |               |

- 3. Wählen Sie ein Layout, z. B. Leistungsverzeichnis.
- 4. Wählen Sie für dieses Layout **Einstellungen** und sehen Sie sich das Ergebnis in der **Seitenansicht** an.
- 5. Aktivieren Sie für das gewählte Layout verschiedene **Einstellungen** und betrachten Sie jeweils die Seitenansicht.

### Einstellungen

Durch das Aktivieren der Optionen entscheiden Sie, welche Bestandteile des Layouts (S. 13) gedruckt werden.

Beispiel: Für das Layout Leistungsverzeichnis sind folgende Einstellungen aktiviert:

| Druck-Einstellungen für das LV                                                                                    | zugehöriges Layout-Bestandteil in Benutzerlayouts                                                                                               |
|----------------------------------------------------------------------------------------------------|----------------------------------------------------------------------------------------------------|
| <ul> <li>Deckblatt des Leistungsverzeichnisses</li> <li>Inhaltsverzeichnis des Leistungsverzeichnisses</li> </ul> | <ul> <li>Leistungsverzeichnis</li> <li>Deckblatt des Leistungsverzeichnisses</li> <li>Inhaltsverzeichnis des Leistungsverzeichnisses</li> </ul> |

### Ausgabe der Ordnungszahlen

🖻 📄 Ausgabe der Ordnungszahlen

💿 nur Ordnungszahl

🔘 Ordnungszahl komplett ab Ebene 1 🛛

--- 🔘 Ordnungszahl komplett

Bei allen Ausgaben, die hierarchische Strukturen abbilden, können Sie die Ordnungszahl (OZ) unterschiedlich ausgeben lassen. (Die Möglichkeit der OZ-Ausgabe muss im Layout vorgesehen sein).

#### Inur Ordnungszahl

Neben dem Positionstext wird nur die Positionsnummer ausgegeben; die LV-, Titel-, Los-Nummerierung steht nur im Kopf der Seite.

#### Ordnungszahl komplett ab Ebene 1

Neben dem Positionstext wird die OZ ab Ebene 1 ausgegeben, z. B. Titel-, Los-Nummerierung und die Positionsnummer; die Nummerierung der hierarchisch obersten Ebene - z. B. LV-Nr. - wird hier nicht ausgegeben.

#### Ordnungszahl komplett

Neben dem Positionstext wird die Nummerierung aller hierarchischen Ebenen - z. B. LV-, Titel-, Los-Nummerierung und die Positionsnummer ausgegeben.

#### Markierung der Tabelle berücksichtigen

Markierung der Tabelle berücksichtigen

Die Ausgabe wird in der Regel über die Definition im verwendeten Layout gesteuert. Bei aktivierter Option werden nur die markierten Einträge ausgegeben.

Beispiel: Ausgabe von Vorspanntext, Titel mit untergeordneten Positionen

| Bezeichnung |                                          | Art      |
|-------------|------------------------------------------|----------|
|             | 🕴 🖌 🚦 Demo-001 Demo - ORCA Beispiel-Pra  | Projekt  |
|             | 🕴 🔺 🧀 000 Baustelleneinrichtung, Sicherh | LV       |
|             | 🕴 📋 Allgemeine Vorbemerkungen            | Dokument |
|             | 🔶 🕨 🛅 01 Einrichten der Baustelle        | Titel    |

#### INFO

Bei ÖNORM haben Sie eine zusätzliche Option:

#### 🔽 Lückentexte hervorheben (ÖNORM)

Texteinträge in Ausschreiber- oder Bieterlücken werden automatisch in der Seitenansicht und auf dem Ausdruck **rot** dargestellt, um sie optisch hervorzuheben.

### Mengenermittlung ausgeben

Mengenermittlung ausgeben

Entsprechend vorbereitete Layouts geben in Tabellen mit Mengenermittlung auch die Rechenansätze aus, wenn die Option aktiv ist.

#### Grafiken ausgeben

🗹 Grafiken ausgeben

Sie entscheiden, ob Grafiken, die auf der Registerkarte **Grafik** hinterlegt sind, in entsprechend vorbereiteten Layouts mit ausgegeben werden oder nicht.

#### Seitenwechsel reduzieren

Seitenwechsel reduzieren

Die Option ist nicht in allen Bereichen vorhanden! Bei reduzierten Seitenwechseln werden Gliederungspunkte fortlaufend nacheinander ausgegeben - ohne Seitenwechsel.

#### Kopfzeile

| ſ | 🖻 📄 Kopfzeile                               |
|---|---------------------------------------------|
|   | 💿 1. Kopfzeile - Benutzername xy (Standard) |
|   | 2. Benutzername - Druckbeschreibung         |
|   | 3. Nur Druckbeschreibung                    |
|   | 4. Keine Kopfzeile (leer)                   |
|   | 5. Projektdaten: Planverfasser              |
|   | 6. Projektdaten: Bauherr                    |
|   | 7. Projektdaten: Bauleitung                 |
|   | 8. Projektdaten: Sonstiges 1-5              |
|   | - O 9. MUSTER-Wasserzeichen - Druckbeschr   |
|   | 🔘 10. Beispielkopfzeile m. Logo u. Tabelle  |
|   | 🦳 🔘 Projektkopfzeile verwenden              |
|   |                                             |

Sie bestimmen, welche Kopfzeile (S. 19) ausgedruckt werden soll.

#### Start mit Seitennummer / Druckdatum

| Start mit Seitennummer | 1 | Druckdatum | 12.09.2019 | ~ |  |
|------------------------|---|------------|------------|---|--|
|                        |   |            |            |   |  |

**Start mit Seitennummer** - Sie können einen beliebigen Wert eintragen - max. 4 Stellen. Von diesem Wert ausgehend wird die (Druck-) Ausgabe nummeriert.

**Druckdatum** - zeigt das Systemdatum des Rechners an. Sie können ein abweichendes Datum eingeben, z. B. beim Nachdruck einzelner geänderter Seiten einer Ausschreibung zu einem späteren Zeitpunkt. Sie können aus verschiedenen Datumsformaten wählen - freie Eingaben sind ebenso möglich. Der Raum, der für das Datum zur Verfügung steht, ist im **Layout** bestimmt.

#### Druckbeschreibung

Mit einer Druckbeschreibung können Sie z. B. Besonderheiten bei dieser Ausgabe festhalten. Sie überschreiben einfach das vorbelegte <keine>. Die Druckbeschreibung wird auch für einige **Benutzerdefinierte Kopfzeilen** (Nr. 2, 3, 9) verwendet.

Die Druckbeschreibung ist nicht an das Layout gebunden, sondern gilt im gesamten Druckbereich. Die Liste merkt sich Ihre Eintragungen zur Wiederverwendung - auch nach einem Update! Bei einer Netzwerkinstallation ist die Druckbeschreibung bei allen Anwendern vorhanden.

# 3.4 Ändern über die Seitenansicht

Nach Auswahl der Daten, des Layouts und der Einstellungen können Sie auch direkt in der Seitenansicht die Ausgabe noch verändern.

# 3.4.1 Kopfzeile und Layout wechseln

Sie können über das Ribbon der Seitenansicht **Layout** und **Kopfzeile** wechseln sowie Einstellungen für die **Druckoptionen** ändern (z. B. mit/ohne Deckblatt) – ohne die Seitenansicht zu verlassen.

| 2 🖶 🖄            | 7 C)                                    |                                                          | Demo - Demoproje                                                                          | kt / Leistungsverzeichnis                                                                                   |
|------------------|-----------------------------------------|----------------------------------------------------------|-------------------------------------------------------------------------------------------|----------------------------------------------------------------------------------------------------|
| Start            | Bearbeiten Suche                        | en & Prüfen                                              |                                                                                           |                                                                                                    |
| Schließen        | PDF<br>PDF<br>XPS<br>Drucken<br>Ausgabe | Eine Seite<br>Zwei Seiten<br>Now<br>Seitenbreite<br>Zoom | C Erste Seite C Vorige Seite<br>C Letzte Seite C Nächste Seite<br>Seite 1 ▼<br>Navigation | Ausgabe der Ordnungszahlen*     Mengenermittlung ausgeben     Kopfzeile Druckoptionen     Grafiken ausgeben |
| Q Suchbe         | griff eingeben 🖇                        | 0 «                                                      |                                                                                           | Weitere Layouts >                                                                                           |
| Bezeichnung      |                                         |                                                          | ORCA Software GmbH, Geor                                                                  | g-Wiesböck-Ring 9, 83115 Neubeuern                                                                          |
| Leistungsverzeic |                                         |                                                          |                                                                                           |                                                                                                    |

# 3.4.2 Projektlogo auf dem Deckblatt austauschen

Sie können für das Projekt eine eigene oder keine Grafik für das Deckblatt wählen, ohne die Layouts zu ändern. Die Grafik für das Deckblatt hinterlegen Sie iim Bereich

**Projektstammdaten | Projektdaten** bei **Projektlogo**. Das Projektlogo gilt für alle Layouts und alle zukünftigen Ausgaben im Projekt. Das Projektlogo wird nicht in den Benutzerlayouts gespeichert.

1. Über einen Doppelklick auf die Grafik des Deckblatts öffnen Sie den Dialog Projektdaten | Projektlogo.

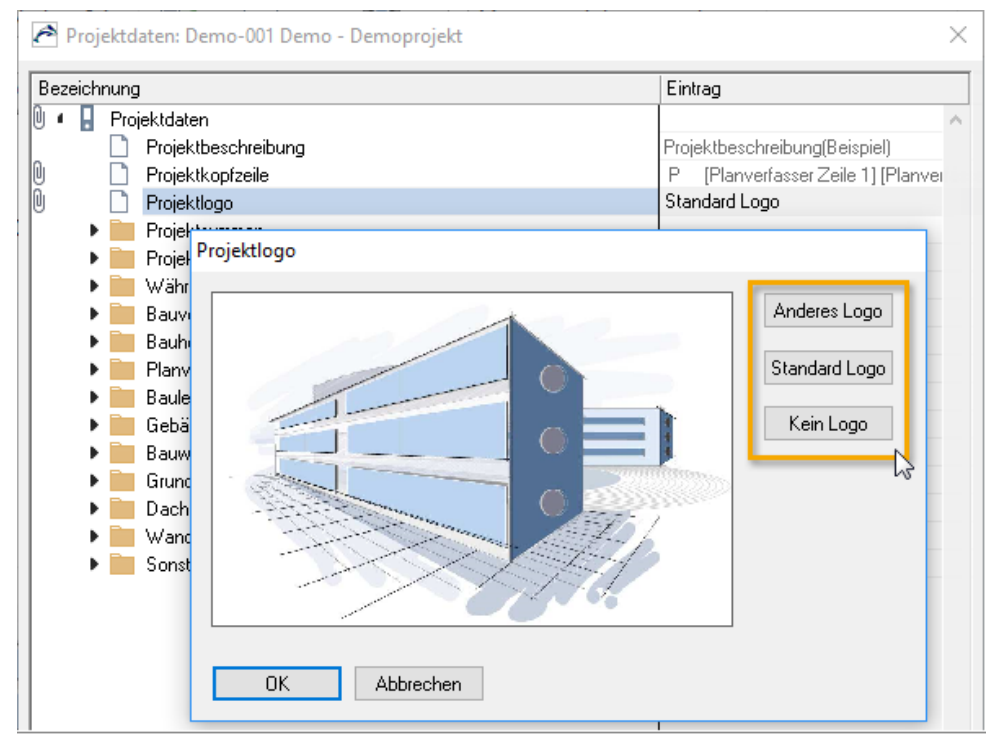

- 2. Sie können nun wählen:
  - Anderes Logo Sie können ein eigenes Logo, z. B. Ihr Firmenlogo einfügen.
  - Standard Logo Von ORCA mitgeliefertes Logo wird verwendet.
  - Kein Logo Es wird keine Grafik in der Ausgabe angezeigt.
- 3. Bestätigen Sie das neue Projektlogo mit OK und Schließen Sie den Dialog Projektdaten.

# 3.4.3 Daten aus der Seitenansicht heraus bearbeiten

Sie können direkt aus der Seitenansicht auf die Daten in der Tabelle zugreifen und diese nachtragen oder ändern.

| Start Bearbeiten Suchen & Prüfen                                                                                                    |                                                                                                   |
|----------------------------------------------------------------------------------------------------|---------------------------------------------------------------------------------------------------|
| Eigenschaften Deckblattdaten Vertragsbedingu<br>1 Bearbeiten                                                                                                    | igen Projektdaten<br>Ø Aktualisieren                                                              |
| Q <sup>T</sup> Suchbegriff eingeben                                                                                                    | ₽ « <b>2</b>                                                                                      |
| Struktur       Seiten         Bezeichnung       Bezeichnung         I Demo - ORCA Beispiel-Projekt         Demo - ORCA Beispiel-Projekt         Deckblatt des Leistungsverz         Inhaltsverzeichnis des Leistungsverz         Allgemeine Vorbemerkunge         Zusätzliche- und Technische         Objektbeschreibung, Ausfüh         Anlagenverzeichnis und Skit         I Einrichten der Baustelle | rheit<br>aichnisses<br>1<br>arsverzeic<br>4<br>5<br>Vorbemert<br>7<br>ungstermin<br>8<br>10<br>10 |

| 1 | Eigenschaften können Sie nur bearbeiten, wenn in der Seitenansicht der 'Fokus' auf bearbeitbaren Daten liegt.                                                   |
|---|----------------------------------------------------------------------------------------------------|
|   | Deckblattdaten und Vertragsbedingungen können Sie bei LV-Ausgaben bearbeiten.                                                                                   |
|   | Projektdaten können Sie in allen Tabellen (Ausnahme: Schriftverkehr) bearbeiten.                                                                                |
| 2 | Sie erkennen an den Ankern ( ), welche Daten im Fokus sind. Per Doppelklick öffnen Sie den zugehörigen Dialog oder Tabelle, in der Sie die Daten ändern können. |
|   | Alternativ können Sie Einträge, deren Eigenschaften Sie bearbeiten möchten, auch im Strukturbereich markieren.                                                  |

# 4 Arbeiten in der Layoutverwaltung Benutzerlayouts

Ihre **Benutzerlayouts** sind in der Datei **Benutzerlayouts.ava** gespeichert. Diese ist im ORCA AVA Datenverzeichnis unter Benutzerdaten im Ordner Systemvorlagen zu finden.

# 4.1 Die Benutzerlayouts öffnen

1. Wählen Sie Datei 🦳 Öffnen - der Dialog Datei öffnen wird angezeigt:

| 🥕 Datei öffnen             |                                                                                                    |                                 |
|----------------------------|----------------------------------------------------------------------------------------------------|---------------------------------|
| Suchen in:                 | Systemvorlagen 🗸 🖻                                                                                              | Q 📑 🏭 🖽                         |
| Benutzerdatenverzeichnisse | LV-Gliederung StLB.ava                                                                                          | i standardlayd                  |
| Projekte                   | Kostengliederung DIN 276-2008 & Leistungsbreiche. ava     Kostengliederung DIN 276-2008 & Leistungsbreiche. ava | youtverwaltung<br>nutzerlayouts |
| Bibliotheken               | Kostengliederung ÖNORM 1801, DIN-276 & BKP (DACH).                                                              | аvа                             |
|                            | Dateiname Benutzerlayouts.ava                                                                                   | OK                              |
| Systemvorlagen             | Dateityp 🔭ava 🗸 🗸                                                                                               | Abbrechen                       |
| [z.B. Benutzerlayouts]     | Dateifunktionen verfügbar                                                                                       |                                 |
| Weitere Verzeichnisse      | Schreibgeschützt öffnen                                                                                         | Erweitert >>                    |
|                            |                                                                                                    |                                 |

- 2. Unter Benutzerdatenverzeichnisse wählen Sie Systemvorlagen.
- 3. Öffnen Sie die Datei her Benutzerlayouts.ava:

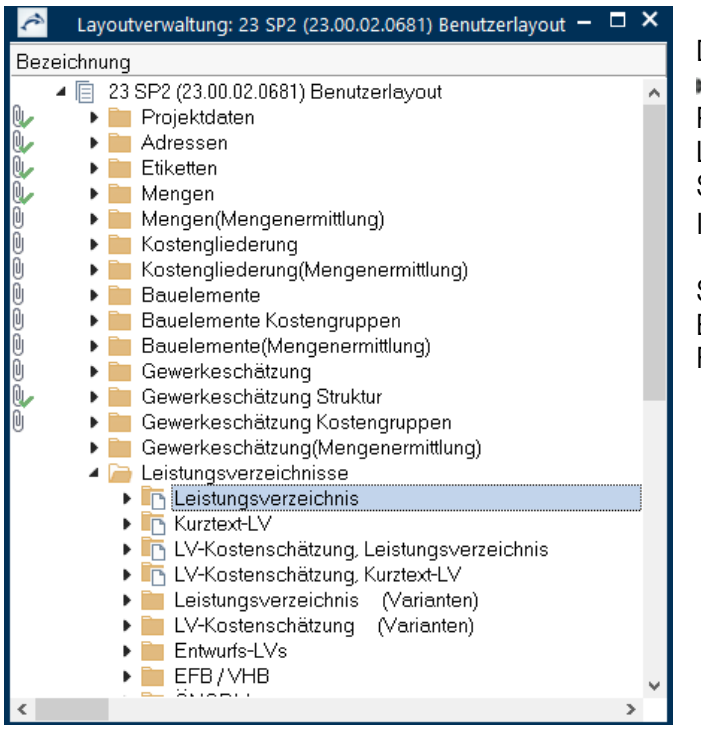

Die Benutzerlayouts sind in Bereiche aufgegliedert. Pro Bereich gibt es unterschiedliche Layouts. Sie erkennen die Layouts anhand des Icons: . Sie können die Layouts an Ihre

Bedürfnisse anpassen mit den Funktionen:

- Löschen
- Kopieren
- Aktualisieren

### Löschen

Entfernen Sie alle Layouts, die Sie dauerhaft nicht benötigen. Sie haben immer noch die Standardlayouts. Von dort können Sie bei Bedarf ein Layout wieder in Ihre Benutzerlayouts übernehmen: **Neu | Aus Standardlayouts**.

### Kopieren

Verwenden Sie Kopien vorhandener Layouts als Basis für Ihre Änderungen. Sie können mit Kopieren auch einzelne Layouts aus anderen Layout-Dateien (z. B. Standardlayouts.ava) hinzufügen.

### Aktualisieren

Nach einem Update des Programms können Sie die Benutzerlayouts aktualisieren. Ihre individuellen Layouts können Sie über Kopieren aus der automatisch angelegten Datensicherung wieder einfügen.

# 4.2 Layouts löschen

Sie können Layouts, die Sie generell nicht verwenden wollen, aus der Datei Benutzerlayouts.ava löschen.

Ihre Layoutauswahl bei der Ausgabe wird dadurch übersichtlicher!

Falls Sie ein Layout später doch vermissen: Kopieren Sie es wieder aus den Standardlayouts (S. 39).

### So löschen Sie ein Layout

1. Wählen Sie Datei 🦳 Öffnen.

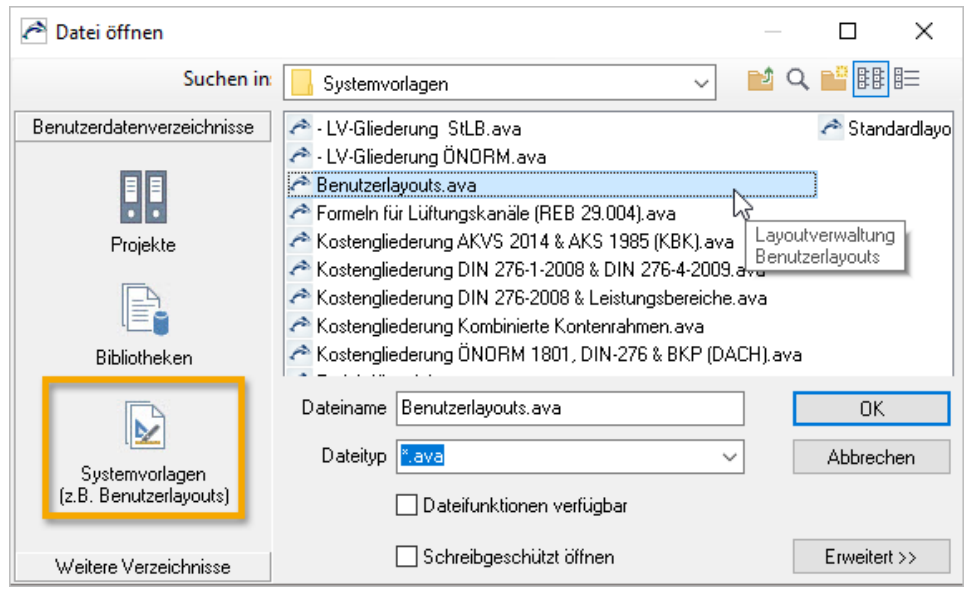

- Unter Benutzerdatenverzeichnisse wählen Sie Systemvorlagen und öffnen die Datei
   Benutzerlayouts.ava.
- 3. Öffnen Sie einen Bereich im und markieren Sie ein Layout, z. B. The Adressliste, Branche und wählen Sie Seitenansicht drucken:

| Datei                                                                                           | Start              | Suchen & Pr                                                               | üfen <b>Te</b>  | am                |  |
|-------------------------------------------------------------------------------------------------|--------------------|---------------------------------------------------------------------------|-----------------|-------------------|--|
| Seitenansi<br>Drucker<br>Ausgab                                                                 | cht<br>e<br>Seiten | Einfügen<br>Ausschneiden<br>Kopieren<br>wischenablage<br>Jansicht Drucker | Bearbeiten      | د<br>ا<br>Anzeige |  |
| Bezeichnung  23 SP2 (23.00.02.0681) Benutzerlayout  Projektdaten  Adressen  Adressliste Branche |                    |                                                                           |                 |                   |  |
|                                                                                                 | •                  | Adressliste, E<br>Adresstabelle                                           | lankdaten<br>en |                   |  |

- 4. Das Layout wird in der Seitenansicht geöffnet. So sehen Sie, wie das Layout ausgedruckt dargestellt wird.
- Wenn Sie das Layout dauerhaft nicht verwenden möchten, löschen Sie es. Hierzu schließen Sie zunächst die Seitenansicht – jetzt sind Sie wieder in der Layoutverwaltung. Markieren Sie das Layout in der Tabelle und drücken Sie die Entfernen-Taste oder wählen Sie im Kontextmenü Löschen.

# 4.3 Grundeinstellungen für das Layout ändern

Es gibt einige Einstellungen, die das Verhalten der Benutzerlayouts bei (Druck-)Ausgaben und bei Layout-Aktualisierungen steuern: Eigenschaften-Dialog **Layout-Info**, Registerkarte **Weiteres**.

| Layout-Info                |                                                | $\times$ |  |  |
|----------------------------|------------------------------------------------|----------|--|--|
| Allgemein Beschreib        | ung Weiteres                                   |          |  |  |
| Markiervorschrift          | Beginn der Ebene 1 (z.B. Leistungsverzeichnis) |          |  |  |
| Anzeigemodus               | eingeschränkt                                  |          |  |  |
| Anzeigemodus eingeschrankt |                                                |          |  |  |
| ОК АЬ                      | brechen                                        |          |  |  |

#### Markiervorschrift

Grundsätzlich werden markierte Daten und ihre hierarchisch untergeordneten Werte gedruckt. Damit in den Tabellen nicht immer zuerst exakt markiert werden muss, welche Daten zu drucken sind, gibt die Markiervorschrift dem Layout eine generelle Anweisung, welche 'typischen' Daten einer Tabelle zu drucken sind.

Beispielsweise sind für den Druck in **Leistungsverzeichnissen** alle Layouts mit der Markiervorschrift **Beginn** der Ebene 1 versehen: Gedruckt wird immer ein ganzes LV, auch wenn gerade nur eine Position markiert ist; alle Layouts im Bereich **Leistungsverzeichnisse Struktur** sind mit der Markiervorschrift **Beginn der Projektebene** versehen: gedruckt werden immer gesamte Projekt-Übersichtslisten über alle LVs, auch wenn gerade nur eine Position markiert ist.

Die **Markiervorschrift** können Sie über eine Option in den **Einstellungen** (S. 23) bei der Ausgabe abschalten - dann gilt wieder die Markierung in der Tabelle.

### Anzeigemodus

Der Anzeigemodus regelt, wann ein Layout für Druckausgaben gewählt werden kann.

- immer für Layouts, die Sie generell für Ausgaben wählen können.
- eingeschränkt Diese Layouts werden nur f
  ür bestimmte Layoutgruppen angezeigt.

#### Weitere Optionen

#### ✓ OZ durch OZ (komplett) ersetzbar

Diese Option muss aktiviert sein, damit im Dialog **Drucken** die Auswahl der verschiedenen Nummerierungs-Varianten erscheint.

#### Kopfzeile ersetzbar

Diese Option muss aktiviert sein, damit das Layout alternativ mit der **Projektkopfzeile** oder mit einer der **Kopfzeilen 1-10** gedruckt werden kann.

#### Layout als geändert markieren

Diese Option muss aktiviert sein, damit das Layout beim Update vor einer Aktualisierung geschützt ist. Die Kennzeichnung wird automatisch gesetzt, wenn Sie inhaltliche Änderungen am Layout vornehmen (also nicht durch einfaches Öffnen/Schließen). Sie können die Option auch gezielt selbst setzen.

#### INFO

Bei einem Update der Standardlayouts können Sie auch die Benutzerlayouts aktualisieren lassen. Wenn bei einem Layout erkannt wird, dass es nicht benutzerdefiniert geändert wurde (sich also noch im Urzustand der Auslieferung befindet), wird dieses Layout mit dem neuen, aktuellen Standardlayout überschrieben. So stehen Ihnen zu dieser Update Version die zugehörigen, aktuellen Layouts für die Ausgabe zur Verfügung. Infos zur Version Ihrer Benutzerlayouts finden Sie auf S. 38.

# 4.4 Layouts kopieren und ändern

Sie können bestehende Layouts kopieren und Varianten davon gestalten.

### Layout kopieren

Die mitgelieferten Standardlayouts für die LV-Ausgabe enthalten ein gestaltetes Deckblatt (Seite 1) und Vertragsbedingungen (Seite 3). Sie möchten zusätzlich ein Layout mit einem geänderten Deckblatt und ohne die Vertragsbedingungen erstellen.

... Sie befinden sich immer noch in Systemvorlagen - Benutzerlayouts.ava

- 1. Öffnen Sie den Bereich 🧀 Leistungsverzeichnisse durch einen Mausklick.
- 2. Markieren Sie das Layout The Leistungsverzeichnis.

Achten Sie darauf, dass das heit Ordnersymbol geschlossen bleibt.

- Wählen Sie h Kopieren und (an selber Stelle) h Kopieren. Bestätigen Sie die Meldung mit Ja.
- 4. Mit einem Doppelklick auf das neue Layout 'Kopie von Leistungsverzeichnis' öffnen Sie den Dialog Layout-Info und vergeben als Bezeichnung einen anderen, aussagekräftigen Namen:

| Layout-Info |              |                                   |  |  |  |
|-------------|--------------|-----------------------------------|--|--|--|
| Allgemein   | Beschreibung | Weiteres                          |  |  |  |
| Bezeichnu   | ung Leis     | stungsverzeichnis neues Deckblatt |  |  |  |

#### Тірр

Nutzen Sie die Registerkarte **Beschreibung** zum Kommentieren der Layouts. Diese Kommentare sehen Sie in der (**Druck-) Ausgabe** bei **Verfügbare Layouts** zum zugehörigen Layout als Tooltip angezeigt.

| Leistungsverzeichnisse Struktur Kostengruppen                            |
|--------------------------------------------------------------------------|
| Verfügbare Layouts                                                       |
| Leistungsverzeichnis                                                     |
| Leistung: Leistungsverzeichnis                                           |
| Kurztext-I - Einholung eines Angebots                                    |
| LV-Kostel - A4, Hochformat, Ordnungszahl, Kurztext, Positionstext, Menge |
| LV-Koste Einneit, ausfullbare Preisfelder, StandardLavout                |
|                                                                          |

5. Bestätigen Sie den Dialog Layout-Info mit OK.

### Kopiertes Layout ändern

Jetzt können Sie das neue Layout anpassen. In unserem Fall werden die Angaben zum Planverfasser auf dem Deckblatt nach unten verschoben und die 3. Seite gelöscht, da wir diese nicht benötigen.

1. Markieren Sie das Layout und wählen Sie Kontextmenü | Seitenansicht:

| ▲ Leistungsverzeichnisse ▶ In Leistungsverzeichnis                                                                                                    |                                    |
|----------------------------------------------------------------------------------------------------|------------------------------------|
| <ul> <li>Leistungsverzeichnis neues Deckblatt</li> <li>Kurztext-LV</li> <li>LV-Kostenschätzung, Leistungsverzeich</li> <li>LV-Kostenschätzung, Kurztext-LV</li> </ul> | Eigenschaften Anhänge erstellen un |
| <ul> <li>Leistungsverzeichnis (Varianten)</li> </ul>                                                                                                    | Q Seitenansicht                    |

Die Seitenansicht mit Musterdaten wird geöffnet.

2. Öffnen Sie den Layouteditor durch einen Klick im Ribbon Bearbeiten auf Layout.

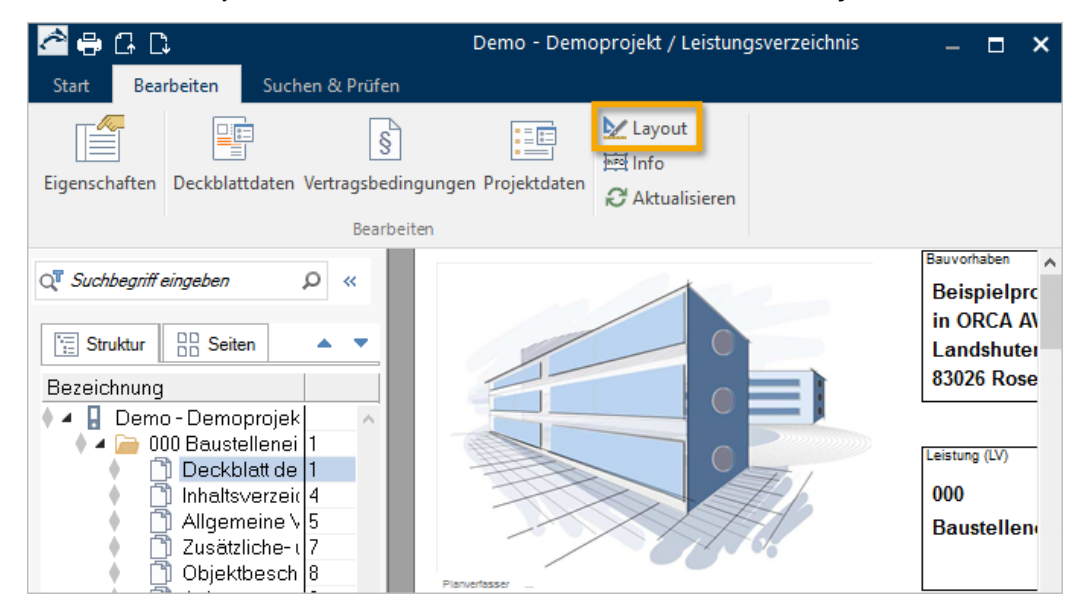

#### 3. Deaktivieren Sie die Seitensperrung: klicken Sie auf das Symbol 🗟.

#### **NFO**

Ab Version 21 ist in der Layoutbearbeitung die Seite standardmäßig vor Bearbeitung geschützt. Bevor Sie Änderungen am Layout vornehmen können, müssen Sie den Schutz für die Seite aufheben: über das Symbol an der Menüzeile des Layouteditors oder über **Bearbeiten | Seite sperren**.

4. Markieren Sie, z. B. durch Ziehen mit der Maus, alle Variablen zum Planverfasser. Beginnen Sie außerhalb der Seite.

| A Deckblatt des Leistungsverzeichnisses          |           |
|--------------------------------------------------|-----------|
| Datei Bearbeiten Ansicht Einfügen Hilfe          |           |
| 🕞   🛅 🚺 🚍 🔜   ab 🗰 a+b 1+1 БЛР 🔤 🏢   🚯 ? Seite 1 | 🕶 🛛 Schli |
|                                                  |           |
| Elanertesser                                     |           |
| IPlanverfasser Zeile 2                           | ╡┊        |
| [Planverfasser Zeile 3]                          |           |
| [Planverfasser Zeile 4]                          |           |
| Tel.: [Planverfasser Telefon]                    |           |
| Fax: [Planverfasser Fax]                         | Ang       |
| Mobil: [Planverfasser Mobiltelefon]              | So        |
| [Planverfasser E-Mail]                           | _ int     |
|                                                  |           |

Die markierten Variablen werden grau hinterlegt.

5. Verschieben Sie per Drag&Drop: Sie klicken in eine grau hinterlegte Variable, halten die Maustaste gedrückt und verschieben die Zeilen mit der Maus nach unten an die gewünschte Position.

| Planverfasser                                             | L              |
|-----------------------------------------------------------|----------------|
| [Planverfasser Zeile 1]                                   |                |
| [Planverfasser Zeile 2]                                   | Zuschlagsfrist |
| [Planverfasser Zeile 3]                                   | [Zuschlag      |
| [Planverfasser Zeile 4                                    |                |
| Tel.: [Planverfasser [e]Varable : [Planverfasser Zeile 4] | MwSt.          |
| Fax: [Planverfasser Fa2]atenbereich: Datenbereich 1       | [IV Mehrw      |
| Mobil: [Planverfasser Nobiltelefon]                       |                |
| [Planverfasser E-Mail]                                    |                |
| · · · · · · · · · · · · · · · · · · ·                     | Seiten ohne Ar |
| [Druckbeschreibung]                                       | Seiten:&:S     |

- 6. Wechseln Sie auf die 3. Seite des Layouts (Letze Seite) und löschen Sie die komplette Seite über Bearbeiten | Seite löschen.
- 7. Schließen Sie die Layoutbearbeitung und bestätigen Sie die Meldung (Sind Sie sicher...?) mit Ja.

#### INFO

Sie können über **Bearbeiten | Standard** das Layout wieder in den Auslieferungszustand zurücksetzen, dann werden auch die Inhalte "Letze Seite" wiederhergestellt.

# 4.5 Layoutbestandteile kopieren

Angenommen, Sie finden das Deckblatt aus der vorangehenden Übung so gut, dass Sie auch andere LV-Layouts so gestalten möchten. Dazu haben Sie zwei Möglichkeiten:

- Sie nehmen dieselben Änderungen im anderen Layout vor. Bei größeren Anpassungen kann das aber aufwändig werden.
- Sie kopieren einen fertigen Layoutbestandteil in unserem Fall das Deckblatt.

... und das geht so:

- Öffnen Sie im Bereich in Leistungsverzeichnisse das eben geänderte
   Leistungsverzeichnis neues Deckblatt.
- 2. Markieren Sie den Layoutbestandteil Deckblatt des Leistungsverzeichnisses und wählen Sie im Kontextmenü B Kopieren:

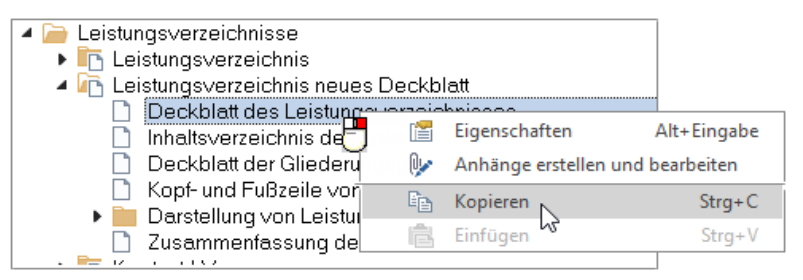

- Öffnen Sie dann das Layout, das nun auch dieses Deckblatt bekommen soll, z. B.
   Kurztext-LV und markieren Sie dort das Deckblatt des Leistungsverzeichnisses.
- 4. Wählen Sie Ersetzen / Ergänzen im Kontextmenü oder bei 🔐 Extras:

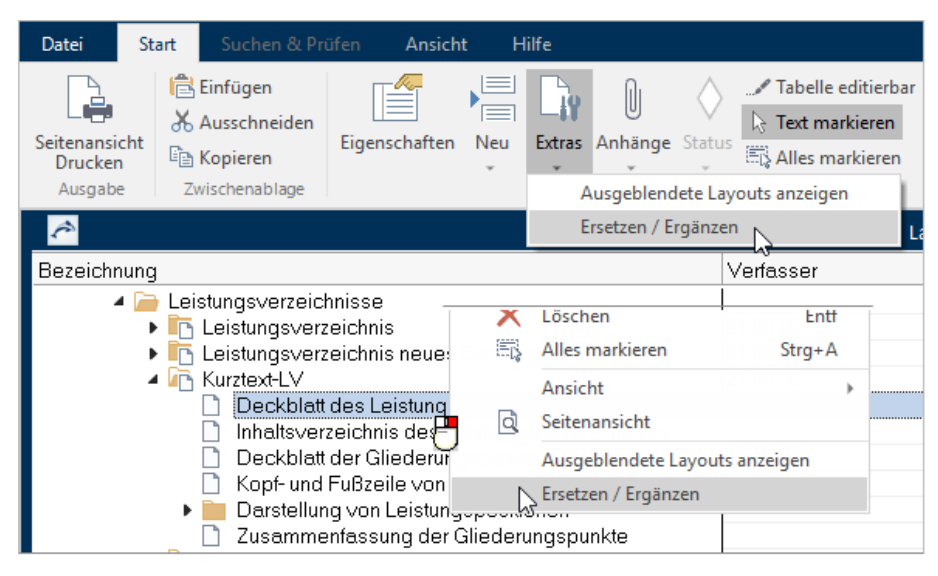

#### INFO

Hier wird anstelle von **Einfügen** die Funktion **Ersetzen / Ergänzen** benutzt, da der Layoutbestandteil **Deckblatt des Leistungsverzeichnisses** nur einmal im Layout vorkommen kann.

- 5. Bestätigen Sie die Meldung (Sind Sie sicher ... ?) mit Ja.
- 6. Erstellen Sie eine Datensicherung von diesem Zwischenstand über **Datei | Datensicherung | Zwischenstand** speichern.

# 4.6 Benutzerlayouts aktualisieren

Um festzustellen, ob Ihre Benutzerlayouts aktuell sind, können Sie direkt die Datei Benutzerlayout.ava öffnen. Hier sehen Sie die Version der Benutzerlayouts und können diese mit der <PN> Update Version vergleichen.

| ê        | Layoutverwaltung | 23 SP2 (23.00.02.0681               | Benutzerlayout | – 🗆 × |
|----------|------------------|-------------------------------------|----------------|-------|
| Bezeichn | una              |                                     |                |       |
| _ ▲ 🗐    | 23 SP2 (23.00.02 | 2.0681) <mark>Benutzerlayout</mark> |                | ^     |
|          | 🔲 Projektdater   |                                     |                |       |

Bei einem Update des Programms werden die Benutzerlayouts nicht automatisch überschrieben - siehe Einführung (S. 3).

Wir empfehlen, die Benutzerlayouts nach einem Update zu aktualisieren, da die neuen Layouts evtl. nützlich für Sie sein könnten. Sie können sich die neuen Layouts in den Standardlayouts über die Seitenansicht zunächst ansehen.

Beim Aktualisieren werden die Benutzerdefinierten Layouts komplett durch die Standardlayouts ersetzt. Ihre geänderten Layouts bleiben aber in der automatisch angelegten Datensicherung erhalten. Aus der Datensicherung können Sie 'Ihre Layouts' wieder in die aktualisierten Benutzerlayouts kopieren (S. 39).

### INFO

Alternativ zum Aktualisieren aller Layouts können Sie auch einzelne (neue) Layouts direkt aus der Standardlayouts.ava kopieren (S. 39).

1. Schließen Sie - falls noch geöffnet - die Benutzerlayouts.ava.

| Einstellungen   |                               |
|-----------------|-------------------------------|
| 🛛 🖌 🦳 Einstelli | ungen                         |
| 🖌 🖌 🦢 Ally      | gemein                        |
|                 | Benutzereinstellungen         |
| 4 🎽             | Drucken                       |
|                 | Benutzerlayouts aktualisieren |
|                 | Verfügbare Layouts            |
|                 | Benutzerdefinierte Kopfzeilen |
|                 | Druckoptionen                 |
| <               |                               |
| ,               |                               |
|                 |                               |

- 3. Wählen Sie per Doppelklick Denutzerlayouts aktualisieren.
- 4. Lesen Sie den Infotext und bestätigen Sie '... Möchten Sie diesen Vorgang jetzt ausführen?' mit Ja.
- Im folgenden Dialog können Sie noch einen Kommentar zur automatisch erstellten Sicherungsdatei hinterlegen, z. B. zum Grund der Aktualisierung. Bestätigen Sie mit OK.

Es wird automatisch eine Sicherungsdatei von Ihren Benutzerlayouts angelegt. Danach werden die Benutzerlayouts aktualisiert.

- 6. Schließen Sie den Dialog Einstellungen.
- 7. Öffnen Sie die Datei Benutzerlayouts.ava aus den Systemvorlagen. Sie werden jetzt feststellen,

dass Ihre geänderten Layouts nicht mehr vorhanden sind und die Benutzerlayouts aktualisiert wurden.

### INFO

Ab Version 21 können Sie Ihre meist verwendeten Layouts in einen Favoriten-Ordner legen. Beim Aktualisieren werden die Favoriten-Ordner gelöscht.

# 4.7 Aus anderen Layout-Dateien kopieren

In die Benutzerlayouts.ava können Sie kopieren, beispielsweise:

- ältere Layouts aus Ihren Datensicherungen
- neue Layouts aus Standardlayouts.ava

Kopieren Sie aus der beim Aktualisieren (S. 38) erstellten Datensicherung das geänderte Layout **Leistungsverzeichnis neues Deckblatt**.

- 1. Sie befinden sich noch in der Datei Benutzerlayouts.ava.
- 2. Öffnen Sie über **Neu | Aus Zwischenstand** die Liste aller existierenden Zwischenstände und wählen Sie **Benutzerlayouts-002.ZIP**:

| Date        | ei Start Suchen & Prüfen Ansic                                                                                                    | ht Hilfe                                                                                                    |
|-------------|----------------------------------------------------------------------------------------------------|----------------------------------------------------------------------------------------------------|
| Seite<br>Dr | Ausschneiden<br>Bigenschafter<br>Construction<br>Construction<br>C | Neu Extras Anhänge                                                                                                    |
| A           | sgabe Zwischenablage                                                                                                    | Layout Strg+N<br>ÖNORM-Lavout                                                                                                    |
| Bez         | eichnung                                                                                                    | Gliederungspunkt                                                                                                    |
| 0           | <ul> <li>23 SP2 (23.00.02.0681) Benutzerlay</li> <li>Projektdaten</li> <li>Adressen</li> <li>Etiketten</li> <li>Zwischenstand anzeigen</li> </ul>                                                                                                    | Image: Constraint of the second second se |
|             | Bitte wählen Sie einen Zwischenstand aus.                                                                                                    | Zwischenstand anzeigen                                                                                                    |
|             | Name                                                                                                    | Datum Kommentar des gewählten Zwischenstandes:                                                                                                    |
| Û           | Benutzerlayouts-002.ZIP<br>Benutzerlayouts-001.ZIP                                                                                                    | 17.03.201 Layoutaktualisierung nach Update<br>17.03.201                                                                                                    |
|             | <                                                                                                    | ОК                                                                                                    |
|             | OK Abbrechen Ko                                                                                                    | mmentar Anordnen Nebeneinander V                                                                                                    |

3. Bestätigen Sie mit OK.

Der Zwischenstand wird wie in ORCA AVA üblich, neben die Benutzerlayouts positioniert.

- 4. Öffnen Sie in beiden Tabellen den Bereich 🦳 Leistungsverzeichnisse.
- 5. Ziehen Sie das Layout Ceistungsverzeichnis neues Deckblatt per Drag & Drop in die Benutzerlayouts.ava:

| Aayoutverwaltung: 23 SP2 (23.00.02.0681) Benutz        |                                                                          |
|--------------------------------------------------------|--------------------------------------------------------------------------|
| Bezeichnung                                            | Bezeichnung                                                              |
| Leistungsverzeichnisse     In Leistungsverzeichnis     | <ul> <li>Leistungsverzeichnisse</li> <li>Leistungsverzeichnis</li> </ul> |
| ► ► Kurztext-L∨<br>► ► LV-Kostenschätzung, Leistungsve | Eistungsverzeichnis neues Deckblatt     Kurztext-I V                     |
| LV-Kostenschätzung, Kurztext-LV                        | <ul> <li>Transverzeich</li> </ul>                                        |

Das kopierte Layout wird unterhalb der Markierung in die Benutzerlayouts.ava eingefügt.

6. Schließen Sie beide Fenster.

### Тірр

Die Datei Standardlayouts.ava öffnen Sie über Neu | Aus Standardlayouts.

# 5 Layouts bearbeiten und eigene Layouts erstellen

ORCA AVA bietet Ihnen die Möglichkeit, mit geänderten oder selbst entworfenen Layouts Ausgaben ganz individuell nach Ihren Vorstellungen zu gestalten.

Bitte bedenken Sie dabei: Durch kontinuierliche Weiterentwicklung der Software entstehen immer wieder neue Datentypen und Funktionen. Die Layouts werden entsprechend angepasst. Beim Update erhalten Sie automatisch die neuen Layouts.

Bei jedem Update müssen Sie für Ihre geänderten Layouts prüfen:

- ob es eine Anpassung in den mitgelieferten Layouts gibt
- ob Sie die Änderung in Ihr geändertes Layout übernehmen können/möchten
- ob Sie ein neues Layout verwenden und wieder Ihren Vorstellungen anpassen.

# 5.1 Inhalte von Layoutbestandteilen

Die Inhalte von Layoutbestandteilen können Sie im Layouteditor ändern. Die Layoutbestandteile setzen sich aus verschiedenen Objekten zusammen, die in Kopf, Rumpf und Fuß der Seite positioniert sind (S. 16).

Objekte sind Platzhalter für Daten und werden bei der Druckausgabe durch die Daten ersetzt. Sie können Objekte neu positionieren, die Inhalte verändern oder löschen. Sie können auch neue Objekte in das Layout einfügen.

Die wichtigsten Objekttypen:

- (Bedingte) Datenbereiche können Sie als 'Container' nutzen, z. B. um mehrere zusammengehörige Objekte relativ zueinander zu positionieren oder Ausgaben nur für bestimmte Bedingungen zuzulassen.
- Variablen sind Platzhalter für Daten, die in den Tabellen erfasst wurden. Einfügen | Variable fügt Variablen in Layoutbereiche ein. Bei der Druckausgabe aus einer Tabelle werden die Variablen dann durch die tatsächlichen Daten dieser Tabelle ersetzt.
- abl Einfügen | Textfeld fügt ein Textfeld ein. Ein Textfeld nimmt einen feststehenden, einheitlich formatierten Texteintrag auf, der immer an einer bestimmten Position auf dem Papier erscheinen soll, z. B. 'Seite' oder 'Übertrag'.

E1 Die Erläuterung aller Objekte finden Sie in der Hilfe!

# 5.2 Übungsaufgaben - Bestehende Layouts ändern

Wir haben einige Übungen für die Umgestaltung von Layouts für Sie zusammengestellt. Viel Spaß beim Ausprobieren!

Am einfachsten ändern Sie Layouts über die Seitenansicht.

In **Projekten** Markieren Sie z. B. ein LV in der Tabelle **Leistungsverzeichnisse** und wählen Sie

Seitenansicht drucken oder über das Kontextmenü Seitenansicht. Der Dialog Drucken wird geöffnet. Wählen Sie nun eines der Verfügbaren Layouts sowie die Einstellungen und wechseln Sie dann über die Schaltfläche in die Seitenansicht.

In den Benutzerlayouts

.

Markieren Sie ein Layout (z. B. Leistungsverzeichnis) und wählen Sie 🕌 Seitenansicht drucken oder über das Kontextmenü 🖾 Seitenansicht. Hier wird die Seitenansicht direkt geöffnet. Es werden automatisch Musterdaten eines Projektes eingefügt.

In der **Seitenansicht** markieren Sie den Bereich, den Sie ändern möchten. Nach dem Wechsel in die Layoutbearbeitung (im Ribbon **Bearbeiten** wählen Sie **Layout**) ist dieser Bereich dort auch markiert.

Sehen Sie sich auch folgende Themen in der Hilfe an:

- Markieren, Lageänderungen, Abstände, Größen, Löschen.
- Menüfunktionen des Layouteditors. Besonders im Menü **Bearbeiten** finden Sie einige Funktionen, die das Ausrichten erleichtern (Raster, Winkelschloss)
- Eigenschaften von Feldern in der Layoutbearbeitung Suchen Sie im Helpdesk nach 'Eigenschaften im Layout'. Dort finden Sie Informationen zu den einzelnen Feldern.

## 5.2.1 Layout-Variablen ändern

### **WICHTIG**

Die Änderungen an Variablen wirken direkt auf die Benutzerlayouts. Sie gelten nicht nur für die aktuelle Ausgabe, sondern für alle künftigen Ausgaben mit diesem Layout und auch für alle Projekte und alle Anwender im Netzwerk!

Daher empfehlen wir Ihnen, Änderungen immer in einer Kopie des Layouts vorzunehmen. Wählen Sie als Kopiervorlage ein Layout, das am ehesten Ihren Vorstellungen entspricht. Falls Ihnen das geänderte Layout doch nicht gefällt, können Sie jederzeit über **Bearbeiten | Standard** den Ausgangszustand wiederherstellen. Aus der Datei **Standardlayouts.ava** können Sie auch wieder die Original-ORCA-Layouts wiederherstellen!

### So navigieren Sie in der Seitenansicht

Seitenansicht des LV 03 Zimmerer- und Holzbauarbeiten (Demoprojekt 'Fröhlich'):

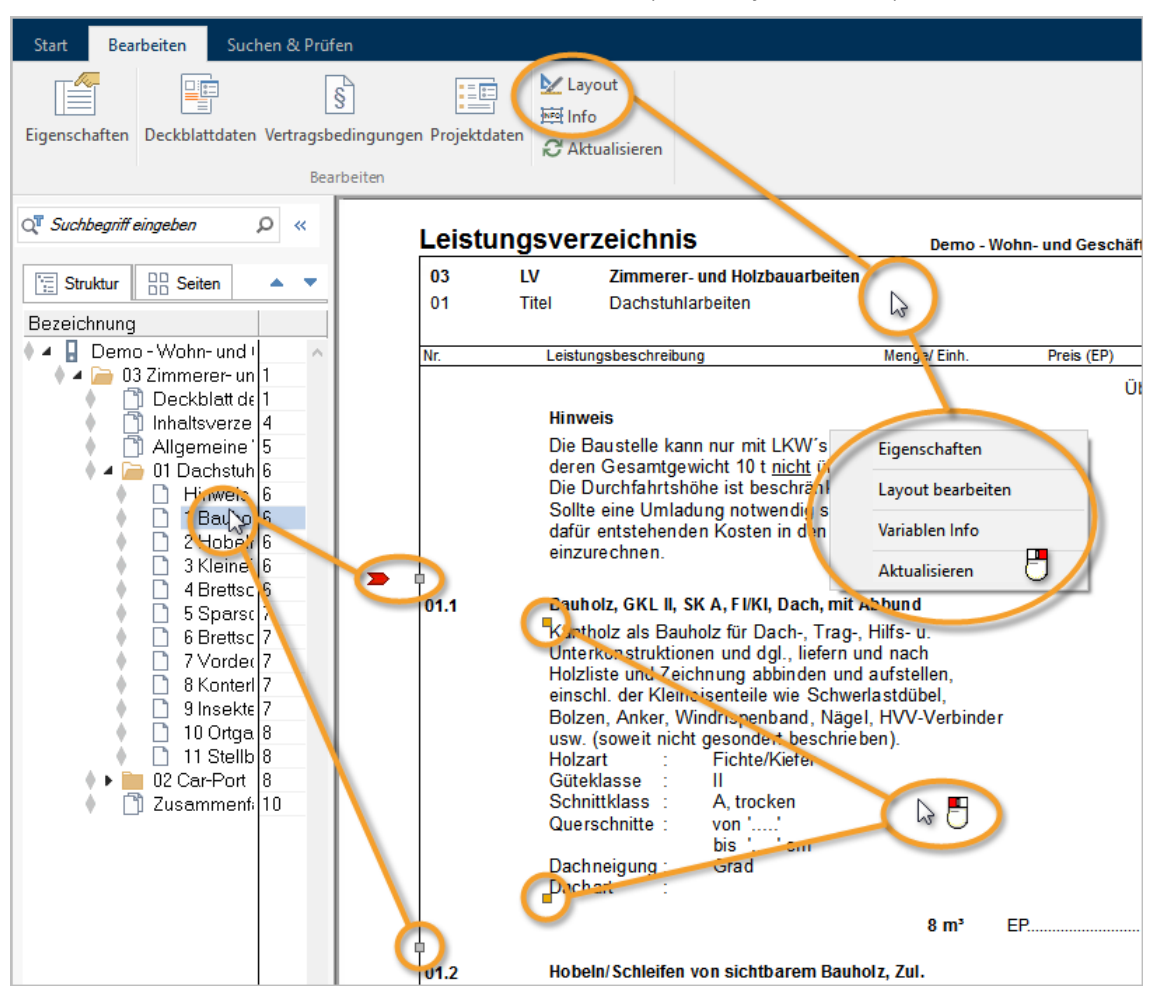

Die Position, die Sie im linken Fensterbereich markieren, wird auch durch 4 ■ Anker in der Seitenansicht markiert (oben/unten links, oben/unten rechts). Durch einen einfachen Mausklick auf einen anderen Bereich der Seitenansicht (z. B. die Kopfzeile) markieren Sie diesen Bereich.

### So bearbeiten Sie Variablen im Layout-Editor

1. Klicken Sie mit einem einfachen Mausklick auf den Kurztext der Position **Bauholz**. Der Kurztext wird mit Ankern markiert:

| 01.1 | Bauholz, GKL II SK                 | El/KL Dach mit Abbund<br>Eigenschaften |                  | 1 |
|------|------------------------------------|----------------------------------------|------------------|---|
|      | Holzliste und Z                    | Layout bearbeiten                      | en,              |   |
|      | einschl. der Kle<br>Bolzen, Anker, | ਪਤ<br>Variablen Info                   | sl,<br>'erbinder |   |
|      | usw. (soweit nic<br>Holzart :      | Aktualisieren                          |                  |   |

2. Wählen Sie über das Kontextmenü Layout bearbeiten.

Im Layouteditor wird der Layoutbestandteil geladen, der die Ausgabe des mit den Ankern markierten Bereichs steuert, hier **Normalposition Darstellung von Leistungspositionen**:

| A Normalpo | osition Darstellung von Leistungspositionen — 🛛 🛛 🗙           |  |  |  |  |  |  |
|------------|---------------------------------------------------------------|--|--|--|--|--|--|
| Datei Bear | beiten Ansicht Einfügen Hilfe                                 |  |  |  |  |  |  |
|            | 📑 🗐 ab 🕅 a+b 1+1 म्लम 🔝 📰 🚯 ? Seite 1 🔹 Schließen             |  |  |  |  |  |  |
| r          | × ^                                                           |  |  |  |  |  |  |
|            |                                                               |  |  |  |  |  |  |
| F          | [Verfreile]                                                   |  |  |  |  |  |  |
|            |                                                               |  |  |  |  |  |  |
|            | Bieterangabenverzeich                                         |  |  |  |  |  |  |
|            |                                                               |  |  |  |  |  |  |
|            |                                                               |  |  |  |  |  |  |
|            | [LV.Ordnui [LV.Art] [LV.Bezeichnung]                          |  |  |  |  |  |  |
| <b>F</b>   | Nr. Liste der Positionen mit Bietertextergänzung Menge/ Einh. |  |  |  |  |  |  |
| r          | [LV.Ordnungsz [LV.Kurztext (Ohne Formatierung)]               |  |  |  |  |  |  |
|            | [LV.Positionstext]                                            |  |  |  |  |  |  |
|            | [Datenbereich.Positionszeile]                                 |  |  |  |  |  |  |
|            | [LV.Mengenermittlung]                                         |  |  |  |  |  |  |
| <          | I IIDatenhereich Preiszeile1                                  |  |  |  |  |  |  |

3. Ein Doppelklick auf die bereits markierte Variable öffnet den Dialog Variable.

Hier tragen Sie Ihre Änderungen ein, z. B. für die **Schriftart**:

| C Variable   | ×                               |     |   |                            |      |                             |       |          |           |
|--------------|---------------------------------|-----|---|----------------------------|------|-----------------------------|-------|----------|-----------|
| Eigenschaft  | Wert                            |     | Γ | Schriftart                 |      |                             |       |          | ×         |
| Inhalt       | LV.Kurztext (Ohne Formatierung) | 7   |   | Serimeare                  |      |                             |       |          | ~         |
| Х            | 2,400                           | 1   |   | Schriftart:                |      | Schriftschnitt:             | Schr  | iftgrad: |           |
| Y            | 0,300                           | 1   |   | Arial                      |      | Fett                        | 9     |          | OK        |
| Breite       | 13,500                          |     |   | Arial                      | ^    | Halb Schmal Fett ^          | 9     | ^        | Abbrechen |
| Höhe         | 0,400                           | 1   |   | Arial Rounded MT           |      | Fett                        | 11    |          |           |
| Schriftart   | Arial/Fett/9                    | ī 🔔 |   | Arimo                      |      | Fett Kursiv                 | 12    |          |           |
| Schriftfarbe |                                 | 7   | 1 | Baskerville Old Face       |      | Schwarz                     | 16    |          |           |
| Ausrichtung  | links                           |     |   | Bauhau/ 93                 | ۷    | Schwarz Sc. v               | 18    | ~        |           |
| Sonderfall   | transparent                     |     |   | Effekte                    |      | Beispiel                    |       |          |           |
| Rahmen       | keiner                          |     |   |                            |      |                             |       |          |           |
|              |                                 |     |   |                            |      | AaBbYyZ                     | z     |          |           |
|              |                                 |     |   | Farbe:                     |      |                             |       |          |           |
|              |                                 |     |   | Schwarz                    | -    | Skript:                     |       |          |           |
|              |                                 |     |   |                            |      |                             |       | ~        |           |
|              |                                 |     |   | Dieses ist eine Open Type- | Schr | iftart. Sie wird auf dem Dr | ucker | und      |           |
|              |                                 |     |   | auf dem Bildschirm verwen  | det. |                             |       |          |           |

**INFO** Die Variable **[LV.Kurztext (Ohne Formatierung)]** sorgt in den Ausgaben für eine einheitliche Formatierung des Kurztextes mit den gewählten Schriftattributen.

# 5.2.2 Variablen im Layout einfügen

Sie möchten in unserem Layout **Cale Leistungsverzeichnis neues Deckblatt** eine Information hinzufügen: Unter der Ordnungszahl der Position soll die Kostengruppe ausgegeben werden.

- 1. Öffnen Sie die Datei Benutzerlayouts.ava.
- 2. Öffnen Sie den Bereich istungsverzeichnisse, markieren Sie das istungsverzeichnis neues Deckblatt und wählen Sie istungsverzeichniste.
- 3. Navigieren Sie in der Strukturansicht zur Position '1 Bauzaun' und markieren Sie die Position.

Die Position wird im rechten Bildschirmbereich angezeigt und ist mit 'Ankern' markiert.

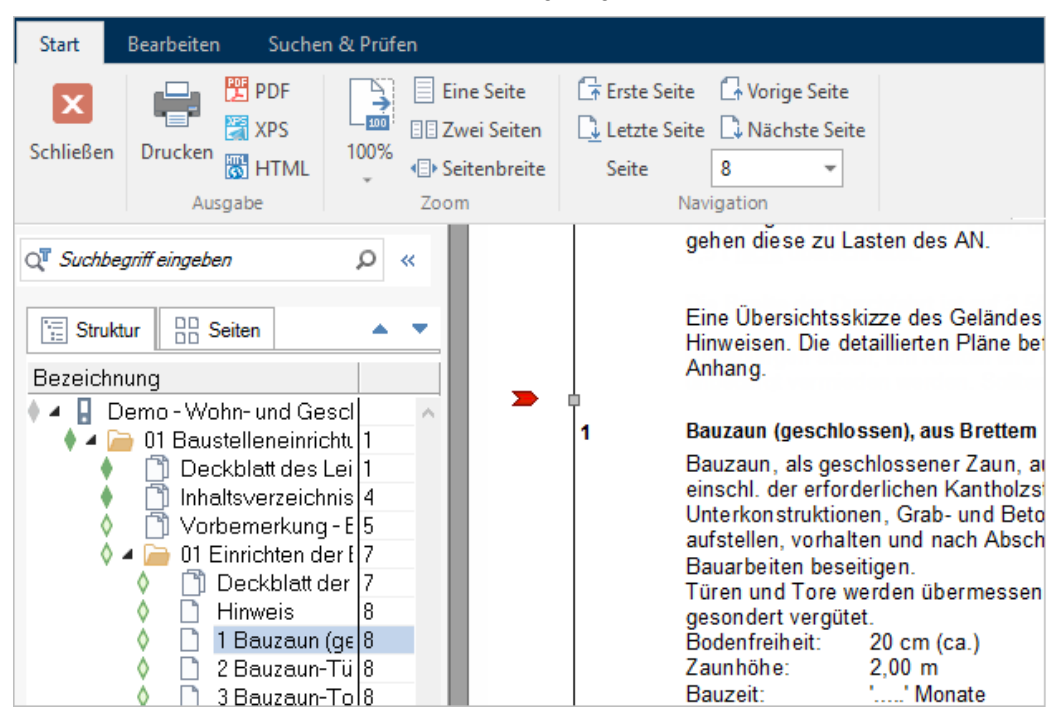

4. Klicken Sie in der Seitenansicht auf die Ordnungszahl:

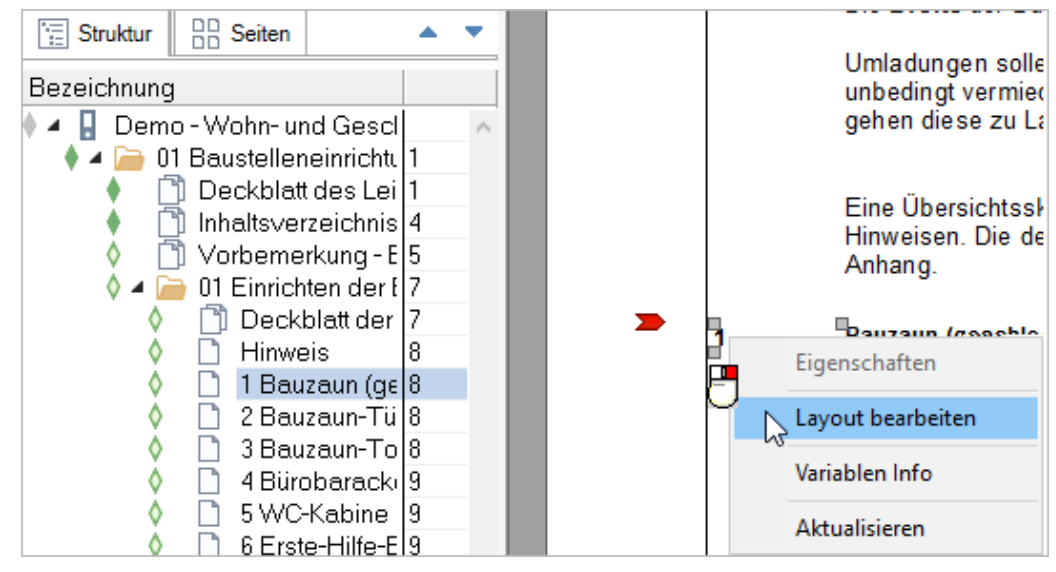

Das Feld der Ordnungszahl wird mit Ankern markiert.

5. Wählen Sie über das Kontextmenü Layout bearbeiten.

Im Layouteditor wird der Layoutbestandteil **'Normalposition...**' geladen und die Variable **[LV.Ordnungszahl]** ist markiert.

- 6. Deaktivieren Sie die Seitensperrung: klicken Sie auf das Symbol 🗟 in der Menüzeile.
- 7. Klicken Sie unter die Variable [LV.Ordnungszahl].

=> Ein <a>roter Einfügepunkt erscheint. Mit gedrückt gehaltener Maustaste können Sie den Einfügepunkt verschieben:</a>

| interest 🖉 🖉 🖉 | sition Darstellung von Leistungspositionen                                                                                                    |
|----------------|----------------------------------------------------------------------------------------------------|
| Datei Bear     | beiten Ansicht Einfügen Hilfe                                                                                                    |
| 🔒   🖀   🔒      | 📑 🔜   ab  🔯 a+b 1+1 म्लम् 🔝 📰   🚯 ?                                                                                                    |
| F              | [Kopfzeile]                                                                                                    |
|                | Bieterangabenverzeich                                                                                                    |
| F              | [LV.Ordnu]         [LV.Art]         [LV.Bezeichnung]           [LV.Ordnu]         [LV.Art]         [LV.Bezeichnung]           [LV.Ordnu]         [LV.Art]         [LV.Bezeichnung]           [LV.Ordnu]         [LV.Art]         [LV.Bezeichnung]           Nr.         Liste der Positionen mit Bietertexte           StreBedarfspos.[LV.]         Verweis auf Position:         [LV.Positions] |
|                | [LV.Ordnungszt[LV.Kurztext (Ohne Formatien<br>[LV.Positionstext]<br>[Datenbereich.Positionszeile]                                                                                                    |

Mit dem Fadenkreuz, können Sie den Einfügepunkt genauer an vorhandenen Variablen ausrichten.

8. Wählen Sie 🖾 oder **Einfügen | Variable** im Bereich 🦳 **Leistungsverzeichnisse** die Variable [**LV.Kostengruppe**]:

| 🔁 Variable einfügen 🛛 🗙                                                                                                    |
|----------------------------------------------------------------------------------------------------|
| <ul> <li>Verfügbare Variablen</li> <li>Systemvariablen</li> <li>Projektdaten</li> <li>Leistungsverzeichnisse</li> <li>LV.Bezeichnung</li> <li>LV.Ordnungszahl</li> <li>LV.Ordnungszahl(komplett)</li> </ul> |
| LV.Regieposition                                                                                                    |

#### OK öffnet den Dialog Ebene auswählen:

| Ebene auswählen                                                                                                    |
|----------------------------------------------------------------------------------------------------|
| Die gewählte Variable ist abhängig von der Ebene der Daten.<br>Bitte wählen Sie eine der untenstehenden Ebenenbezüge aus. |
| Kostengruppenbezug                                                                                                    |
| Kontenrahmen 1                                                                                                    |
| Kontenrahmen 2                                                                                                    |
| Kontenrahmen 3                                                                                                    |
| Kontenrahmen 4                                                                                                    |
| Kontenrahmen 5                                                                                                    |
| Kontenrahmen 6                                                                                                    |
| Kontenrahmen 7                                                                                                    |
| Kontenrahmen 8                                                                                                    |
| Kontenrahmen 9 🗸 🗸                                                                                                    |
| < >                                                                                                    |
|                                                                                                    |
| OK Abbrechen                                                                                                    |

Da es mehrere Kontenrahmen gibt, wählen Sie den gewünschten, z. B. Kontenrahmen 1 (in der Vorbelegung ist das die DIN 276).

9. Mit **OK** wird die Variable eingefügt:

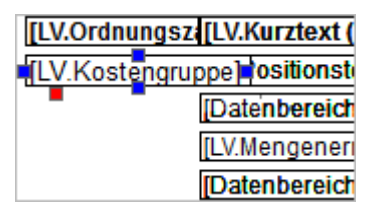

10. Schließen Sie den Layouteditor und bestätigen Sie die Abfrage nach dem Speichern der Änderungen mit Ja.

Sie befinden sich wieder in der Seitenansicht, die Kostengruppe wird nun angezeigt:

| 1   | Bauzaun (geschlossen), aus Brettem                                                                                                    |
|-----|----------------------------------------------------------------------------------------------------|
| 591 | Bauzaun, als geschlossener Zaun, aus rauhen Brettern,<br>einschl. der erforderlichen Kantholzstützen,<br>Unterkonstruktionen, Grab- und Betonierarbeiten, |

Weitere Anpassungsmöglichkeiten:

- Schriftgröße ändern und die Kostengruppennummer mit einem Präfix KG ergänzen.
   => Sie bearbeiten die 'Eigenschaften' der Variablen (S. 48)!
- Die Variable Kostengruppe auch in den Layoutbestandteilen der anderen Positionsarten einfügen.
   => Sie setzen die Variable auch in die Layoutbestandteile f
  ür andere Positionsarten (S. 49).

# 5.2.3 Eigenschaften von Variablen bearbeiten

Sie möchten die Eigenschaften des neu eingefügten Variablenfeldes ändern.

1. Klicken Sie mit der Maus auf die Kostengruppe '591'...

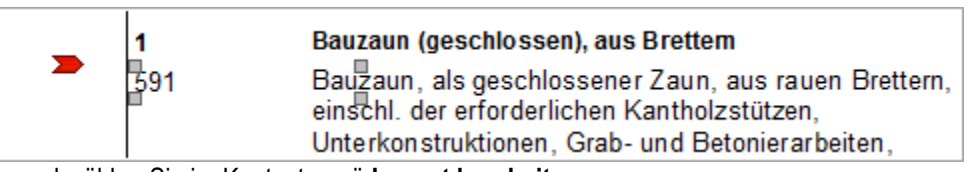

... und wählen Sie im Kontextmenü Layout bearbeiten.

2. Öffnen Sie im Layouteditor mit einem Doppelklick auf die Variable [LV.Kostengruppe] den Dialog Variable:

|                      | nter ter ter ter ter ter ter ter ter ter |         |           |        |               |        | ×   |
|----------------------|------------------------------------------|---------|-----------|--------|---------------|--------|-----|
|                      | Eigenschaft                              |         |           | Wert   |               |        | ^   |
|                      | Inhalt                                   |         |           | LV.Kos | tengruppe     |        | -   |
|                      | Ausgabe leerer I                         | Datenfe | elder     | Nein ৰ | <u></u>       |        | -   |
| <b>`</b>             | Präfix                                   |         | KG        |        |               |        | -   |
|                      | Suffix                                   |         |           |        |               |        | -   |
|                      | Leertext                                 |         |           |        |               |        | -   |
|                      | Zuordnung                                |         |           | Konten | rahmen 1      |        | -   |
|                      | ×                                        |         | 0,100     | 0,200  |               |        | -   |
|                      | Y                                        |         | 0,800     | 0,900  |               |        | -   |
|                      | Breite                                   |         | 2,200     | 2,990  |               |        |     |
|                      | Höhe                                     |         |           | 0,420  |               |        | -   |
|                      | Fließtext                                |         |           | Nein   |               |        | _   |
|                      | Schriftart                               |         |           | ARIAL  | /Standard/9,7 | 75     | Ĺ   |
| Nr. Liste            | Schriftfarbe                             |         |           |        |               |        | 5   |
| [LV.Ordnungsz: [LV.) | Ausrichtung                              |         |           | links  |               |        |     |
| LV.Kostengruppe)     | Textwinkel                               |         |           | 0,000  |               |        |     |
| Schriftart           |                                          |         |           |        |               |        | >   |
| Schriftart:          |                                          | Schrif  | tschnitt: |        | Schriftgrad:  | -      |     |
| Arial                |                                          | Stan    | dard      |        | 7             | 🔶 ок   |     |
| Arial                | ^                                        | Sta     | ndard     | ^      | 22            | Abbrec | hen |
| Arial Ro             | unded MT                                 | Halb    | Schmal    | Fett   | 24            | 100,00 |     |

Sie sehen hier die Parameter, die die Ausgabe bestimmen.

- 3. Tragen Sie nun folgende Werte ein:
  - Präfix = 'KG ' (mit Leerzeichen nach KG zur Trennung von der Zahl). Das Präfix wird jeweils bei der Ausgabe vorangestellt. So wird klar, dass es sich bei der Zahl um die Kostengruppe handelt. Die Eigenschaft Ausgabe leerer Datenfelder 'Nein' bewirkt, dass das Präfix *nicht* gedruckt wird, falls keine KG bei einer Position eingetragen ist.
  - **X** = 0,1
  - Y = 0,8

X und Y bestimmen die exakte horizontale und vertikale Ausrichtung des Feldes.

- Breite = 2,2
- Schriftart ....:: Tragen Sie als Schriftgrad '7' ein (je nach Betriebssystem sehen Sie die exakte Größe als '6,75') und bestätigen Sie mit OK. Die Höhe wird automatisch auf '0,320'

angepasst - das sehen Sie aber evtl. erst nach Schließen und wieder Öffnen des Dialoges **Variable**.

4. **Schließen** Sie den Layouteditor und bestätigen Sie die Abfrage nach dem Speichern der Änderungen mit **Ja**.

Sehen Sie sich das Ergebnis in der Seitenansicht an:

| 1      | Bauzaun (geschlossen), aus Brettem                                                                                                    |
|--------|----------------------------------------------------------------------------------------------------|
| KG 591 | Bauzaun, als geschlossener Zaun, aus rauhen Brettern,<br>einschl. der erforderlichen Kantholzstützen,<br>Unterkonstruktionen, Grab- und Betonierarbeiten, |

## 5.2.4 Layoutbestandteile bearbeiten

In der vorherigen Übungsaufgabe haben Sie den Layoutbestandteil **Normalposition** im Ordner **Darstellung von Leistungspositionen** bearbeitet. Nun soll die Variable **[LV.Kostengruppe]** auch in allen anderen preisbildenden Positionsarten mit ausgegeben werden.

Sie befinden sich immer noch in den Benutzerlayouts.ava im Bereich **E Leistungsverzeichnisse** in der Seitenansicht des **C Leistungsverzeichnis neues Deckblatt** bei der Position **1 Bauzaun**.

1. Klicken Sie noch einmal mit der Maus auf die Kostengruppe und wählen Sie im Kontextmenü Layout bearbeiten:

| 1 Bauzaun (geschlossen), aus Brettem |                   |                                        |  |  |
|--------------------------------------|-------------------|----------------------------------------|--|--|
|                                      | Eigenschaften     | richen Kantholzstützen,                |  |  |
|                                      | Layout bearbeiten | h und nach Abschluß aller              |  |  |
| 5                                    | Variablen Info    | gen.<br>rden übermessen und als Zulage |  |  |
|                                      | Aktualisieren     | 20 cm (ca.)                            |  |  |

2. Die Variable [LV.Kostengruppe] ist automatisch markiert. Wählen Sie im Kontextmenü

| Nr.<br>[LV.Ordnu | Nr. Liste der Positionen mit Bietertextergänzung ***Bedarfspos.[LV. Verweis auf Position: [LV.Positionsverweis] [LV.Ordnungszi [LV.Kurztext (Ohne Formatierung)] |               |  |  |
|------------------|----------------------------------------------------------------------------------------------------|---------------|--|--|
| KG [LV.Kost      |                                                                                                    | Eigenschaften |  |  |
|                  | Ē                                                                                                    | Kopieren 🙀    |  |  |

3. Schließen Sie den Layouteditor und die Seitenansicht.

### 4. Öffnen Sie

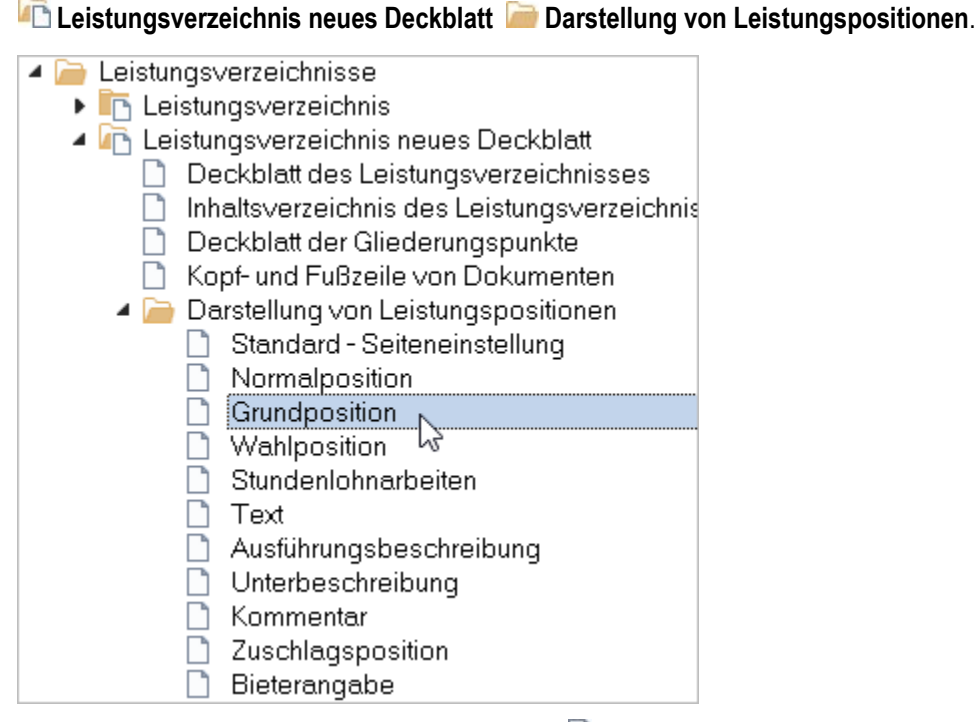

- 5. Öffnen Sie per Doppelklick den Layouteditor für die D Grundposition.
- 6. Deaktivieren Sie die Seitensperrung: klicken Sie auf das Symbol 📠 in der Menüzeile.
- 7. Klicken Sie unter die Variable Grundposition\_[LV.Zuordnungszahl].
   => Ein I roter Einfügepunkt erscheint.

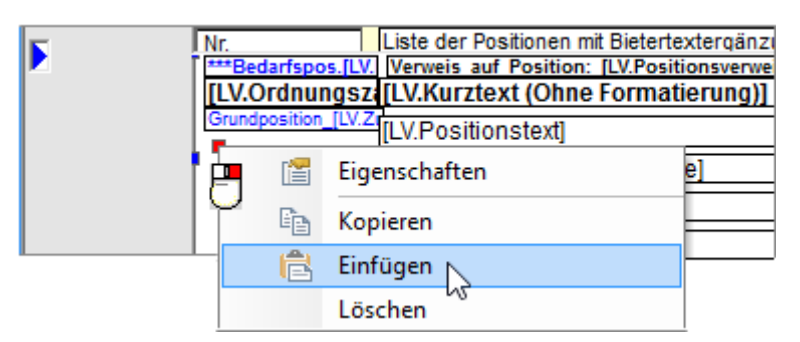

8. Einfügen (Kontextmenü) oder STRG + V fügt die zuvor kopierte Variable [LV.Kostengruppe] mit den bereits eingestellten Eigenschaften hier ein:

| F | Nr.<br>Liste der Positionen mit Bietertextergänzung |
|---|-----------------------------------------------------|
|   | [LV.Ordnungsz: [LV.Kurztext (Ohne Formatierung)]    |
|   | Grundposition [LV.Z<br>KG [LV.Kostengrund]          |
|   | [Datenbereich.Positionszeile]                       |
|   | [LV.Mengenermittlung]                               |
|   | [Datenbereich.Preiszeile]                           |

- 9. Öffnen Sie per Doppelklick auf **KG\_[LV.Kostengruppe]** den Dialog **Variable** und tragen Sie nur noch folgende Werte ein:
  - **X** = 0,1
  - **Y** = 1,0

Alle anderen Einstellungen (Präfix, Schriftart) sind durch das Kopieren schon vorhanden.

- 10. Schließen Sie den Dialog Variable und den Layouteditor (Speichern 'Ja').
- 11. Wiederholen Sie die Schritte 5.-9. noch für die Layoutbestandteile **Wahlposition**, **Stundenlohnarbeiten** und **Zuschlagsposition**.

### 5.2.5 Rahmenlinien entfernen

Sie befinden sich in der Datei **Benutzerlayouts.ava** im Bereich is **Leistungsverzeichnisse**. In einer Kopie des Layout **Leistungsverzeichnis** sollen die seitlichen Rahmenlinien entfernt werden.

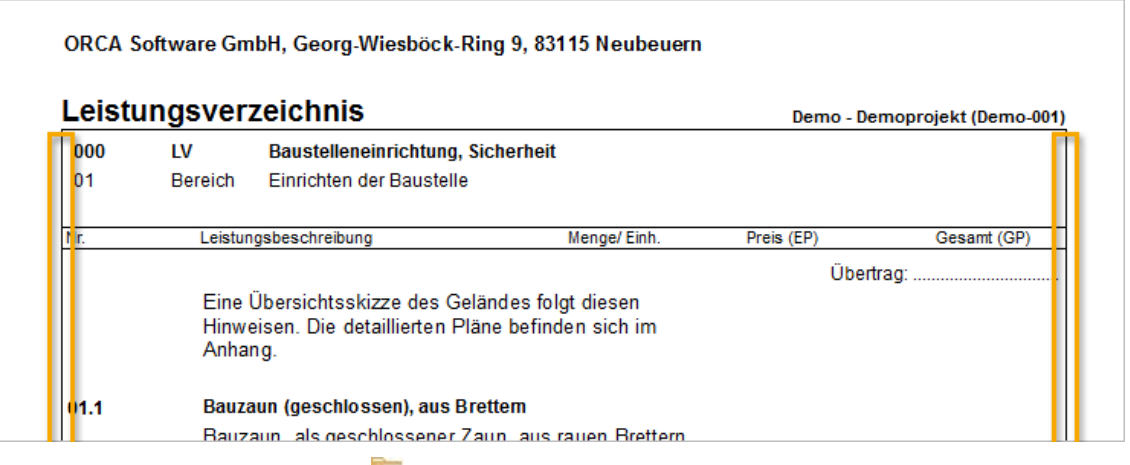

- 1. Markieren Sie das Layout The Leistungsverzeichnis und kopieren Sie es.
- Öffnen Sie mit Doppelklick auf die Kopie den Dialog Layout-Info. Ändern Sie die Bezeichnung in "Leistungsverzeichnis ohne Rahmen" und bestätigen Sie mit OK.
- Öffnen Sie f
  ür den Bestandteil Kopf- und Fußzeile von Dokumenten mit Doppelklick den Layouteditor.
- 4. Deaktivieren Sie die Seitensperrung: klicken Sie auf das Symbol 📠 in der Menüzeile.
- Markieren Sie mit der Maus und gedrückter STRG- Taste die beiden Textfelder links und rechts im Kopf.

| <b>Leis</b> tungsverzeichnis                                                   | &:Projektname (Projektnu nmer |
|--------------------------------------------------------------------------------|-------------------------------|
| [LV. Ordnul [LV.Art] [LV.Bezeichnung]<br>[LV. Ordnul [LV.Art] [LV.Bezeichnung] |                               |
| [Bez ichnuno]                                                                  |                               |
| [LV,Bezeichnung]                                                               |                               |
| [LV.Positionstext]                                                             |                               |

6. Löschen Sie die beiden Felder mit der **Entf**-Taste oder über das Kontextmenü der rechten Maustaste.

7. Wechseln Sie in der Menüleiste in die Darstellungen "**ab Seite 2**" und wiederholen Sie dort das Löschen in der Kopfzeile.

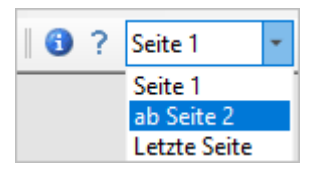

- 8. Schließen Sie den Layouteditor und bestätigen Sie die Meldung zum Speichern mit Ja.
- Wiederholen Sie das Löschen der Textfelder in den Kopfzeilen für die Layoutbestandteile
   Inhaltsverzeichnis des Leistungsverzeichnisses, Standard Seiteneinstellung und Zusammenfassung der Gliederungspunkte.
- 10. Nun müssen noch jeweils 2 Textfelder in der Fußzeile des Layouts entfernt werden.
   Öffnen Sie dazu im Ordner Darstellung von Leistungspositionen für den Bestandteil
   Standard-Seiteneinstellung den Layouteditor.
- 11. Markieren Sie in der Fußzeile bei gedrückter Taste STRG die beiden Textfelder links und rechts und löschen Sie diese.

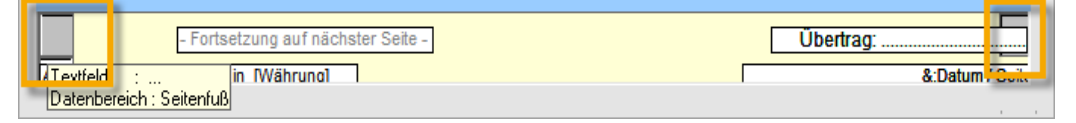

12. Wechseln Sie in der Menüleiste in die Darstellungen "**ab Seite 2**" und wiederholen Sie dort das Löschen in der Fußzeile.

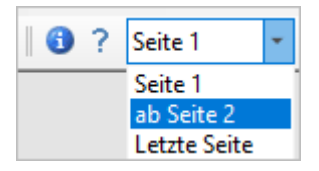

13. Schließen Sie den Layouteditor und bestätigen Sie die Meldung zum Speichern mit Ja.

Markieren Sie das Layout **Leistungsverzeichnis ohne Rahmen** und öffnen Sie die **Seitenansicht**: Das Layout sollte nun so aussehen:

| Leist | ungsve                                                | rzeichnis                                                                                                    | Demo - Wo                                                                                                    | ohn- und Geschäftsh | aus Fröhlich (Demo-01 |
|-------|-------------------------------------------------------|----------------------------------------------------------------------------------------------------|----------------------------------------------------------------------------------------------------|---------------------|-----------------------|
| 01    | LV                                                    | Baustelleneinrichtung                                                                                                    |                                                                                                    |                     |                       |
| 01    | Titel                                                 | Einrichten der Baustelle                                                                                                    |                                                                                                    |                     |                       |
| Nr.   | Leist                                                 | ungsbeschreibung                                                                                                    | Menge/ Einh.                                                                                                    | Preis (EP)          | Gesamt (GP)           |
|       | Zul:<br>übe<br>Bitt<br>Fah<br>7,5<br>Die<br>Um<br>unb | auf des Sees (Auerbach), westl<br>rspannt.<br>e beachten Sie, daß die Bauste<br>rzeugen erreicht werden kann,<br>t <u>nicht</u> überschreitet.<br><b>Breite</b> der Durchfahrt ist auf 2,<br>ladungen sollen, um Kosten un- | ich des Geländes<br>lle daher nur mit<br>deren <b>Gesamtgewic</b><br>50 m beschränkt.<br>d Zeit zu sparen,<br>en Kosten entstehen, | cht                 |                       |

### 5.2.6 Spaltenbreite ändern

Sie befinden sich in der Datei Benutzerlayouts.ava.

Angebotsauswertungen sind als Kreuztabellen gestaltet, die sich nach unten (Hochformat) oder nach rechts (Querformat) ausdehnen können. Sie möchten ein eigenes Layout für einen Preisspiegel mit 3 Angeboten und angepasster Spaltenbreite erstellen.

- 1. Wechseln Sie in den Bereich in Angebote.
- Im geöffneten Layout im Hochformat kopieren Sie (über Strg+C und Strg+V) das Layout
   Preisspiegel, nebeneinander (5 Angebote) und fügen es an gleicher Stelle ein.

| 4 🧁 Angebote                         |               |
|--------------------------------------|---------------|
| Angebotsemptehlung, Bestpreis        | (32 Angebote) |
| 🕨 🛅 Preisspiegel, EP, GP             | (8 Angebote)  |
| 🕨 🚞 Preisspiegel 💦 (LV-Ebenen)       |               |
| 🔺 🧀 im Hochformat 🛛 (mit Positionen) |               |
| 🕨 🛅 Preisspiegel, nebeneinander      | (5 Angebote)  |
| 🕨 🛅 Preisspiegel, untereinander      | (38 Angebote) |

In der Kopie des Layouts öffnen Sie den Dialog Layout-Info.
 Tragen Sie die Bezeichnung 'Vergleich: Bieter - Bieter - Idealpreis' ein und bestätigen Sie mit OK:

| 🔺 🧀 im Hochformat   | (mit Positionen)      |               |
|---------------------|-----------------------|---------------|
| 🕨 🛅 Preisspiegel    | , nebeneinander       | (5 Angebote)  |
| 🕨 🕨 🛅 Vergleich: Bi | eter - Bieter - Ideal | preis         |
| 🕨 📭 Preisspiegel    | , untereinander       | (38 Angebote) |

4. Öffnen Sie die Seitenansicht für **Vergleich: Bieter - Bieter - Idealpreis**. Die Seite 2 wird angezeigt:

| ORCA Software GmbH, Georg-Wiesböck-Ring 9, 83115 Neubeuern                                                                                                    |              |   |                                 |                                |                                  |                    |  |  |  |
|----------------------------------------------------------------------------------------------------|--------------|---|---------------------------------|--------------------------------|----------------------------------|--------------------|--|--|--|
| Preisspiegel       Demo - Wohn- und Geschäftshaus Fröhlich (Demo-01)       Bestpreis         Nr. / Bezeichnung       Jakob       Baufritz       Schmidthu       Müller         Nr. / Bezeichnung       Jakob       Billiger       Schmidthu       Müller       Fischer |              |   |                                 |                                |                                  |                    |  |  |  |
| Titel 01 Einrichten der Baustelle                                                                                                    |              |   |                                 |                                |                                  |                    |  |  |  |
| 1 96 m<br>Bauzaun (geschlossen), aus Brettern                                                                                                    | EP<br>GP     | - | <u>23,31</u><br><u>2.237,76</u> | 26,74<br>2.567,04              | 26,59<br>2.552,64                | 24,54<br>2.355,84  |  |  |  |
| 2 <b>2 Stk</b><br>Bauzaun Türen (1.00 m breit) als                                                                                                    | ] **<br>] EP | - | 132,94                          | 134,98                         | <u>119,42</u>                    | 136,51             |  |  |  |
| Zulage                                                                                                    | GP<br>%      | - | 265,88<br>111,32 %              | 269,96<br>113,03 %             | <u>238,84</u><br><u>100,00 %</u> | 273,02<br>114,31 % |  |  |  |
| 3 <b>1 Stk</b><br>Bauzaun-Tore (3,50 m breit), als<br>Zulage                                                                                                    | EP<br>GP     | - | 265,87<br>265,87                | <u>260,76</u><br><u>260,76</u> | 296,55<br>296,55                 | 296,55<br>296,55   |  |  |  |
| -                                                                                                    | %            | - | 101,96 %                        | <u>100,00 %</u>                | 113,73 %                         | 113,73 %           |  |  |  |

Es sollen nur 3 Angebote pro Seite ausgegeben werden: **Idealpreis** und 2 Bieter. Passen Sie die Spaltenbreite für den Kurztext und die Angebotswerte an.

#### INFO

Welche Angebote ausgegeben werden sollen, wählen Sie direkt bei der Druckausgabe der Angebote über die Schaltfläche **Einstellungen** (S. 60).

5. Markieren Sie in der Seitenansicht das Feld 'Jakob Billiger' und wählen Sie im Kontextmenü Layout bearbeiten:

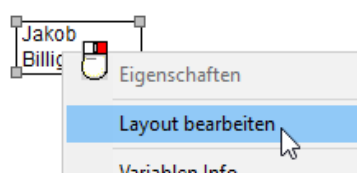

Im Layouteditor ist die Variable [ANG.Bezeichnung], die den Bieternamen ausgibt, markiert.

| interest and the second second | eich: Bieter - Bieter - Ide | ealpreis         |                                    |                               |             |    | _ |                                | Х               |
|----------------------------------------------------------------------------------------------------|-----------------------------|------------------|------------------------------------|-------------------------------|-------------|----|---|--------------------------------|-----------------|
| Datei Bearb                                                                                                    | ten Ansicht Einfü           | gen Hilfe        |                                    |                               |             |    |   |                                |                 |
| 8   🖀   🔒                                                                                                    | 📑 🗐 ab 🔀 a+b 14             | 1 KITF 🔝 📰   🚯 ? | Seite 1                            | <ul> <li>Schließen</li> </ul> | x=0.00 y=0. | 00 |   |                                |                 |
|                                                                                                    |                             |                  |                                    |                               |             |    |   |                                | ^               |
| F (P                                                                                                    | opfzeile]                   |                  |                                    |                               |             |    |   |                                | -               |
| F F                                                                                                    | reisspieae                  | g                | (Projektnr.)<br>nung<br>IG.Bezeidl |                               |             |    | ] | Bestpre<br>Höchstpr<br>! Fehle | is<br>reis<br>r |
| 8                                                                                                    | Art / OZ / Bezeichnung      |                  |                                    |                               |             |    |   |                                |                 |

- 6. Deaktivieren Sie die Seitensperrung: klicken Sie auf das Symbol 🗟 in der Menüzeile.
- 7. Doppelklicken Sie zwischen die Variablenfelder [Nr. / Bezeichnung] und [ANG:Bezeichnung]. Die rote Markierung wird gesetzt und der Dialog Tabelle geöffnet.

| Preisspieael             | r.) | A Tabelle            | ×         |
|--------------------------|-----|----------------------|-----------|
| Nr. / Bezeichnung        |     | Eigenschaft          | Wert      |
|                          | -   | Bezeichung           | Textzeile |
| &:Art / OZ / Bezeichnung |     | X                    | 0,000     |
|                          | _   | Y                    | 0,000     |
|                          |     | Breite linke Spalte  | 5,900     |
|                          | *   | Breite rechte Spalte | 2,300     |
|                          |     | Kopfzeile            | Ja        |
|                          |     | Seitenwechsel        | standard  |
|                          |     | Rahmen               | keiner    |
|                          |     |                      |           |

- 8. Tragen Sie nun folgende Werte für die Spaltenbreite ein und bestätigen Sie jeweils mit der Enter-Taste:
  - Breite linke Spalte = 7
  - Breite rechte Spalte = 3,5

#### **NFO**

Eine Spalte mit 7 cm und 3 Spalten mit 3,5 cm ergeben 17,5 cm. Das ist die zur Verfügung stehende Seitenbreite im Rumpf des DIN A4-Layouts im Hochformat. Falls Sie mit diesem Layout mehr als 3 Angebote ausdrucken, erfolgt nach dem 3. Angebot automatisch ein Seitenwechsel.

#### Nun müssen Sie noch die Breite der Variablen in den Spalten anpassen!

## 5.2.7 Variablenbreite ändern

Sie befinden sich noch immer im Layouteditor und passen nun die Breite der Variablenfelder an die Spaltenbreite an.

1. Im Datenbereich Leistungsposition müssen Sie alle Variablenfelder der rechten Spalte markieren. Hierzu ziehen Sie mit der Maus - beginnend im blauen Bereich! - einen Rahmen, der alle Variablenfelder erfasst, siehe Abbildung. Die markierten Felder werden schwarz hervorgehoben.

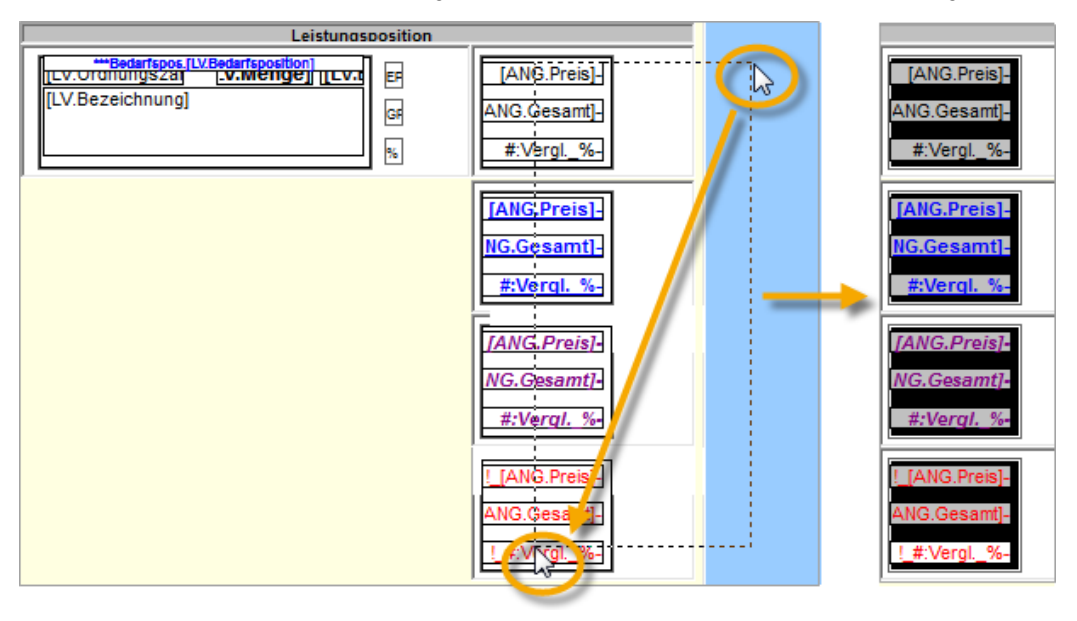

2. Wählen Sie über das Kontextmenü 🖆 Eigenschaften.

In Eigenschaften **Markierter Bereich** werden nur die Attribute gezeigt, die alle markierten Variablen besitzen.

Tragen Sie ein: **Breite** = 3,2.

| Arkierter Bereich X |            |   |  |  |  |
|---------------------|------------|---|--|--|--|
| Eigenschaft         | Wert       | ^ |  |  |  |
| ×                   | 0,070      |   |  |  |  |
| Y                   | 0,100      |   |  |  |  |
| Breite              | 3,2        |   |  |  |  |
| Höhe                | 1,800      |   |  |  |  |
| Schriftart          | ARIAL/Stan |   |  |  |  |

3. Schließen Sie den Dialog und den Layouteditor (Speichern - Ja).

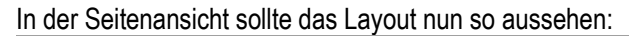

| Preisspiegel Demo - Wohn- und Geschäftshaus Fröhlich<br>LV 01 Baustelleneinrichtung<br>Isch |                |          |  |                   |   |          |                          |                 |  |
|---------------------------------------------------------------------------------------------|----------------|----------|--|-------------------|---|----------|--------------------------|-----------------|--|
| Nr. / Bezeichnung                                                                           |                |          |  | Jakob<br>Billiger |   | Baufritz |                          | Schmidthu       |  |
| Titel 01 Einrichten der Baus                                                                | elle           | 1        |  |                   |   |          |                          |                 |  |
| 1<br>Bauzaun (geschlossen), aus B                                                           | 6 m<br>rettern | EP<br>GP |  |                   | - |          | <u>23,31</u><br>2.237,76 | 26,7<br>2.567,0 |  |
|                                                                                             |                | %        |  |                   | - |          | <u>100,00 %</u>          | 114,71 5        |  |
| 2<br>Bauzaun-Türen (1.00 m breit)                                                           | 2 Stk          | EP       |  |                   | - |          | 132,94                   | 134,9           |  |
| Zulage                                                                                      |                | GP<br>%  |  |                   |   |          | 265,88<br>111,32 %       | 269,9           |  |
| 3                                                                                           | 1 Stk          | ] EP     |  |                   |   |          | 265,87                   | 260,7           |  |
| Bauzaun-Tore (3,50 m breit), al<br>Zulage                                                   | 13             | GP       |  |                   |   |          | 265,87                   | 260,7           |  |
|                                                                                             |                | %        |  |                   |   |          | 101,96 %                 | 100,00          |  |

Es ist noch nicht ganz perfekt.

- Der Kurztext der Positionen passt nicht in eine Zeile.
- 2 Die Bieternamen sind zum Teil abgeschnitten.
- Die Preisangaben sind nicht richtig im Rahmen positioniert.

# Lösung für 1

- 1. Wählen Sie Layout bearbeiten.
- 2. Markieren Sie mit gedrückt gehaltener STRG-Taste die Textfeld-Variablen mit den Inhalten EP, GP und %.

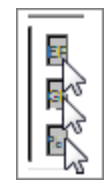

Öffnen Sie die Eigenschaften des markierten Bereichs und tragen Sie ein: X = 6,5. Bestätigen Sie mit Enter.

Schließen Sie Eigenschaften nicht!

4. Markieren Sie den dicken Rahmen um die Variablen **LV.Ordnungszahl**, **LV.Bezeichnung**, usw. Im geöffneten Eigenschaften-Dialog werden nun die Attribute des markierten Textfeldes angezeigt.

| Leistungsno                        | 🖻 Text       |            | $\times$ |
|------------------------------------|--------------|------------|----------|
| ***Bedarfspos.[LV.Bedarfsposition] | Eigenschaft  | Wert       | ^        |
|                                    | Inhalt       |            |          |
| 1                                  | ×            | 0,200      |          |
|                                    | Y            | 0,100      |          |
|                                    | Breite       | 5,200      |          |
|                                    | Höhe         | 1,800      | 3        |
|                                    | Fließtext    | Nein       | I        |
|                                    | Schriftart   | ARIAL/Stan |          |
|                                    | Schriftfarbe |            |          |
|                                    |              |            |          |

### INFO

Der 'Rahmen' um mehrere andere Variablen herum ist hier (wie oft in den mitgelieferten Standardlayouts) mit einem leeren Textfeld realisiert. Das ist möglich, weil Variablen überlagert sein können. Die Variablen können Sie im Kontextmenü oder über **Bearbeiten | Nach hinten/vorne anordnen**! Achten Sie auch darauf, dass so nicht 'zufällig' Variablen verschwinden ...

5. Ändern Sie in Eigenschaften **Text** die **Breite** = 6,1 (statt der '5,2'). Bestätigen Sie mit Enter.

Schließen Sie Eigenschaften nicht!

## Lösung für 2

- 1. Markieren Sie die Variable **[LV.Bezeichnung]** und ändern Sie in Eigenschaften **Variable** die **Breite** = 5,9 (statt der '5,0'). Bestätigen Sie mit Enter.
- 2. Markieren Sie die Variable **[ANG.Preis]** und anschließend mit gedrückt gehaltener STRG-Taste alle weiteren Variablen mit Preisangaben.

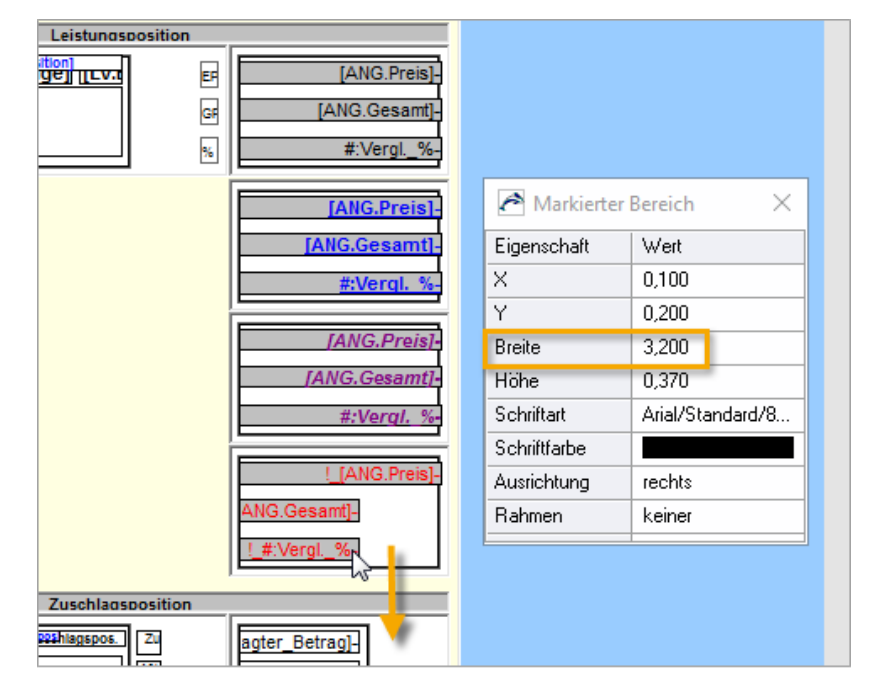

### VORSICHT!

Achten Sie darauf, keine im Hintergrund liegenden Variablen (Rahmen!) versehentlich mit zu markieren - markierte Variablen werden grau hervorgehoben. Verschieben Sie die Ansicht im Layouteditor so weit, bis Sie wirklich die Variablen in allen

Datenbereichen ('Zuschlagsposition' bis runter zu 'Abschluss eines Gliederungspunktes ab der Ebene 1') erreicht haben!

3. Ändern Sie in Eigenschaften **Markierter Bereich** die **Breite** = 3,0 (statt der 3,2). Bestätigen Sie mit Enter.

Schließen Sie Eigenschaften nicht!

Lösung für 3

1. Markieren Sie die Variable ANG.Bezeichnung.

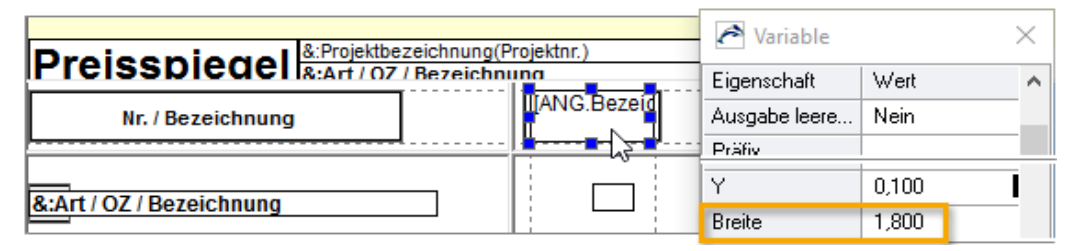

2. Ändern Sie in Eigenschaften **Markierter Bereich** die **Breite** = 2,8 (statt der 1,8). Bestätigen Sie mit Enter.

Beachten Sie: Auch hier wird ein leeres Textfeld für den Rahmen verwendet! Markieren Sie den Rahmen - nutzen Sie ggf. **Bearbeiten | Nach hinten/vorne anordnen**! - und ändern Sie die **Breite** passend auf 2,95. Bestätigen Sie mit Enter.

3. Schließen Sie die Eigenschaften Text und den Layouteditor (Speichern? - Ja).

Sehen Sie sich das Ergebnis nun in der Seitenansicht an:

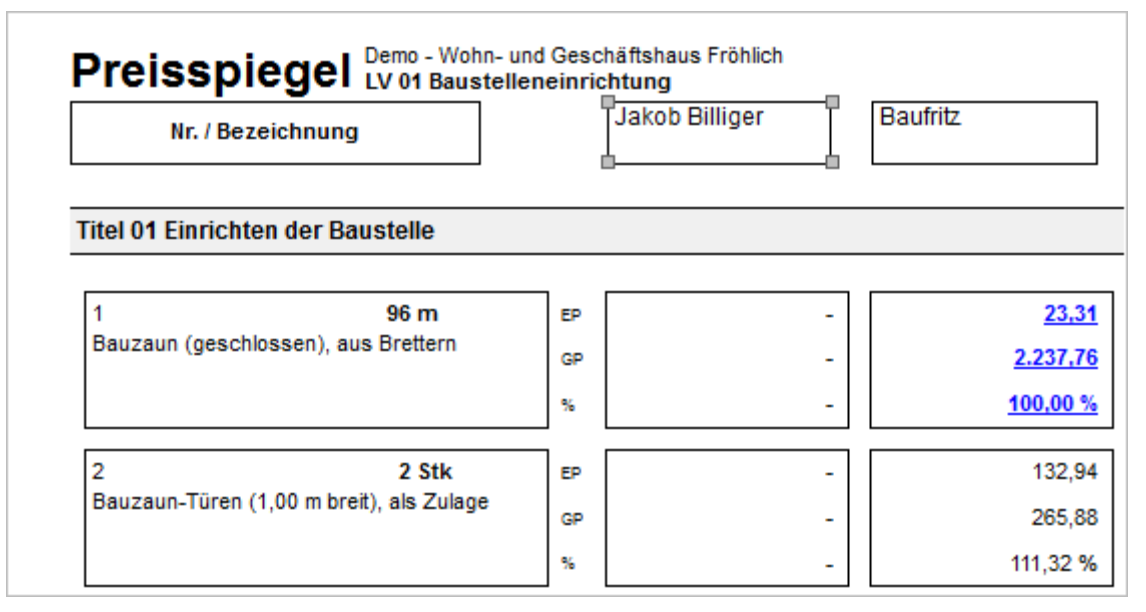

4. Schließen Sie nun die Seitenansicht und die Benutzerlayouts.

## 5.2.8 Einstellungen bei der Angebotsauswertung

Beim Ausgeben einer Angebotsauswertung können Sie im Dialog **Drucken** über die Schaltfläche **Einstellungen** den Inhalt der Ausgabe beeinflussen.

- 1. Öffnen Sie das Demoprojekt 'Demo-001' und wechseln Sie in den Projektbereich **Ausschreibung** Tabelle **Angebote**.
- 2. Markieren Sie das LV 2000 Baustelleneinrichtung, Sicherheit und wählen Sie

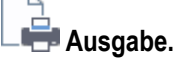

### Тірр

Achten Sie auf den Status der Angebote. Ist dieser auf **Fertig** gesetzt, sind die **Einstellungen** zur Ausgabe der Preisspiegel deaktiviert.

| ¢               | Angebote: Demo-001 Demo - Demoprojekt   |                                                                             |                 |  |  |  |  |  |
|-----------------|-----------------------------------------|-----------------------------------------------------------------------------|-----------------|--|--|--|--|--|
| <b>&gt;&gt;</b> | Angebote                                |                                                                             |                 |  |  |  |  |  |
|                 | LV.Bezeichnung                          | Preis (EUR) Material                                                        | Lohn            |  |  |  |  |  |
|                 | 🔰 🔰 Demo-0                              | 01 Demo - Demoprojekt                                                       |                 |  |  |  |  |  |
|                 | 🔶 🕨 📄 000                               | Baustelleneinrichtung, Sicherheit                                           |                 |  |  |  |  |  |
|                 | 002                                     | Erdbou und Erdorboiton                                                      |                 |  |  |  |  |  |
|                 | • • • • 003                             | Drucken: Angebote                                                           | ×               |  |  |  |  |  |
|                 | • • • 006                               | Angebote Journal Struktur                                                   |                 |  |  |  |  |  |
|                 | • • • • • • • • • • • • • • • • • • • • |                                                                             | Seitenansicht   |  |  |  |  |  |
|                 |                                         | Verfügbare Layouts                                                          | Seitenansient   |  |  |  |  |  |
|                 |                                         | Preisspiegel (Varianten)                                                    | Drucken         |  |  |  |  |  |
|                 |                                         | Preisspiegel (Differenz - EP / GP)     Preisspiegel (Benerkung / Fraingung) | A h h a a h a u |  |  |  |  |  |
|                 | 027                                     | Preisspiegel (IV-Ebenen)                                                    | Abbrechen       |  |  |  |  |  |
|                 | 034                                     | <ul> <li>im Hochformat (mit Positionen)</li> </ul>                          |                 |  |  |  |  |  |
|                 | 036 📄 💧                                 | Preisspiegel, nebeneinander (5 Angebote)                                    | Einstellungen   |  |  |  |  |  |
|                 | 040 📄 💧 🗼                               | 🗅 Vergleich: Bieter - Bieter - Idealpreis                                   |                 |  |  |  |  |  |
|                 | 🔶 🕨 🚞 045                               | Preisspiegel, untereinander (38 Angebote)                                   |                 |  |  |  |  |  |
|                 | 🕨 📄 050                                 | im Hochformat (LV-Ebenen)                                                   |                 |  |  |  |  |  |
|                 | 🔶 🕨 🚞 051                               | Einstellungen                                                               |                 |  |  |  |  |  |
|                 | 🔶 🕨 🚞 052                               |                                                                             |                 |  |  |  |  |  |
|                 | 🔶 🕨 🚞 058                               | V Liste                                                                     |                 |  |  |  |  |  |
|                 | 🌒 🕨 🚞 061                               | 🗄 📩 👝 Ausgabe der Ordnungszahlen                                            |                 |  |  |  |  |  |
|                 | 🔶 🕨 🚞 080                               | 🗄 💼 Kopfzeile                                                               |                 |  |  |  |  |  |
|                 | 🔹 🕨 🛑 089                               | Markierung der Tabelle berücksichtigen                                      |                 |  |  |  |  |  |
|                 |                                         |                                                                             |                 |  |  |  |  |  |

3. Wählen Sie im Dialog **Drucken: Angebote** das zuvor erstellte Layout **Vergleich: Bieter - Bieter - Idealpreis**.

4. Öffnen Sie über die Schaltfläche Einstellungen den Dialog Eigenschaften: LV.

| Allgemein                                                                                                    |                                                                                                    |  |  |  |  |
|----------------------------------------------------------------------------------------------------|----------------------------------------------------------------------------------------------------|--|--|--|--|
| lier kann die Reihenfolge der Angebote bestimmt we<br>er Druckausgabe berücksichtigt. Das gewählte Verg                                                                                                    | erden. Die Reihenfolge wird sowohl in der Tabelle als auch i<br>gleichsangebot dient ausschließlich für die Druckausgabe.                                                                                                    |  |  |  |  |
| Einstellungen                                                                                                    | Werte                                                                                                    |  |  |  |  |
| Sortierung                                                                                                    | Gesamt aufsteigend                                                                                                    |  |  |  |  |
| Platzierung von Mittel-, Idealwert etc.                                                                                                    | nach unten                                                                                                    |  |  |  |  |
| Platzierung der inaktiven Angebote (nur Tabelle)                                                                                                    | (keine)                                                                                                    |  |  |  |  |
| aktives Marabiehaangebet (nur Druck avegabe)                                                                                                    | Günstigst                                                                                                    |  |  |  |  |
| aktives vergieichsangebot (nur bruckausgabe)                                                                                                    | insktive Angebote werden ignoriert                                                                                                    |  |  |  |  |
| Berechnung von Mittel-, Idealwert etc.                                                                                                    | inaktive Angebote werden ignoriert                                                                                                    |  |  |  |  |
| aktives vergielensangebol (nur Druckausgabe)<br>Berechnung von Mittel-, Idealwert etc.                                                                                                    | inaktive Angebote werden ignoriert                                                                                                    |  |  |  |  |
| Berechnung von Mittel-, Idealwert etc.                                                                                                    | inaktive Angebote werden ignoriert<br>inaktive Angebote werden ignoriert<br>inaktive Angebote werden berücksichtigt                                                                                                    |  |  |  |  |
| lier können Angebote (de)aktiviert werden. Inaktive<br>lier können Angebote (de)aktiviert werden. Inaktive<br>lit den Pfeil-Schaltflächen können die Angebote frei                                                                                                    | inaktive Angebote werden ignoriert<br>inaktive Angebote werden ignoriert<br>inaktive Angebote werden berücksichtigt<br>Angebote werden bei der Druckausgabe nicht berücksicht<br>i einsortiert werden.                                                                                                    |  |  |  |  |
| Berechnung von Mittel-, Idealwert etc.<br>lier können Angebote (de)aktiviert werden. Inaktive<br>lit den Pfeil-Schaltflächen können die Angebote frei<br>Bezeichnung                                                                                                    | inaktive Angebote werden ignoriert<br>inaktive Angebote werden ignoriert<br>inaktive Angebote werden berücksichtigt<br>Angebote werden bei der Druckausgabe nicht berücksicht<br>i einsortiert werden.<br>Nr. Gesamt Fehler<br>005 26.977.21 Nein                                                                                                    |  |  |  |  |
| aktives vergielensangebot (nur Drückausgabe)<br>Berechnung von Mittel-, Idealwert etc.<br>lier können Angebote (de)aktiviert werden. Inaktive<br>fit den Pfeil-Schaltflächen können die Angebote frei<br>Bezeichnung                                                                                                    | inaktive Angebote werden ignoriert<br>inaktive Angebote werden ignoriert<br>inaktive Angebote werden berücksichtigt<br>Angebote werden bei der Druckausgabe nicht berücksicht<br>i einsortiert werden.<br>Nr. Gesamt Fehler<br>005 26.977,21 Nein<br>006 27.843.25 Ja                                                                                                    |  |  |  |  |
| aktives vergielensangebot (nur Drückausgabe)<br>Berechnung von Mittel-, Idealwert etc.<br>lier können Angebote (de)aktiviert werden. Inaktive<br>lit den Pfeil-Schaltflächen können die Angebote frei<br>Bezeichnung<br>☑ Schmidthuber<br>☑ Mischmeier<br>☑ Müller GmbH                                                                                              | inaktive Angebote werden ignoriert<br>inaktive Angebote werden ignoriert<br>inaktive Angebote werden berücksichtigt<br>Angebote werden bei der Druckausgabe nicht berücksicht<br>i einsortiert werden.<br>Nr. Gesamt Fehler<br>005 26.977,21 Nein<br>006 27.843,25 Ja<br>004 28.215,95 Nein                                                                                                    |  |  |  |  |
| Aktives vergielensangebot (nur Drückausgabe)<br>Berechnung von Mittel-, Idealwert etc.<br>lier können Angebote (de)aktiviert werden. Inaktive<br>lit den Pfeil-Schaltflächen können die Angebote frei<br>Bezeichnung<br>Schmidthuber<br>Mischmeier<br>Mischmeier<br>Miller GmbH                                                                                      | inaktive Angebote werden ignoriert         inaktive Angebote werden ignoriert         inaktive Angebote werden berücksichtigt         Angebote werden bei der Druckausgabe nicht berücksichtigt         i einsortiert werden.         Nr.       Gesamt         005       26.977,21         006       27.843,25       Ja         004       28.215,95       Nein         003       31.429,81       Ja |  |  |  |  |
| Aktives vergielerisangebot (nur Drückausgabe)<br>Berechnung von Mittel-, Idealwert etc.<br>lier können Angebote (de)aktiviert werden. Inaktive<br>lit den Pfeil-Schaltflächen können die Angebote frei<br>Bezeichnung                                                                                                    | inaktive Angebote werden ignoriert<br>inaktive Angebote werden ignoriert<br>inaktive Angebote werden berücksichtigt<br>Angebote werden bei der Druckausgabe nicht berücksicht<br>i einsortiert werden.<br>Nr. Gesamt Fehler<br>005 26.977,21 Nein<br>006 27.843,25 Ja<br>004 28.215,95 Nein<br>003 31.429,81 Ja<br>27.000,00 Nein                                                                   |  |  |  |  |
| Aktives vergielerhangebot (nur Drückausgabe)<br>Berechnung von Mittel-, Idealwert etc.<br>lier können Angebote (de)aktiviert werden. Inaktive<br>lit den Pfeil-Schaltflächen können die Angebote frei<br>Bezeichnung<br>Schmidthuber<br>Mischmeier<br>Miller GmbH<br>Fischer                                                                                         | inaktive Angebote werden ignoriert<br>inaktive Angebote werden berücksichtigt<br>Angebote werden bei der Druckausgabe nicht berücksicht<br>i einsortiert werden.<br>Nr. Gesamt Fehler<br>005 26.977,21 Nein<br>006 27.843,25 Ja<br>004 28.215,95 Nein<br>003 31.429,81 Ja<br>27.000,00 Nein<br>28.352,59 Nein                                                                                       |  |  |  |  |
| Aktives vergielensangebot (nur Drückausgabe)<br>Berechnung von Mittel-, Idealwert etc.<br>lier können Angebote (de)aktiviert werden. Inaktive<br>lit den Pfeil-Schaltflächen können die Angebote frei<br>■ Bezeichnung<br>■ Schmidthuber<br>■ Mischmeier<br>■ Mischmeier<br>■ Mischmeier<br>■ Miller GmbH<br>■ Fischer<br>■ Budget<br>■ Durchschnitt<br>■ Idealpreis | inaktive Angebote werden ignoriert<br>inaktive Angebote werden ignoriert<br>inaktive Angebote werden berücksichtigt<br>Angebote werden bei der Druckausgabe nicht berücksicht<br>i einsortiert werden.<br>Nr. Gesamt Fehler<br>005 26.977,21 Nein<br>006 27.843,25 Ja<br>004 28.215,95 Nein<br>003 31.429,81 Ja<br>27.000,00 Nein<br>28.352,59 Nein<br>24.514,70 Nein                               |  |  |  |  |

Nehmen Sie folgende Einstellungen vor:

- Sortierung: 'Gesamt aufsteigend'
- Platzierung von Mittel-, ...: 'nach unten'
- Platzierung der inaktiven...: 'keine'
- aktives Vergleichsangebot ...: 'Günstigst'
- Berechnung von Mittel-, Idealwert, etc.: 'inaktive Angebote werden berücksichtigt'

Wählen Sie nur folgende 3 Angebote: ✓ Schmidthuber ✓ Müller GmbH ✓ Idealpreis

- 5. Bestätigen Sie mit OK.
- 6. Wählen Sie im Dialog Drucken: Angebote die Schaltfläche Seitenansicht.

Es wird die Seite 2 des Preisspiegels angezeigt:

| Nr. / Bezeichnung                        |    | Schmidthuber  | Müller GmbH     | Idealpreis |
|------------------------------------------|----|---------------|-----------------|------------|
| tel 01 Einrichten der Baustelle          |    |               |                 |            |
| 01.1 96 m                                | EP | 26,74         | 26,59           | 23,31      |
| Bauzaun (geschlossen), aus Brettern      | GP | 2.567,04      | 2.552,64        | 2.237,76   |
|                                          | %  | 114,71 %      | 114,07 %        | 100,00 %   |
| 01.2 2 Stk                               | EP | 134,98        | <u>119,42</u>   | 119,42     |
| Bauzaun-Türen (1,00 m breit), als Zulage | GP | 269,96        | <u>238,84</u>   | 238,84     |
|                                          | %  | 113,03 %      | <u>100,00 %</u> | 100,00 %   |
| 01.3 <b>1 Stk</b>                        | EP | <u>260,76</u> | 296,55          | 260,76     |
| Bauzaun-Tore (3,50 m breit), als Zulage  | GP | <u>260,76</u> | 296,55          | 260,76     |
|                                          | %  | 100,00 %      | 113,73 %        | 100,00 %   |

Sie sehen in diesem Layout die Preise von zwei Bietern im Vergleich zum Idealpreis (bei dessen Berechnung auch die inaktiven Angebote berücksichtigt sind). Für beide Bieter werden prozentuale Vergleichswerte angezeigt, die sich auf den Idealpreis beziehen.

Die verschiedenen Textfarben ergeben sich aus Bedingungen, die im Layout eingestellt sind: Markieren Sie einen lila dargestellten Preis und wählen Sie wieder **Layout bearbeiten**. Setzen Sie eine Markierung ■ in den umgebenden Datenbereich. Die Eigenschaften zeigen die Bedingung: **Angebot mit teuerstem Gesamtpreis** = Höchstpreis.

|               | i Bedingung   | ×                                 |
|---------------|---------------|-----------------------------------|
|               | Eigenschaft   | Wert                              |
| [ANG.Preis]•  | Bedingung     | Angebot mit teuersten Gesamtpreis |
| [ANG.Gesamt]- | Breite        | 3,500                             |
| #:Vergl. %-   | Höhe          | 2,100                             |
|               | Teilbar       | Nein                              |
| [ ANG.Preis]- | Seitenwechsel | standard                          |
|               | Rahmen        | keiner                            |
|               |               |                                   |

Bestpreise werden entsprechend blau dargestellt. Preise, die sich innerhalb der Spanne aller Preise zu dieser Position befinden, werden schwarz dargestellt. Preise aus Angeboten mit Fehlerkennungen sind rot.

### Тірр

Die Bezeichnung des Layouts können Sie als Variable einfügen (S. 45), z. B. oben rechts in der Ausgabe.

|                            |                                                 | Vergleich: Bieter - Bieter - Idealpreis | Bestpreis |
|----------------------------|-------------------------------------------------|-----------------------------------------|-----------|
| Preisspiegel LV 000 Bauste | ojekt (Demo-001)<br>Ileneinrichtung, Sicherheit |                                         | ! Fehler  |
| Nr. / Bezeichnung          | Schmidthuber Mülle                              | er GmbH Idealpr                         | eis       |
|                            |                                                 |                                         |           |

Öffnen Sie dazu den Layouteditor und fügen Sie die Variable Layoutbezeichnung aus den Systemvariablen ein.

| n Variable einfügen                                                                         | $\times$ |
|---------------------------------------------------------------------------------------------|----------|
| Systemvariablen Benutzername Datum                                                          | ^        |
| <ul> <li>Layoutbezeichnung</li> <li>Dokumentnummer</li> <li>Windows-Benutzername</li> </ul> | ~        |
| < >                                                                                         |          |
| OK Abbrechen Info                                                                           |          |

## 5.2.9 Spalten entfernen

Weniger Spalten bieten mehr Übersicht.

Beispiel:

Der Kostenstand vergleicht die Werte verschiedener Leistungsphasen. Falls Sie z. B. das LV-Budget nicht verwenden, können Sie ein eigenes Layout ohne diese Spalte anlegen. Kopieren Sie dazu ein vorhandenes Layout und entfernen Sie die Spalten für das LV-Budget.

| ORCA Software GmbH, Georg-Wiesböck-Ring 9, 83115 Neubeuern |                                                                              |                       |            |            |            |                            |            |   |
|------------------------------------------------------------|------------------------------------------------------------------------------|-----------------------|------------|------------|------------|----------------------------|------------|---|
| Kostenverlauf Demo - Demoprojekt (Demo-001)                |                                                                              |                       |            |            |            |                            |            |   |
|                                                            | Leistung                                                                     | Kostenbe              | rechnung   | LV-B       | udget      | Kostenau                   | ıfstellung | Γ |
| Nr.                                                        | Bezeichnung/ Firma                                                           | Gewerke-<br>schätzung | Brutto     | LV-Budget  | Brutto     | Leistungs-<br>erzeichnisse | Brutto     |   |
| Projekt Den<br>Demo - Demo                                 | mo-001 Gesamt<br>oprojekt                                                    | 534.725,44            | 636.323,27 | 649.500,00 | 771.891,64 | 525.072,83                 | 623.386,86 |   |
| 000 Bauste<br>000-20017-01                                 | lleneinrichtung, Sicherheit (Schmidthuber<br>Fa: Schmidthuber Bauunternehmen | 27.400,00             | 32.606,00  | 27.000,00  | 32.130,00  | 26.687,92                  | 31.758,62  |   |
| 001 Gerüstl                                                | bauarbeiten                                                                  | 16.990,00             | 20.218,10  |            | -          |                            | -          |   |
| 002 Erdbau                                                 | - und Erdarbeiten                                                            | 24.000,00             | 28.560,00  | 30.000,00  | 35.700,00  | 29.783,57                  | 35.442,45  |   |
| 003 Landso                                                 | haftsbauarbeiten                                                             | 7.990,00              | 9.508,10   | 23.000,00  | 27.370,00  | 7.229,71                   | 8.603,35   |   |
| 006 Spezial                                                | tiefbauarbeiten                                                              | 14.250,00             | 16.957,50  | 15.000,00  | 17.850,00  | 13.213,14                  | 15.723,64  |   |
|                                                            |                                                                              |                       |            |            |            |                            |            | - |

- 1. Öffnen Sie über Datei | Öffnen | Systemvorlagen die Datei Benutzerlayouts.ava.
- Markieren Sie unter in Kostenverlauf Kostenverläufe mit Projektverlauf im Papierformat A3 das Layout T A3 - Kostenverlauf Brutto/Netto (nur LV-Ebene 1).
- 3. Duplizieren Sie das Layout mit Kopieren (Strg+C) und Einfügen (Strg+V).
- Öffnen Sie die Eigenschaften des eingefügten Layouts und ändern Sie die Bezeichnung: A3 - Kostenverlauf, Brutto/Netto ohne LV-Budget (nur LV-Ebene 1).
- 5. Markieren Sie im eingefügten Layout den Bestandteil Liste und öffnen Sie den Layouteditor mit einem Doppelklick.
- 6. Deaktivieren Sie die Seitensperrung: klicken Sie auf das Symbol 📠 in der Menüzeile.
- 7. Markieren Sie alle Variablen in der Spalte LV-Budget.

| Kostenbere            | echnung                                                                                           | LV-B                                                                                                    | udget                                                                                                    | Kost                                                                                                    |  |  |
|-----------------------|---------------------------------------------------------------------------------------------------|----------------------------------------------------------------------------------------------------|----------------------------------------------------------------------------------------------------|----------------------------------------------------------------------------------------------------|--|--|
| Gewerke-<br>schätzung | Brutto                                                                                            | LV-Budget                                                                                                    | Brutto                                                                                                    | Leistun                                                                                                    |  |  |
| WS.Gesamt]- [a        | mt Brutto                                                                                         | [V.LV.Budget]-                                                                                                    | iget Brutto]-                                                                                                    | LV.Gesa                                                                                                    |  |  |
| WS.Gesamt]- a         | mt Brutto                                                                                         | (V.LV.Budget]-                                                                                                    | iget Brutto]-                                                                                                    | LV.Gesa                                                                                                    |  |  |
| WS.Gesamt]- a         | mt Brutto                                                                                         | [V.LV.Budget]-                                                                                                    | iget Brutto]-                                                                                                    | LV.Gesa                                                                                                    |  |  |
| [WS.Gesamt]- a        | mt Brutto                                                                                         | (V.LV.Budget]-                                                                                                    | iqet Brutto]-                                                                                                    | LV.Gesa                                                                                                    |  |  |
|                       | Mmer)<br>Kostenberg<br>Gewerke-<br>Schätzung<br>WS.Gesamt] (a<br>WS.Gesamt] (a<br>(WS.Gesamt]) (a | Mmer)<br>Kostenberechnung<br>Gewerke-<br>echätrunn Brutto<br>WS.Gesamt]- [amt Brutto<br>WS.Gesamt]- [amt Brutto<br>WS.Gesamt]- [amt Brutto<br>[WS.Gesamt]- [amt Brutto | Kostenberechnung       LV-B         Gewerke-<br>schäfzunn       Brutto       LV-Budget         WS.Gesamt]       [amt Brutto       [V.LV.Budget]         WS.Gesamt]       [amt Brutto       [V.LV.Budget]         WS.Gesamt]       [amt Brutto       [V.LV.Budget]         WS.Gesamt]       [amt Brutto       [V.LV.Budget]         WS.Gesamt]       [amt Brutto       [V.LV.Budget] | Kostenberechnung       LV-Budget         Gewerke-<br>schätzunn       Brutto       LV-Budget         WS.Gesamt]       amt Brutto       [V.LV.Budget]       [get Brutto]         WS.Gesamt]       amt Brutto       [V.LV.Budget]       [get Brutto]         WS.Gesamt]       amt Brutto       [V.LV.Budget]       [get Brutto]         WS.Gesamt]       amt Brutto       [V.LV.Budget]       [get Brutto]         WS.Gesamt]       amt Brutto       [V.LV.Budget]       [get Brutto] |  |  |

- Löschen Sie die Felder mit der Entf-Taste. Nun müssen Sie die restlichen Spalten ab Kostenaufstellung nach links verschieben, um die entstandene Lücke zu schließen.
- 9. Markieren Sie dazu alle Spalten über die Auswahl mit gedrückter linker Maustaste.

| Kostenaufstellung            | Rostena                                                    | anschlag                      |              | Kosten                        | feststellung  | Rechnungs      | freigabe      |                    | . Kostenpr<br>(Phasenve | ognose<br>erqleich)          | <u>_</u>      |
|------------------------------|------------------------------------------------------------|-------------------------------|--------------|-------------------------------|---------------|----------------|---------------|--------------------|-------------------------|------------------------------|---------------|
| Leistungs-<br>Brutto         | Vergabe Nachtrag<br>(enth +/-) (enth +/-)                  | Auftrag<br>(enth +/-)         | Brutto       | Aufmaß<br>(enth +/-)          | Brutto        | Rechnung       | Brutto        | Prognose<br>= 100% | Brutto                  | Rudget Auffrag               | % ZU<br>Pachn |
| [/.LV.Gesamt]- [amt Brutto]- | Itrag.Gesamt- [CH.Gesamt]-<br>rgabesumme) [e_Nachträge]    | \UF.Gesamt]-<br>läge.Gesamt)  | imt Brutto]- | AMP.Gesamt]-<br>läge.Gesamt)  | samt Brutto]- | ietrag_Netto]- | amt Brutto]-  | RG Casamt]-        | ch Abzügen]-            | <u>[%%0%] %%0%</u> [%        | %0%           |
| [/.LV.Gesamt]- [amt Brutto]- | Itrag.Gesamt- (CH.Gesamt)-<br>Iroabesumme) le Nachträge)   | \UF.Gesamt]-<br>Jäoe.Gesamt)  | imt Brutto]- | MP.Gesamt]-<br>Jläne GesamtiL | samt Brutto]- | let-a_Netto]-  | [amt Brutto]- | RG.Gesamt]-        | ch Abzügen]-<br>l       | <u>%%0%</u> %%0% [3          | %0%           |
| [/LV.Gesamt]- [amt Brutto]-  | (trag.Gesamt-) [CH.Gesamt]-<br>Jroabesumme)[Je Nachträge)[ | \UF.Gesamt]-<br>Jläge.Gesamt) | amt Bruttol  | MP Gesant)-                   | samt Brutto]- | ietrag_Netto]- | amt Brutto]-  | RG.Gesamt]-        | ch Abzügen]-<br>l       | %%0% %%0% 3                  | .%0%          |
| [/.LV.Gesamt]- [amt Brutto]- | Itrag.Gesamt- [CH.Gesamt]-<br>[rgabesumme] [e_N.contrage]  | luc Cesamt]-<br>läge Gesamt]  | imt Brutto]- | MP.Gesamt]-<br>läge.Gesamt)   | samt Brutto]- | ietrag_Netto]- | amt Brutto]-  | [RG.Gesamt]-       | ch Abzügen]-            | <u>_%%0%</u> %%0% <u>[</u> % | %0%           |
|                              |                                                            |                               |              |                               |               |                |               |                    |                         |                              |               |

- 10. Verschieben Sie nun die Spalten nach links.
- 11. Markieren Sie bei gedrückter STRG-Taste mit der Maus einzeln die Rahmen der Datenbereiche 1-4 und öffnen Sie die Eigenschaften.
- 12. Ändern Sie die **Breite** = 35,1. Schließen Sie die Eigenschaften und den Layouteditor (Speichern = **Ja**).
- 13. Öffnen Sie für das geänderte Layout die Seitenansicht.

| Der Ausdruck sollte | e nun so aussehen: |
|---------------------|--------------------|
|---------------------|--------------------|

| Leistung                                                                                                 | Kostenbe              | rechnung   | Kostenau                    | fstellung  |                          | Kostena                |
|----------------------------------------------------------------------------------------------------|-----------------------|------------|-----------------------------|------------|--------------------------|------------------------|
| Nr. Bezeichnung/ Firma                                                                                   | Gewerke-<br>schätzung | Brutto     | Leistungs-<br>verzeichnisse | Brutto     | Vergabe<br>(enth.+/-)    | Nachtrag<br>(enth.+/-) |
| Projekt Demo-01 Gesamt<br>Demo - Wohn- und Geschäftshaus Fröhlich                                        | 203.500,00            | 237.821,77 | 167.921,39                  | 196.661,42 | 77.578,20<br>(-2.831,71) | 718,74<br>(-32,50)     |
| 01 Baustelleneinrichtung (Fischer KG Bauunternehmen)<br>Fa: Fischer KG Bauunternehmen                    | 27.400,00             | 32.021,21  | 26.687,92                   | 31.186,95  | 29.384,64                | 101,24                 |
| 02 Erdarbeiten                                                                                           | 24.000,00             | 28.047,78  | 29.783,57                   | 35.442,45  | -                        | -                      |
| 03 Zimmerer- und Holzbauarbeiten (Franz Kirschner Zimme<br>Fa: Franz Kirschner Zimmerei                  | 12.700,00             | 14.841,95  | 12.414,85                   | 14.508,71  | 12.716,61<br>(-1.016,98) | -                      |
| 10 Metallbauarbeiten                                                                                     | 30.800,00             | 35.994,64  | 23.314,91                   | 27.247,15  | -                        | -                      |
| 04 Tischlerarbeiten (Holzwurm GmbH Holzbearbeitung)<br>TSCH/04-001 Fa: Holzwurm GmbH Holzbearbeitung     | -                     | -          | 26.930,02                   | 31.471,97  | 25.758,44<br>(-1.355,71) | 617,50<br>(-32,50)     |
| 05 Bodenbelagsarbeiten                                                                                   | -                     |            | 3.819,70                    | 4.262,03   | -                        | -                      |
| 06 Malerarbeiten                                                                                         | 6.500,00              | 7.596,28   | 6.155,45                    | 7.193,61   | -                        | -                      |
| 07 Elektroarbeiten                                                                                       | 4.500,00              | 5.258,96   | 4.390,15                    | 5.130,59   | -                        | -                      |
| 08 Natursteinarbeiten                                                                                    | -                     | -          | 5.060,58                    | 5.914,09   | -                        | -                      |
| 09 Beton-, Pflaster-, Außenanlagen                                                                       | 24.600,00             | 28.748,97  | 24.390,12                   | 28.503,70  | -                        | -                      |
| 13 Holzbauarbeiten                                                                                       | 58.200,00             | 68.015,86  | -                           | -          | -                        | -                      |
| 14 Heizungsanlage (Konvektor GmbH Sanitär-Heizungsbau)<br>14-2009 Fa: Konvektor GmbH Sanitär-Heizungsbau | -                     | -          | -                           | -          | 4.200,00<br>(-228,68)    | -                      |
| 76 LV-Anwendungsbeispiele (Angebot 2)<br>Fa: Angebot 2                                                   | 14.800,00             | 17.296,12  | 4.974,12                    | 5.800,17   | 5.518,51<br>(-230,34)    | -                      |
| 78 Sammelauftrag                                                                                         | -                     | -          | -                           | -          | -                        |                        |
| Gesamtsumme:<br>Demo - Wohn- und Geschäftshaus Fröhlich                                                  | 203.500,00            | 237.821,77 | 167.921,39                  | 196.661,42 | 77.578,20<br>(-2.831,71) | 718,74<br>(-32,50)     |

# 5.3 Übungsaufgaben - Eigene Layouts entwerfen

Beachten Sie beim Anlegen eigener Layouts den Seitenaufbau (S. 16).

### 5.3.1 Erste Schritte in der eigenen Layoutgestaltung

- 1. Öffnen Sie in den Benutzerlayouts den Ordner 冲 Projektdaten.
- 2. Wählen Sie Hayout und ergänzen Sie im Dialog Layout-Info die Bezeichnung, z. B.: Mein erstes Layout. Bestätigen Sie mit OK.

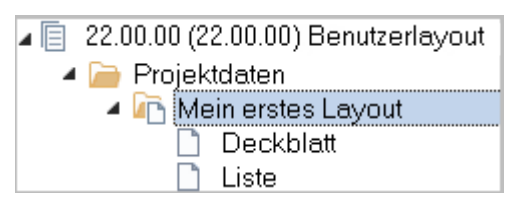

#### INFO

Passend zum gewählten Bereich sind im Layout bereits die Bestandteile enthalten.

3. Öffnen Sie mit einem Doppelklick den Layoutbestandteil 🗋 Deckblatt im Layouteditor.

- 4. Gestalten Sie Ihr neues Layout gemäß folgender Vorlage:
  - Vergrößern Sie den Kopfbereich durch Verschieben des blauen Pfeils nach unten.
  - Fügen Sie die Objekte im Kopfbereich ein.
  - Erweitern Sie den Rumpf mit einem Datenbereich und einem Objekt.

| Guten Morgen!       Gra         Textfeld:       Freier Text         Variablen:       [Projektbezeichnung]]         [Planverfasser Zeile 1]       [Planverfasser Zeile 1]         Summenvariablen:       Ausschreibung Gesamt: [Leistungsverzeichnisse Gesamt]netto bar         mit Präfix und Suffix       &:Zeichenausdruck         [Bauvorhaben Zeile 1] / [Bauherr Zeile 1]       [Rechenausdruck]         Rechenausdruck:       #:Rechenausdruck         [RTF-Text:       Dieser Text wurde im Editor formatient!!         Text mit Linie oben       [Text mit Linie oben]                                                                                                    |                                           |                                                                                                    |          |
|----------------------------------------------------------------------------------------------------|-------------------------------------------|----------------------------------------------------------------------------------------------------|----------|
| Guten Morgen!       Gra         Textfeld:       Freier Text         Variablen:       [Projektbezeichnung]         [Planverfasser Zeile 1]       [Planverfasser Zeile 1]         Summenvariablen:       Ausschreibung Gesamt: [Leistungsverzeichnisse Gesamt]netto bar         mit Präfix und Suffix       Ausschreibung Gesamt: [Leistungsverzeichnisse Gesamt]netto bar         Zeichenausdruck:       &:Zeichenausdruck         [Bauvorhaben Zeile 1]/       [Bauherr Zeile 1]         Rechenausdruck:       #:Rechenausdruck         [Riff-Text:       Dieser Text wurde im Editor formatient!!         Text mit Linie oben       [Internet in the init Linie oben]                                                                                                    |                                           |                                                                                                    | Kopfzeil |
| Summenvariablen:<br>mit Präfix und Suffix       Ausschreibung Gesamt: [Leistungsverzeichnisse Gesamt]netto bar         Zeichenausdruck:       &:Zeichenausdruck<br>[Bauvorhaben Zeile 1] / [Bauherr Zeile 1]         Rechenausdruck:       #:Rechenausdruck<br>[Rechnungsfreigabe Betrag Netto] + 1111         RTF-Text:       Dieser Text wurde im Editor formatient!!         Text mit Linie oben       Image: Second Second | Guten Morgen!<br>Textfeld:<br>Variablen:  | Freier Text<br>[Projektbezeichnung]<br>[Planverfasser Zeile 1]                                            | Grafik   |
| Zeichenausdruck:       &:Zeichenausdruck         [Bauvorhaben Zeile 1] / [Bauherr Zeile 1]         Rechenausdruck:       #:Rechenausdruck         [Rechnungsfreigabe Betrag Netto] + 1111         RTF-Text:       Dieser Text wurde im Editor formatient!!         Text mit Linie oben                                                                                                    | Summenvariablen:<br>mit Präfix und Suffix | Ausschreibung Gesamt: [Leistungsverzeichnisse Gesamt]netto bar                                            |          |
| Rechenausdruck:       #:Rechenausdruck]<br>[Rechnungsfreigabe Betrag Netto] + 1111         RTF-Text:       Dieser Text wurde im Editor formatient!!         Text mit Linie oben                                                                                                    | Zeichenausdruck:                          | &:Zeichenausdruck<br>[Bauvorhaben Zeile 1] / [Bauherr Zeile 1]                                            |          |
| Text mit Linie oben                                                                                                    | RTF-Text:                                 | #:Rechenausdruck  <br>[Rechnungsfreigabe Betrag Netto] + 1111<br>Dieser Text wurde im Editor formatiert!! |          |
| Text                                                                                                    | Text mit Linie oben                       |                                                                                                    | Run      |

In der Druckvorschau sehen Sie:

| ORCA Software Gml                         | bH, Georg-Wiesböck-Ring 9, 83115 Neubeuern                                      | Kopfzeile |
|-------------------------------------------|---------------------------------------------------------------------------------|-----------|
| Guten Morgen!                             |                                                                                 | Grafik    |
| Textfeld:<br>Variablen:                   | Freier Text<br>Demo - Wohn- und<br>Planungsgruppe                               | <b>S</b>  |
| Summenvariablen:<br>mit Präfix und Suffix | Ausschreibung Gesamt: 161.116,27netto bar                                       |           |
| Zeichenausdruck:                          | Wohn- und Geschäftshaus / Eheleute<br>[Bauvorhaben Zeile 1] / [Bauherr Zeile 1] |           |
| Rechenausdruck:                           | 35.111,49<br>[Rechnungsfreigabe Betrag Netto] + 1111                            |           |
| RTF-Text:                                 | Dieser Text wurde im Editor formatiert!!                                        |           |
| Text mit Linie oben                       |                                                                                 |           |
| Text                                      |                                                                                 | Rumpf     |

### 5.3.2 Einfache Adressliste erstellen (mit Kopfzeile und Datenbereich)

- 1. Öffnen Sie in den Benutzerlayouts den Ordner 🧀 Adressen.
- 2. Wählen Sie 📲 Neu | Layout und ergänzen Sie im Dialog Layout-Info die Bezeichnung, z. B.: Meine erste Adressliste. Bestätigen Sie mit OK.

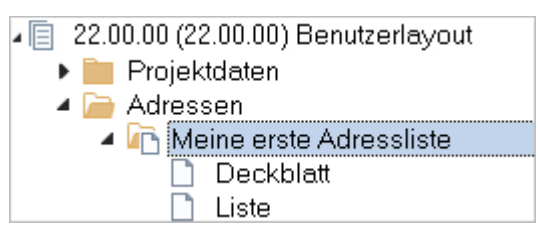

- 3. Öffnen Sie mit einem Doppelklick den Layoutbestandteil 🗋 Liste im Layouteditor.
- 4. Gestalten Sie den Kopf- und Rumpfbereich nach dieser Vorlage.

|                      | Adressenliste         | [Datum]   |
|----------------------|-----------------------|-----------|
| Vorname Nachname     | Firma Ort             | Telefon   |
| [Vorname] [Nachname] | [Firma Zeile 1] [Ort] | [Telefon] |

- 5. Optional können Sie noch ein Deckblatt dazu gestalten.
- 6. Speichern Sie das Layout und überprüfen Sie das Ergebnis in der Druckvorschau.

### 5.3.3 Layout mit bedingten Datenbereichen "Gesamtsummenliste"

Es soll ein neues Layout für Aufträge erstellt werden, in dem die **Auftragssummen brutto** und die **MwSt.** nach Gewerken aufgelistet sind. Dazu benötigen Sie mehrere bedingte Datenbereiche.

- 1. Öffnen Sie in den Benutzerlayouts den Ordner 🧀 Aufträge Struktur.
- Erstellen Sie über Neu | Layout (Strg+N) ein neues Layout mit der Bezeichnung 'Gesamtsummenliste'.
- 3. Öffnen Sie mit einem Doppelklick den Layoutbestandteil D Liste im Layouteditor.

- 4. Gestalten Sie den Kopf- und Rumpfbereich nach der folgenden Vorlage.
  - Fügen Sie im Rumpfbereich Bedingte Datenbereiche ein.

| Bedingter Datenbereich                                                                                                    |   |
|----------------------------------------------------------------------------------------------------|---|
| Ein bedingter Datenbereich wird abhängig von einer<br>Bedingung ausgeführt. Bitte wählen Sie eine der<br>untenstehenden Möglichkeiten aus. |   |
| Der Datenbereich entspricht                                                                                                    |   |
| Beginn der Projektebene                                                                                                    | ^ |
| Abschluß der Projektebene                                                                                                    |   |
| Gliederungspunkt Beginn der Ebene 1                                                                                                    |   |
| Gliederungspunkt Abschluß der Ebene 1                                                                                                    |   |
| Gliederungspunkt Beginn der Ebene 2                                                                                                    |   |
| Gliederungspunkt Abschluß der Ebene 2                                                                                                    |   |
| Gliederungspunkt Beginn der Ebene 3                                                                                                    |   |
| Gliederungspunkt Abschluß der Ebene 3                                                                                                    |   |
| Gliederungspunkt Beginn der Ebene 4                                                                                                    | ~ |
| < >                                                                                                    |   |
| ,                                                                                                    |   |
| OK Abbrechen                                                                                                    |   |

- Fügen Sie alle benötigten Objekte ein und kopieren Sie den **Abschluss der Projektebene** aus einem anderen, bereits vorhandenen Layout.

| [Projektbezeichnung]<br>[Datum]                   |                          |                                                 | Seite [Seitennummer]                                     |
|---------------------------------------------------|--------------------------|-------------------------------------------------|----------------------------------------------------------|
| [AUF.Bezeichnung]                                 | [AUF.Firma]              |                                                 | [AUF.Gesamt] 1                                           |
| [AUF.Ordnungszahl]                                | [AUF.Bezeichnung]        |                                                 | [AUF.Gesamt] 2                                           |
| Auftrag Gesamt inkl. MwSt.                        |                          |                                                 | #:Rechenausdruck 3<br>#:Rechenausdruck                   |
| Sesamtsumme: [Projektbezeichnur                   | g]<br><br>               | Gesamt, Netto:<br>zzgl. MwSt<br>Gesamt, Brutto: | [Aufträge_Gesamt]-<br>#:AUF.MwSt<br>[Aufträge_Gesamt_Bri |
| 1 Gliederungsebene Beginn d                       | er Ebene 1               |                                                 |                                                          |
| 2 Beginn der Ebene 2                              |                          |                                                 |                                                          |
| 3 Gliederungspunkt Abschluss                      | s der Ebene 1            |                                                 |                                                          |
| 4 Abschluss der Projektebene<br>Kostenaufstellung | - kopiert aus einem vorh | nandenen Layo                                   | ut, z. B. Auftragskosten-                                |

| Demo - Wohn- und Geschäfts<br>27.10.2014             | Seite 1                     |               |  |  |  |
|------------------------------------------------------|-----------------------------|---------------|--|--|--|
| Baustelleneinrichtung                                | Fischer KG Bauunterneh      | 29.485,88     |  |  |  |
| 01                                                   | Einrichten der Bau          | 12.636,90     |  |  |  |
| 02                                                   | Abbrucharbeiten             | 16.848,98     |  |  |  |
| Auftrag Gesamt inkl. MwSt.                           |                             | 35.088,20     |  |  |  |
|                                                      |                             | 5.602,32      |  |  |  |
| Zimmerer- und Holzbauarbeiten                        | Franz Kirschner Zimmerei    | 12.716,61     |  |  |  |
| 01                                                   | Dachstuhlarbeiten           | 11.396,71     |  |  |  |
| 02                                                   | Car-Port                    | 1.989,20      |  |  |  |
| Auftrag Gesamt inkl. MwSt.                           |                             | 15.132,77     |  |  |  |
|                                                      |                             | 2.416,16      |  |  |  |
| Tischlerarbeiten                                     | Holzwurm GmbH Holzbea       | 26.375,94     |  |  |  |
| 01                                                   | Fenster                     | 27.764,15     |  |  |  |
| Auftrag Gesamt inkl. MwSt.                           |                             | 31.387,37     |  |  |  |
|                                                      |                             | 5.011,43      |  |  |  |
| Sammelauftrag                                        | Firma Zalio 1 (Delapiol) Fi | 5.383,84      |  |  |  |
| Auftrag Gesamt inkl. MwSt.                           | Positionalainpinia          | 1.031,42      |  |  |  |
| Gesamtsumme: Demo - Wohn- und Geschäftshaus Fröhlich |                             |               |  |  |  |
|                                                      | Gesamt, Netto:              | 73.972,27 EUR |  |  |  |
|                                                      | 14.054,74 EUR               |               |  |  |  |
|                                                      | <u>Gesamt, Brutto:</u>      | 88.027,01 EUR |  |  |  |
|                                                      |                             |               |  |  |  |

5. Speichern Sie das Layout und überprüfen Sie das Ergebnis in der Druckvorschau.

# 6 Hilfekonzept

### **Das ORCA Infocenter**

Das Infocenter am oberen rechten Rand des Programmfensters ist Ihr zentraler Einstieg zu Hilfe, Videos und News.

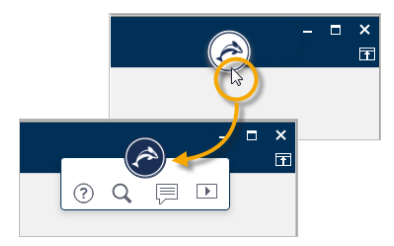

- offnet den Helpdesk zum aktuellen Kontext.
- öffnet eine Vorschlagsliste mit Informationen zum aktuellen Kontext sowie ein Eingabefeld für die Textsuche im Helpdesk.
- zeigt News zu Ihrem Programm und weitere aktuelle Informationen, wie z. B. Messe- oder Seminartermine.
- zeigt eine Liste mit Videos die Videos / Tutorials können Sie in unserem Youtube ORCA Software TV channel anschauen.

### **Der Helpdesk**

F1

Im Helpdesk finden Sie - stets gepflegt und aktuell - unsere Informationen zum Programm, inklusive FAQ, Anleitungen, versionsspezifische Kontexthilfe und vieles mehr. Eine leistungsstarke Suchfunktion hilft Ihnen, spezielle Themen schnell zu finden. Wünschen Sie Ergänzungen – senden Sie uns Ihr Feedback. Wir freuen uns.

- Die Kontexthilfe im Helpdesk erreichen Sie mit der Funktionstaste F1 direkt aus ORCA AVA heraus.
- Das Basiswissen bietet Ihnen einen Überblick über den gesamten Funktionsumfang, über die Benutzeroberfläche und grundlegende Funktionen und Zusammenhänge.
- Die Anleitungen führen Sie aufgabenorientiert durch bestimmte Funktionen in der Projektbearbeitung bzw. durch Installation und Update. Antworten auf typische Fragen sind in den FAQ gesammelt.

Eine Kennzeichnung für die ORCA AVA Edition finden Sie dort, wo eine Funktion oder ein Bereich nur bei bestimmten Editionen im Funktionsumfang enthalten ist:

### EE PE SE

#### **Das Ribbon Hilfe**

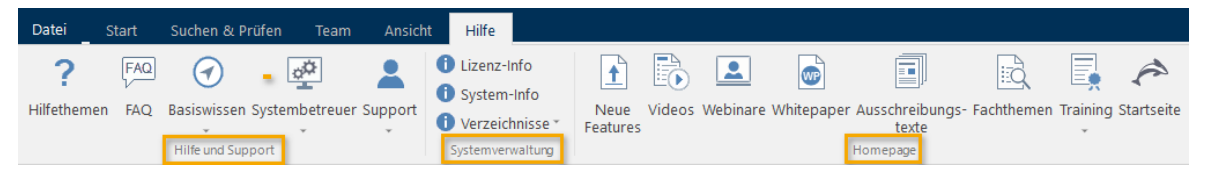

Im Hilfe und Support-Bereich finden Sie FAQs und Basiswissen, Infos für Systembetreuer und Infos zum Support. Unser Support-Team ist für Sie da!

Unsere Telefonnummer und Ihre Kunden- / Lizenzdaten finden Sie im Bereich **Systemverwaltung** unter **Lizenz-Info**. Ebenso finden Sie dort Infos zur installierten Version und den Systemverzeichnissen.

Im Bereich **Homepage** können Sie Verlinkungen nutzen, z. B. zu aktuellen Trainingsangeboten, Videos oder neuen Features.